# ISTRUZIONI D'USO FATTURE ONLINE

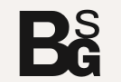

creato da Bertagnin Giuseppe Sas Stp

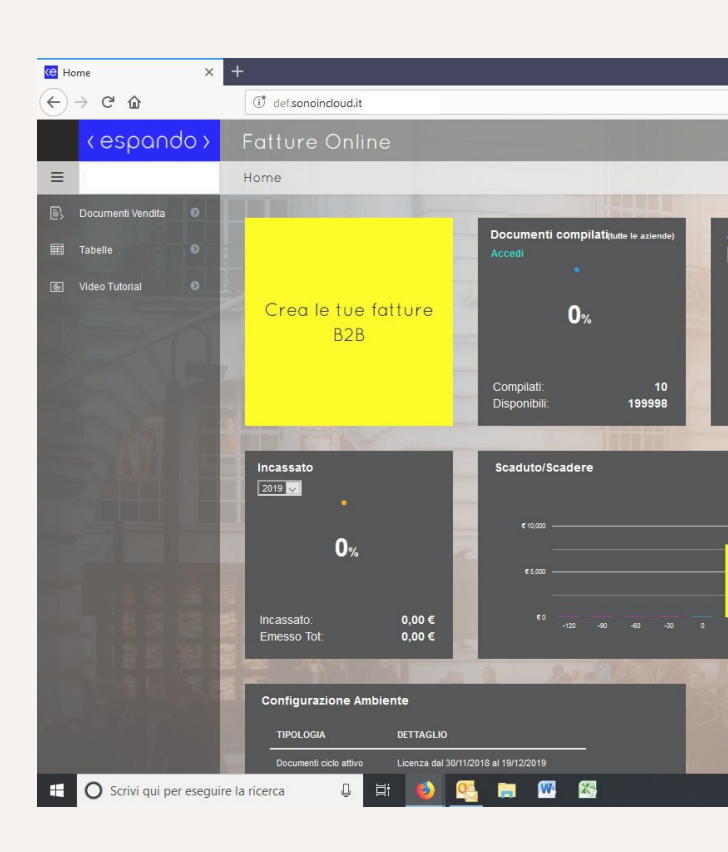

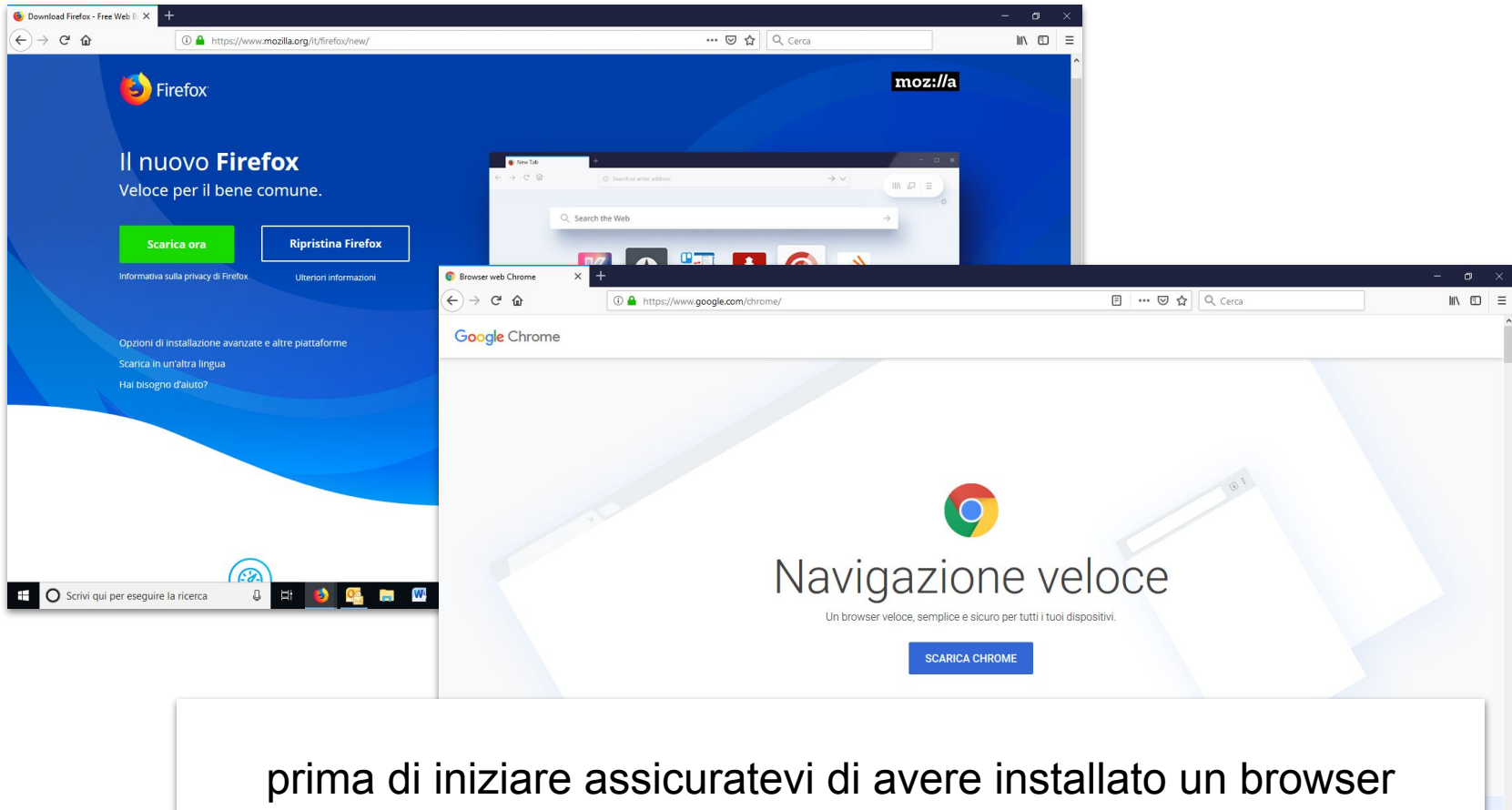

aggiornato come Firefox o Chrome

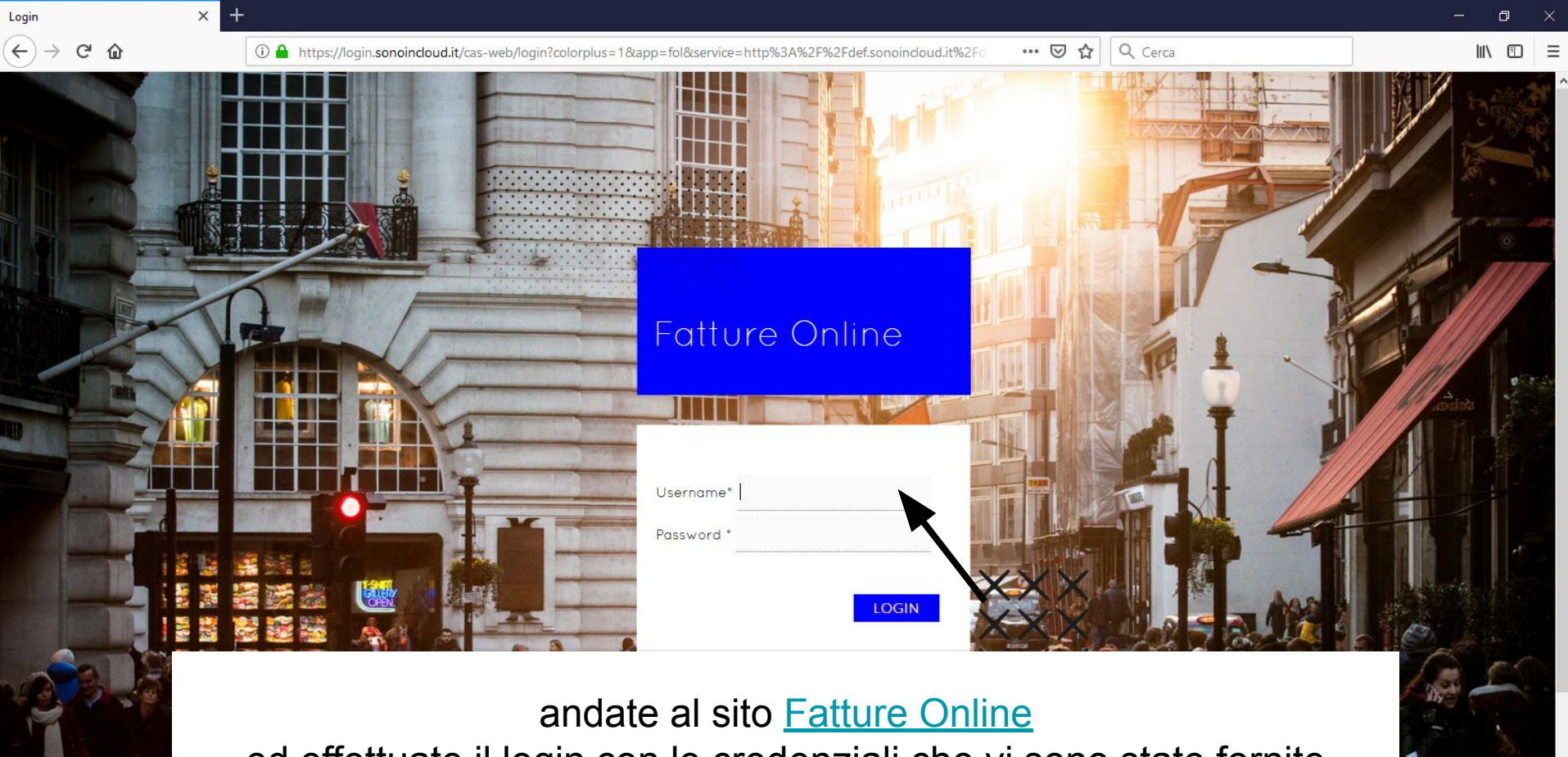

ed effettuate il login con le credenziali che vi sono state fornite

X-

-

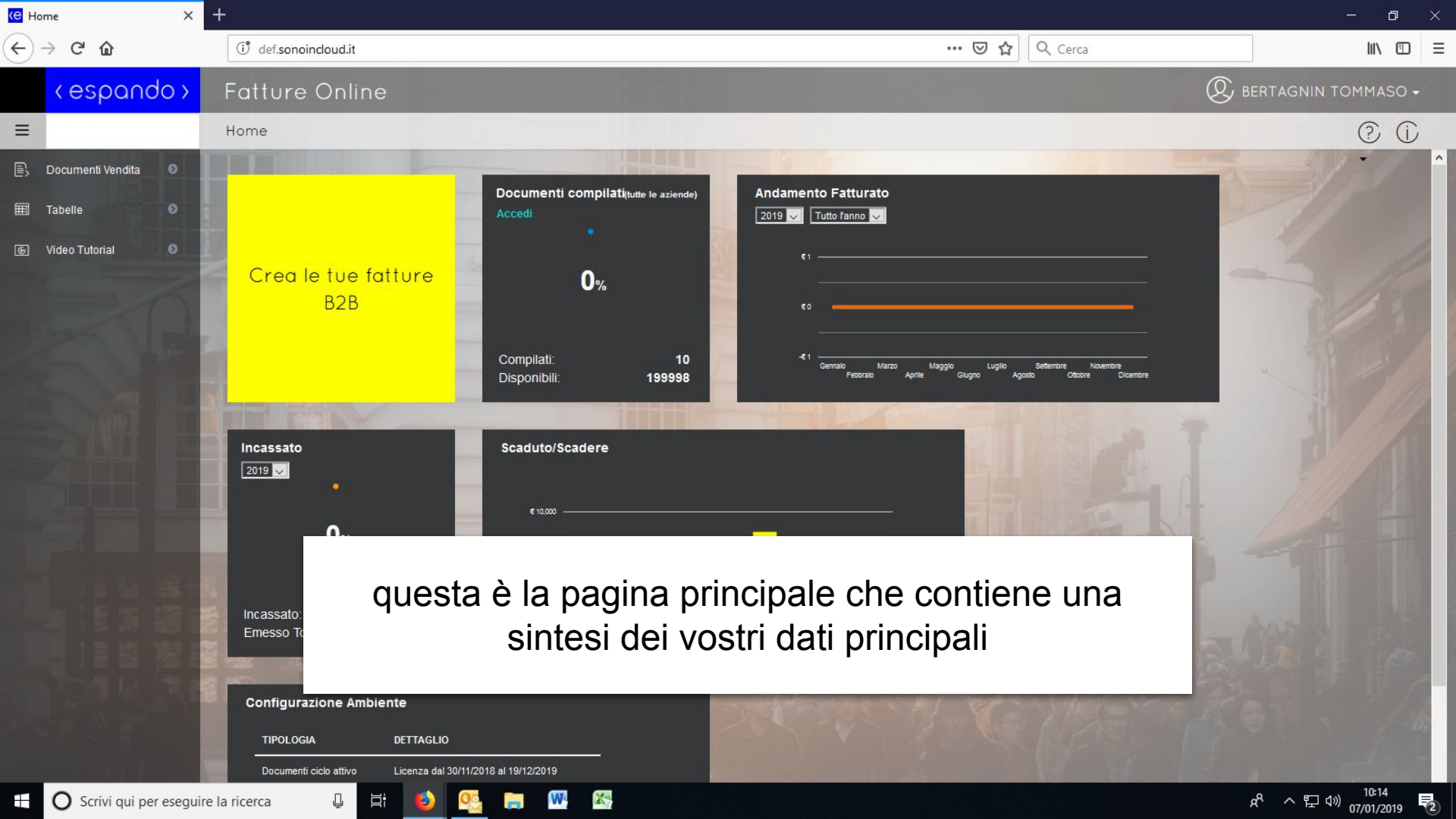

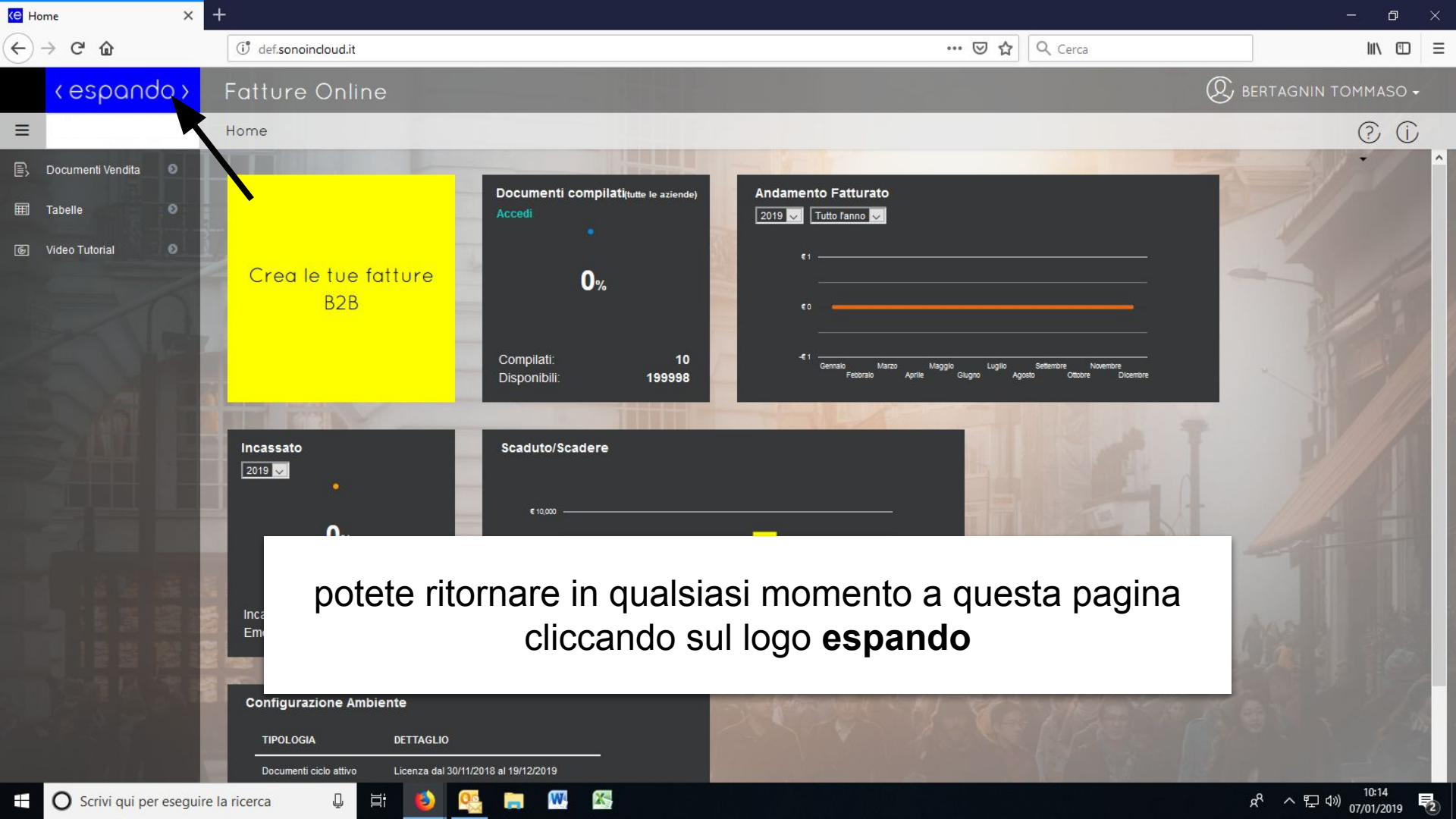

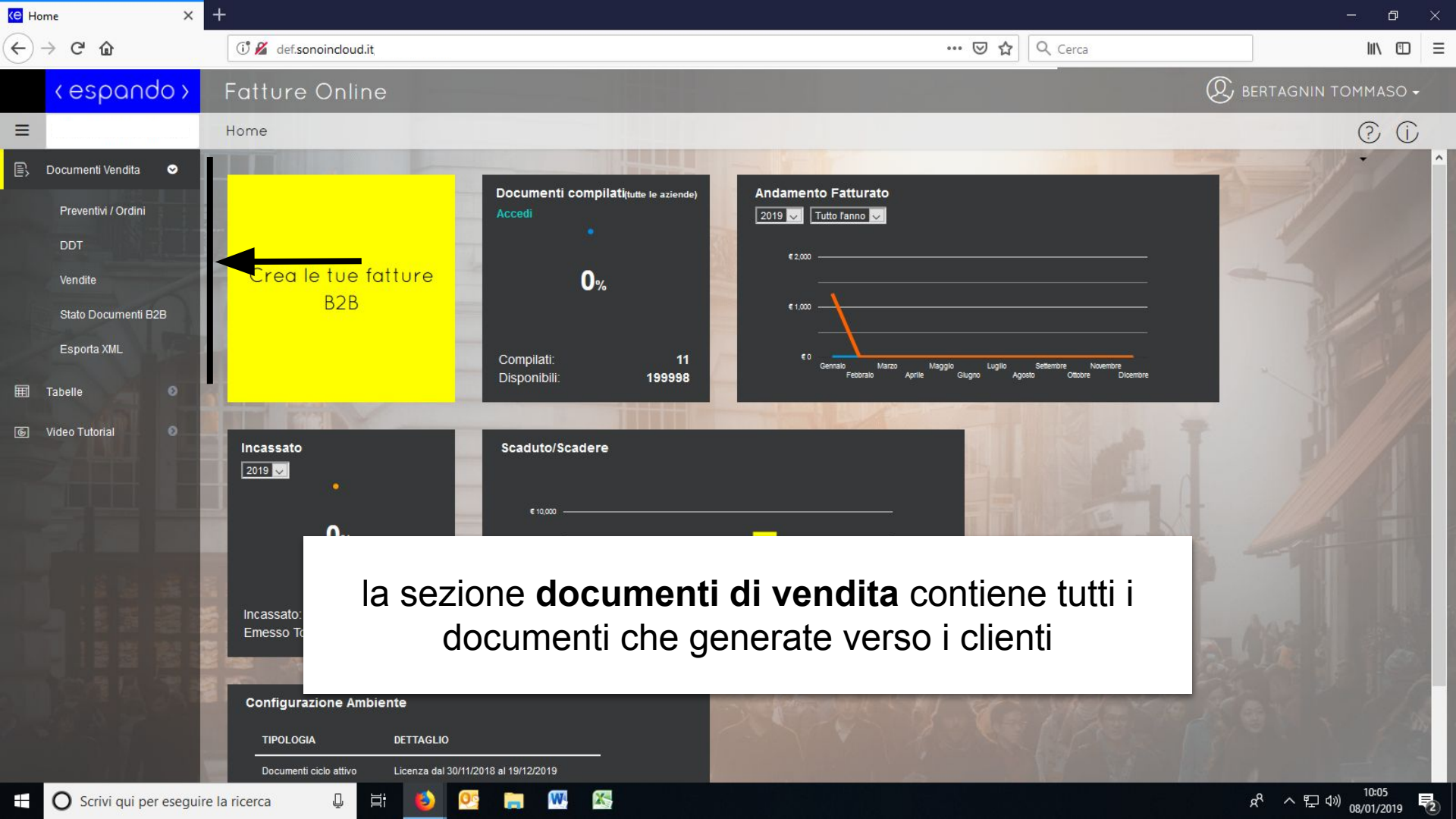

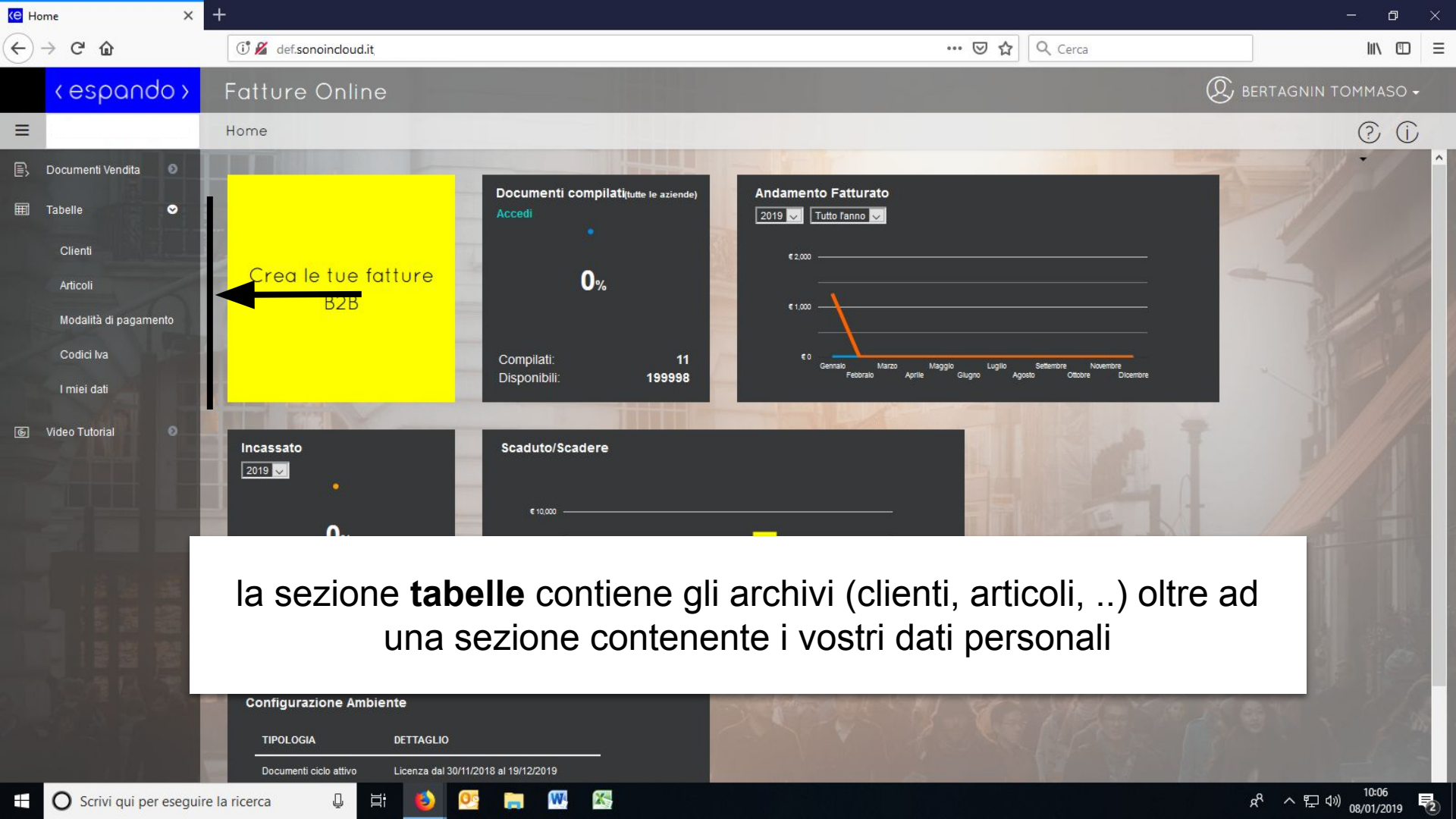

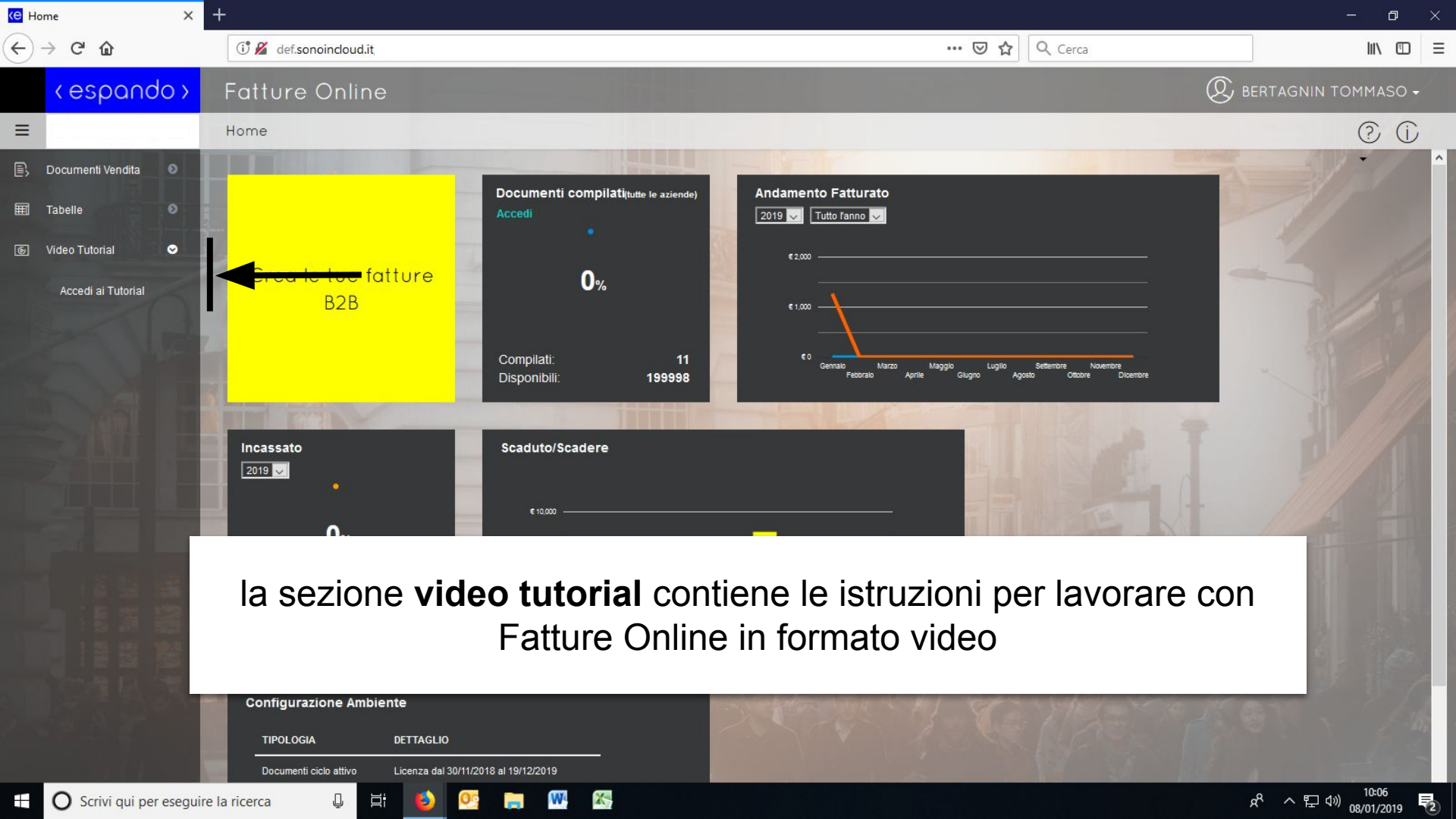

### **Emissione Fatture**

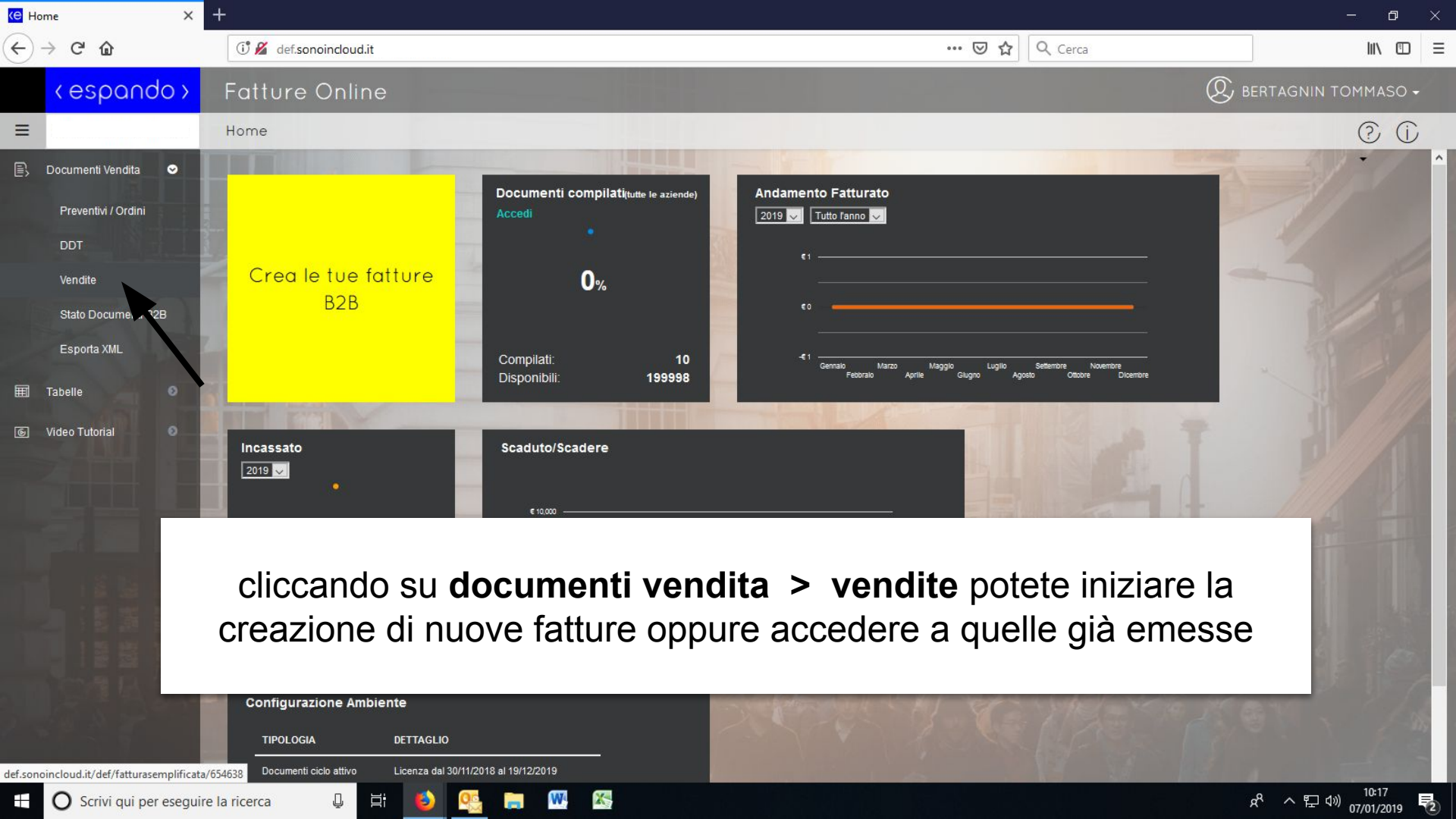

| C Documenti Vendita X     | +                                                                  |                               | - 0 ×              |
|---------------------------|--------------------------------------------------------------------|-------------------------------|--------------------|
| ← → ℃ ŵ                   | 🗇 💋 def.sonoindoud.it                                              | ••• 🖻 🏠 🔍 Cerca               |                    |
| <espando></espando>       | Fatture Online                                                     | . В                           | ERTAGNIN TOMMASO 🗸 |
|                           | Home > Vendite                                                     |                               | 0 0                |
| 🖹 🛛 Documenti Vendita 🛛 🗢 |                                                                    |                               |                    |
| Preventivi / Ordini       | Vendite                                                            | 🖨 Stampa                      | a + Crea Nuovo     |
| DDT<br>Vendite            | TIPO DOC NUMERO - SEZIONE + ANNO + DATA + CLIENTE + DE             | SCRIZIONE + TOTALE + RATE +   |                    |
| Stato Documenti B2B       | ~ 2019                                                             | < Cerca                       |                    |
| Esporta XML               | Nessun dato presente nella tabella                                 |                               | 2                  |
| 🗐 Tabelle 📀               |                                                                    |                               | < >                |
| ତ Video Tutorial ව        |                                                                    |                               | 14                 |
|                           | cliccate su <b>crea nuovo</b> per iniz<br>di creazione della nuova | iare il processo<br>a fattura |                    |
|                           |                                                                    | Y COMPENSION                  |                    |
| Scrivi qui per esegui     | e la ricerca 🥥 💾 💙 🎇 💼 🖤 🗞                                         |                               | <u> </u>           |

| C Documenti Vendita X    | ÷                                       |                                         |                                                        |                                                           | - o ×                                                                                                    |
|--------------------------|-----------------------------------------|-----------------------------------------|--------------------------------------------------------|-----------------------------------------------------------|----------------------------------------------------------------------------------------------------|
| ← → C' ŵ                 | 🗇 💋 def.sonoincloud.it                  |                                         | ♡ ☆                                                    | Q Cerca                                                   | \ ⊡ ≡                                                                                                    |
| <espando></espando>      | Fatture Online                          |                                         |                                                        | <u>®</u>                                                  | BERTAGNIN TOMMASO 🗸                                                                                                 |
| =                        | Home > Vendite > Dettaglio De           | ocumento                                |                                                        |                                                           | © (j                                                                                                    |
| 🖹 Documenti Vendita 오    |                                         |                                         |                                                        | C State                                                   | ······································                                                                              |
| Preventivi / Ordini      | Dettaglio Documer                       | nto                                     | Altre Azioni 👻 Invia allo SDI                          | Anteprima                                                 | x                                                                                                    |
| DDT                      | Dati Cliente                            |                                         | 👜 Aggiungi da Codice OR 🕞 Vedi dettaglio               |                                                           |                                                                                                    |
| Stato Documenti B2B      | Denominazione                           | P.IVA o Codice Fiscale                  | Indirizzo Cliente                                      |                                                           |                                                                                                    |
| Esporta XML              | Inserisci o cerca Cliente               | ▼ Inserisci Codice Fiscale o P.Iva      | Es: Via Roma n. 5, RIMINI(RN)                          |                                                           |                                                                                                    |
| 🗐 Tabelle 🛛 O            | Intestazione                            |                                         |                                                        | Modifica Logo <del>-</del>                                |                                                                                                    |
| 💿 Video Tutorial 🛛 🔍     | Tipo Documento<br>Scegli tipo documento | Data Documento                          | Numero Documento/Sezionale                             | Spett.le                                                  | n°<br>Data documento:<br>Pagamento:<br>Banca:<br>IBAN:                                                              |
|                          | Modalità*                               | selezionate u<br>per sapere come regist | In cliente esistente<br>rare un nuovo cliente andate o | DESCRIZIONE %SC IMPORTO SC/<br>QUI<br>trasporto:<br>Note: | AG IMPORTO VAMATURA TIPO<br>Totale<br>nponibile:<br>Totale<br>imposta:<br>Totale<br>vcumento:<br>Netto a<br>pagare: |
|                          | Modalità pagamento                      | ▼ Seleziona                             | •                                                      |                                                           |                                                                                                    |
| 🗄 🔘 Scrivi qui per esegu | uire la ricerca 🛛 📮 🍯                   | 🤮 📻 🖤 🕾                                 |                                                        |                                                           | 유 <sup>8</sup> ^ 문 (10:21                                                                                           |

| C Documenti Vendita 🛛 🗙 =            | F                                                                                                    |                                                         |                               |                                 | - 0 ×                                                                                                    |
|--------------------------------------|----------------------------------------------------------------------------------------------------|---------------------------------------------------------|-------------------------------|---------------------------------|----------------------------------------------------------------------------------------------------|
| $\epsilon  ightarrow$ C' $rac{1}{2}$ | 🛈 💋 def.sonoincloud.it                                                                                                    |                                                         | ··· 🖂 🕁                       | Q Cerca                         |                                                                                                    |
| <espando></espando>                  | Fatture Online                                                                                                    |                                                         |                               | æ                               | BERTAGNIN TOMMASO +                                                                                             |
| =                                    | Home > Vendite > Fattura del 07/01/                                                                                       | /2019 Nrº1                                              |                               |                                 | ? (j                                                                                                    |
| 🖹 🛛 Documenti Vendita 🛛 🗢            |                                                                                                    |                                                         |                               |                                 | · / / / ^                                                                                                    |
| Preventivi / Ordini                  | Dettaglio Documento<br>Ultimo salvataggio: 7/1/2019 - 10:34:45                                                            |                                                         | Altre Azioni - Invia allo SDI | Anteprima                       | x                                                                                                    |
| DD1<br>Vendite                       | Dati Clier                                                                                                    |                                                         |                               |                                 |                                                                                                    |
| Stato Documenti B2B<br>Esporta XML   | Denominazion È pos<br>Bertagnin T                                                                                         | ssibile cambiare                                        | e il <b>tipo</b> di docum     | ento                            |                                                                                                    |
| I Tabelle O                          | Intestazione                                                                                                    |                                                         |                               | Spottio                         | Eathura nº 1                                                                                                    |
|                                      | Tipo Documento<br>Fattura<br>Fattura Accompagnatoria                                                                      | Data Documento 07/01/2019                               | Numero Documento/Sezionale    | Sperrie                         | Data documento: 07/01/2019<br>Pagamento: BONIFICO 30 GG<br>F.M.<br>Banca:<br>BANCAPOPOLAREMILANO<br>IBAN:       |
|                                      | Fattura<br>Fattura Pro Forma<br>Nota di Credito<br>Parcella<br>Parcella Pro Forma<br>+ Inserisci + Inserisci in dettaglio | UM Q.ta Prezzo<br>Unitario (€)<br>Nessuna riga presente | Iva/Natura SC (%)             | DESCRIZIONE Q.TA P              | EZZO %SC IVA IMPORTO<br>Totale 0,00<br>imponibile: 0,00<br>Totale 0,00<br>imposta: 0,00<br>Totale<br>documento: |
|                                      | Termini di pagamento                                                                                                    | Banca*                                                  |                               | Mezzo di<br>trasporto:<br>Note: | Netto a<br>pagare:                                                                                              |
| E O Scrivi qui per eseguire          |                                                                                                    |                                                         | DEMILANO                      |                                 | 운 ^ 탇 ⑴ <sup>10:34</sup> 모                                                                                      |

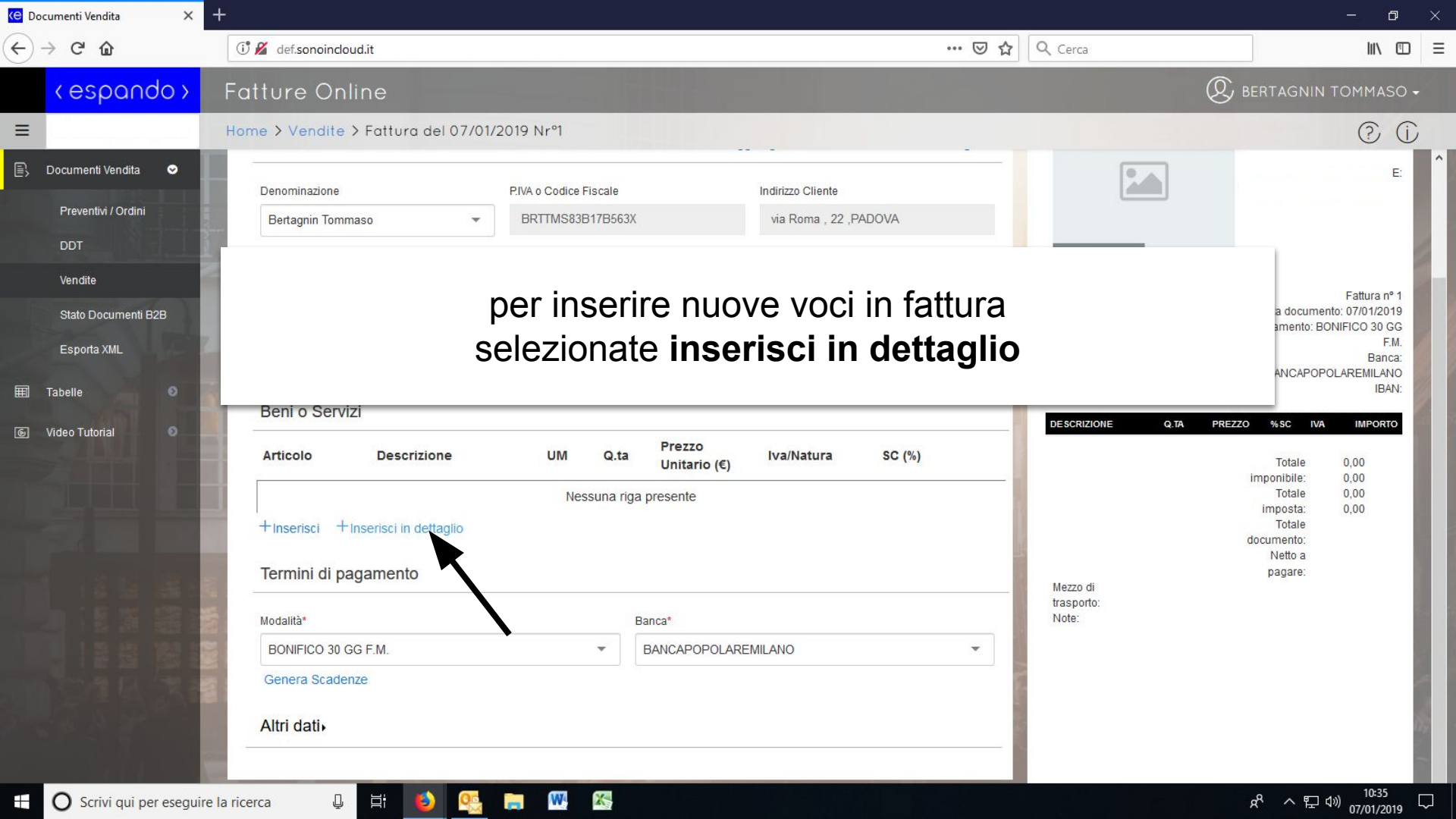

| 🤄 Documenti Vendita 🛛 🗙   | +             |                           |                 |                                           |                         |                |            |                                   | - 6                            | <b>)</b> × |
|---------------------------|---------------|---------------------------|-----------------|-------------------------------------------|-------------------------|----------------|------------|-----------------------------------|--------------------------------|------------|
| ← → ♂ ☆                   | 🛈 💋 def.son   | oincloud.it               |                 |                                           | ⊍                       | র Cerca        |            |                                   | IIIX                           | ▣ ≡        |
| < espando >               | Fatture       | Online<br>Rigo documento  |                 |                                           |                         |                | (<br>×     | 🞗 bertagnin                       | N TOMMAS                       | 0 -        |
| BERTAGNIN TOMMAS          | Home > Ver    |                           |                 |                                           |                         |                |            |                                   | Ô                              | (j)        |
| 🖹 Documenti Vendita 🔮     |               | Articolo                  |                 | Tipo movimento                            |                         |                |            | tommacabottaanii                  | . 3922804076<br>E:             |            |
|                           | Denomina      | Articolo                  | *               |                                           |                         |                |            | tornmasobertagnin                 | l@gmail.com                    |            |
|                           | Dontagin      | Descrizione               |                 |                                           |                         |                |            |                                   |                                |            |
| Vendite                   | Intesta       | Descrizione               |                 |                                           |                         |                |            |                                   |                                | 8.1        |
| Stato Documenti B2B       | Tine Decu     |                           | •               |                                           |                         |                | 150        | Data document                     | Fattura nº 1<br>10: 07/01/2019 |            |
| Esporta XML               | Fattura       |                           |                 |                                           |                         |                | 122 PADOVA | Pagamento, BOr                    | F.M.<br>Banca:                 |            |
| I Tabelie                 |               | Quantità                  | Prezzo unitario | Unità di misura                           | Sconto                  | Importo sconto | 0          | BANCAPOPO                         | LAREMILANO<br>IBAN:            |            |
|                           | Beni o        |                           |                 | in an an an an an an an an an an an an an |                         |                | Q.TA PR    | IT42K050341211200<br>Ezzo %sc IVA | 00000003167<br>IMPORTO         |            |
|                           | Articolo      | Aliquota iva/Natura       | 0               | ітропо<br>0                               | 🔽 Non soggetta a ritenu | uta di acconto |            | Totale                            | 0.00                           |            |
|                           |               |                           |                 |                                           |                         |                |            | imponibile:<br>Totale             | 0,00<br>0,00                   |            |
|                           | +Inseris      | Riferimento normativo     |                 |                                           |                         |                |            | imposta:<br>Totale                | 0,00                           |            |
|                           |               |                           |                 |                                           |                         |                |            | mento:<br>Netto a                 |                                |            |
|                           | £1            | تحمامه                    | onate un        | articolo                                  | acistant                | to             |            | bagare:                           |                                |            |
|                           | 2             |                           |                 |                                           |                         |                | aui        |                                   |                                |            |
|                           | 162.6         | per sapere come m         | ipostare un n   | uovo articolo                             | o prestazior            | ie anuale      | <u>qui</u> |                                   |                                | 8.         |
|                           | 8             |                           |                 |                                           |                         | Jaiv           | a          | _                                 |                                |            |
|                           | Altri da      | Creo un altro dopo questo |                 |                                           |                         | h.             |            |                                   |                                |            |
|                           |               |                           |                 |                                           |                         |                |            |                                   |                                |            |
| 🗄 🔘 Scrivi qui per esegui | re la ricerca | Q 🗄 🗳 🥵 🚍 🕅               | X               |                                           |                         |                |            | <br>ペ ^ 門                         | 10:38<br>(小)) 07/01/201        | 19 🖓       |

| C Documenti Vendita X         | +             |                                   |                 |                 |                         |                |             |                                             | - 6                                 | ı x |
|-------------------------------|---------------|-----------------------------------|-----------------|-----------------|-------------------------|----------------|-------------|---------------------------------------------|-------------------------------------|-----|
| ← → ♂ ☆                       | 🛈 🔏 def.son   | roincloud.it                      |                 | 🐱 🔂 🔍 Cerca     |                         |                |             |                                             | lii\                                |     |
| < espando >                   | Fatture       | Online<br>Rigo documento          |                 |                 |                         |                | ×           | BERTAGNIN                                   | TOMMAS                              | 0 - |
| BERTAGNIN TOMMASO             | Home > Ver    |                                   |                 |                 |                         |                |             |                                             | 0                                   | ()  |
| 🖹 🛛 Documenti Vendita 🛛 👁     |               | Articolo                          |                 | Tipo movimento  |                         |                |             | T: 3                                        | 92280 <b>4</b> 076<br>E:            |     |
| Preventivi / Ordini           | Denomina      | 001 - SERVIZI DESIGN              | *               | ONORARIO        |                         |                |             |                                             | gmail.com                           |     |
| DDT                           | Bertagni      | Descrizione                       |                 |                 |                         |                |             |                                             |                                     |     |
| Vendite                       | Intesta       | La mia descrizione personalizzata |                 |                 |                         |                |             |                                             |                                     |     |
| Stato Documenti B2B           | Tipe Docu     |                                   |                 |                 |                         |                |             | Data documento:                             | Fattura nº 1<br>07/01/2019          |     |
| Esporta XML                   | Fattura       | Quantità                          | Prezzo unitario | Unità di mieura | Sconto                  | Importo sconto | 122 PADOVA  | Pagamento: BONI                             | FICO 30 GG<br>F.M.<br>Banca:        |     |
|                               |               | 1,00000                           | 0               |                 | 0 %                     | 0,0            | 00          | BANCAPOPOLA                                 | AREMILANO<br>IBAN:<br>000003167     |     |
|                               | Benio         | Aliquota Iva/Natura               | IVA             | Importo         |                         |                | Q.TA PREZZO | ⊃ %SC IVA                                   | IMPORTO                             |     |
|                               | Articolo      | Aliquota al 22%                   | 0,00            | 0,00            | 🖂 Non soggetta a ritenu | ita di acconto |             | Totale                                      | 0,00                                |     |
|                               | +Inserie      | Riferimento normativo             |                 |                 |                         |                |             | imponibile:<br>Totale<br>imposta:<br>Totale | 0,00<br>0,00<br>0,00                |     |
|                               | - insens      | D'feitereite                      |                 |                 |                         |                |             | mento:<br>Netto a                           |                                     |     |
|                               |               | Doro                              | opolizzot       |                 | oriziono                |                |             | agare:                                      |                                     |     |
| personalizzate la descrizione |               |                                   |                 |                 |                         |                |             |                                             |                                     |     |
|                               |               |                                   |                 |                 |                         |                |             |                                             |                                     |     |
|                               | Altri da      | Creo un altro dopo questo         |                 |                 |                         | - Salva        |             |                                             |                                     |     |
|                               |               |                                   |                 |                 |                         |                |             |                                             |                                     |     |
| 🗄 🔿 Scrivi qui per eseguir    | re la ricerca | u 🗄 🍪 🤐 🥅                         | 8               |                 |                         |                |             | م<br>ب ت                                    | 10:40<br>( <sup>3))</sup> 07/01/201 | , 🖓 |

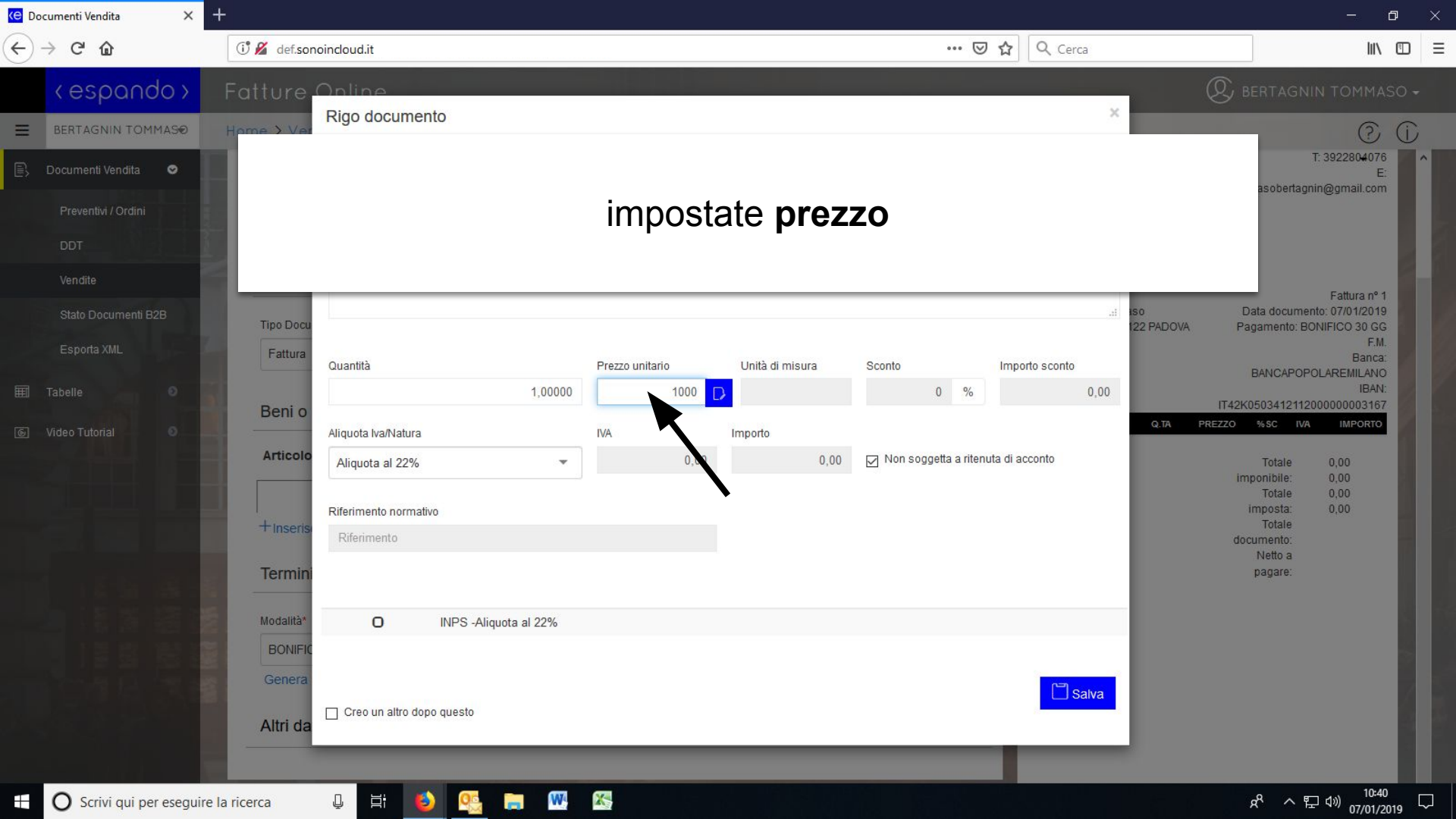

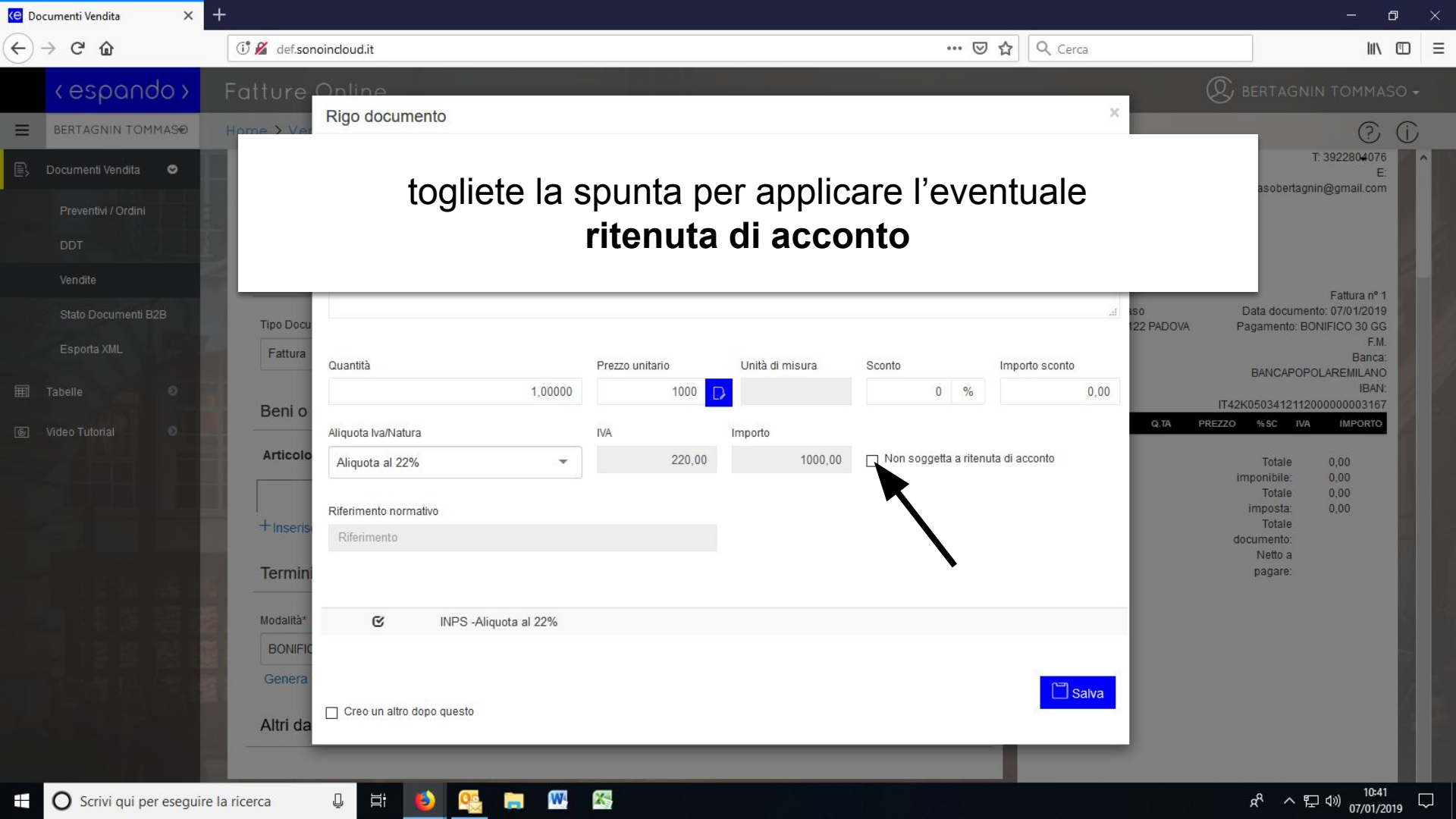

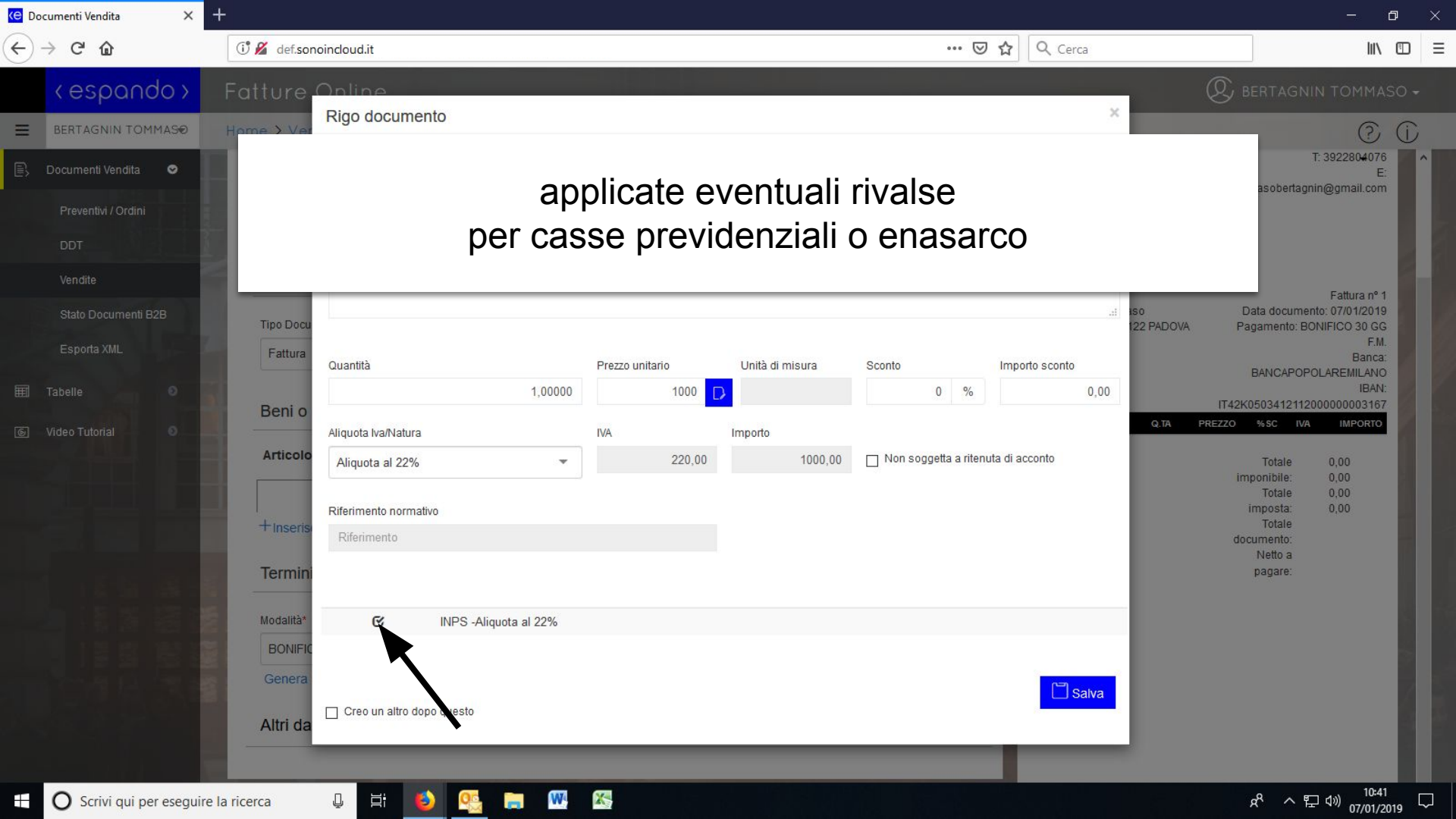

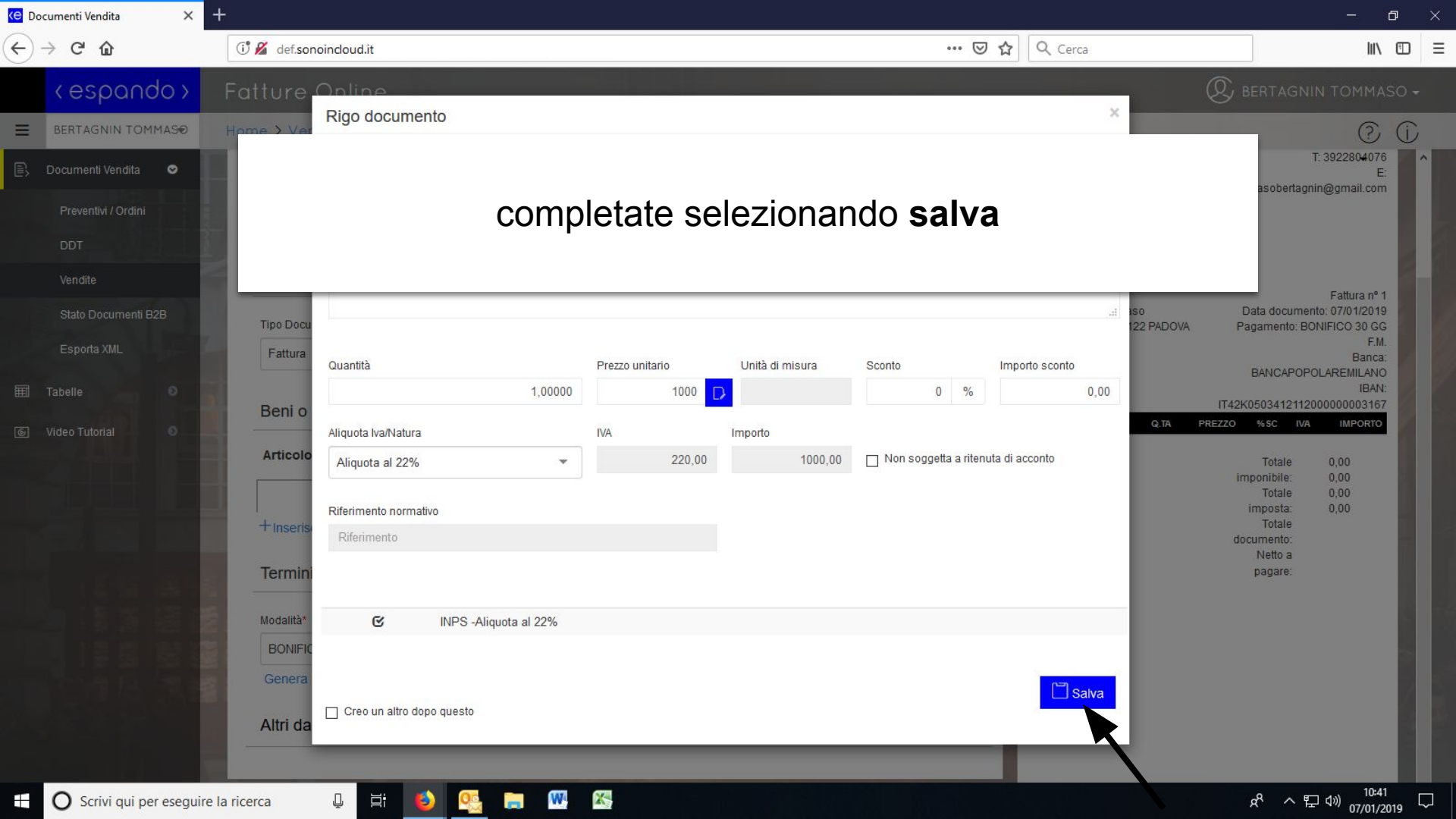

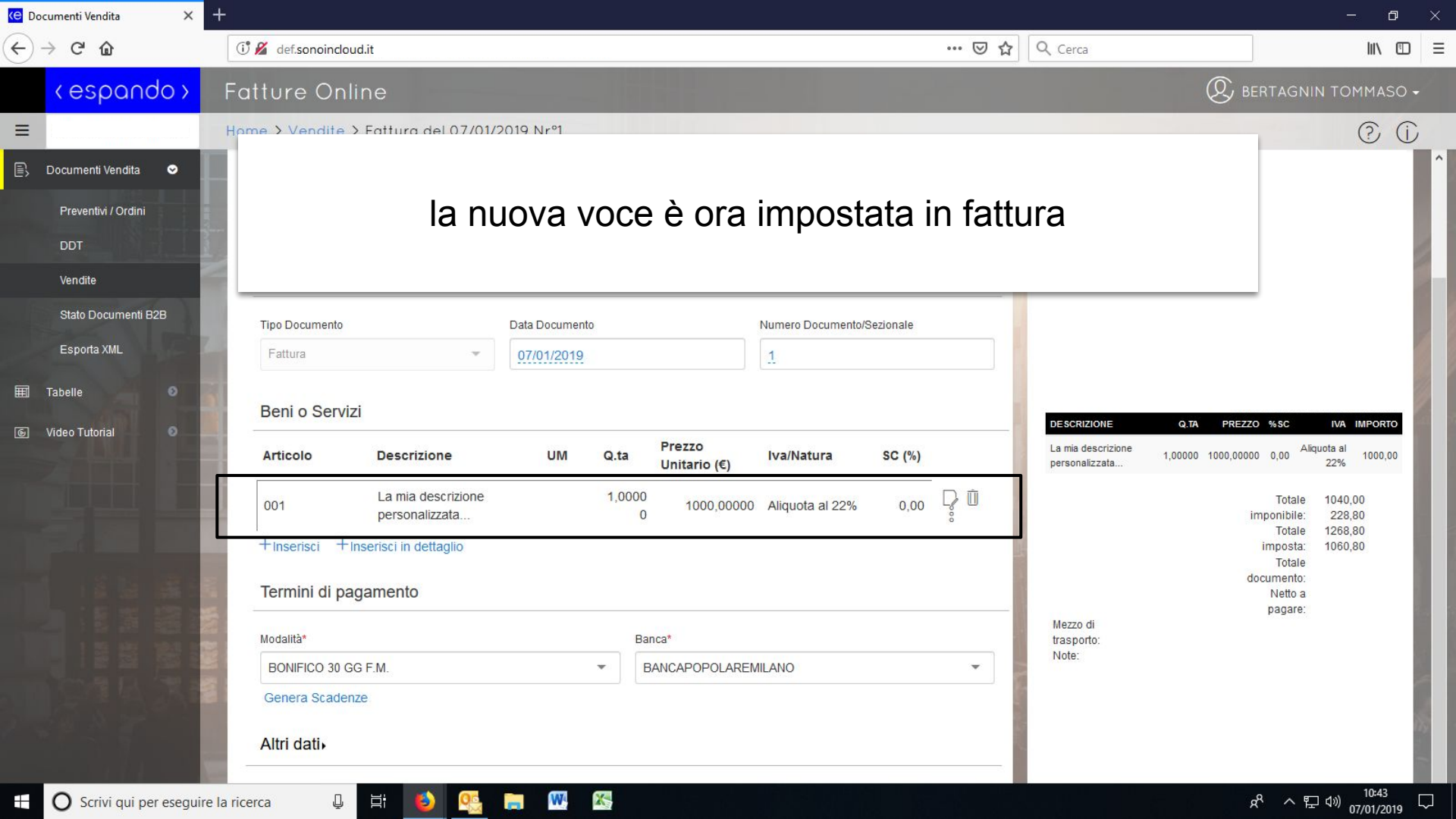

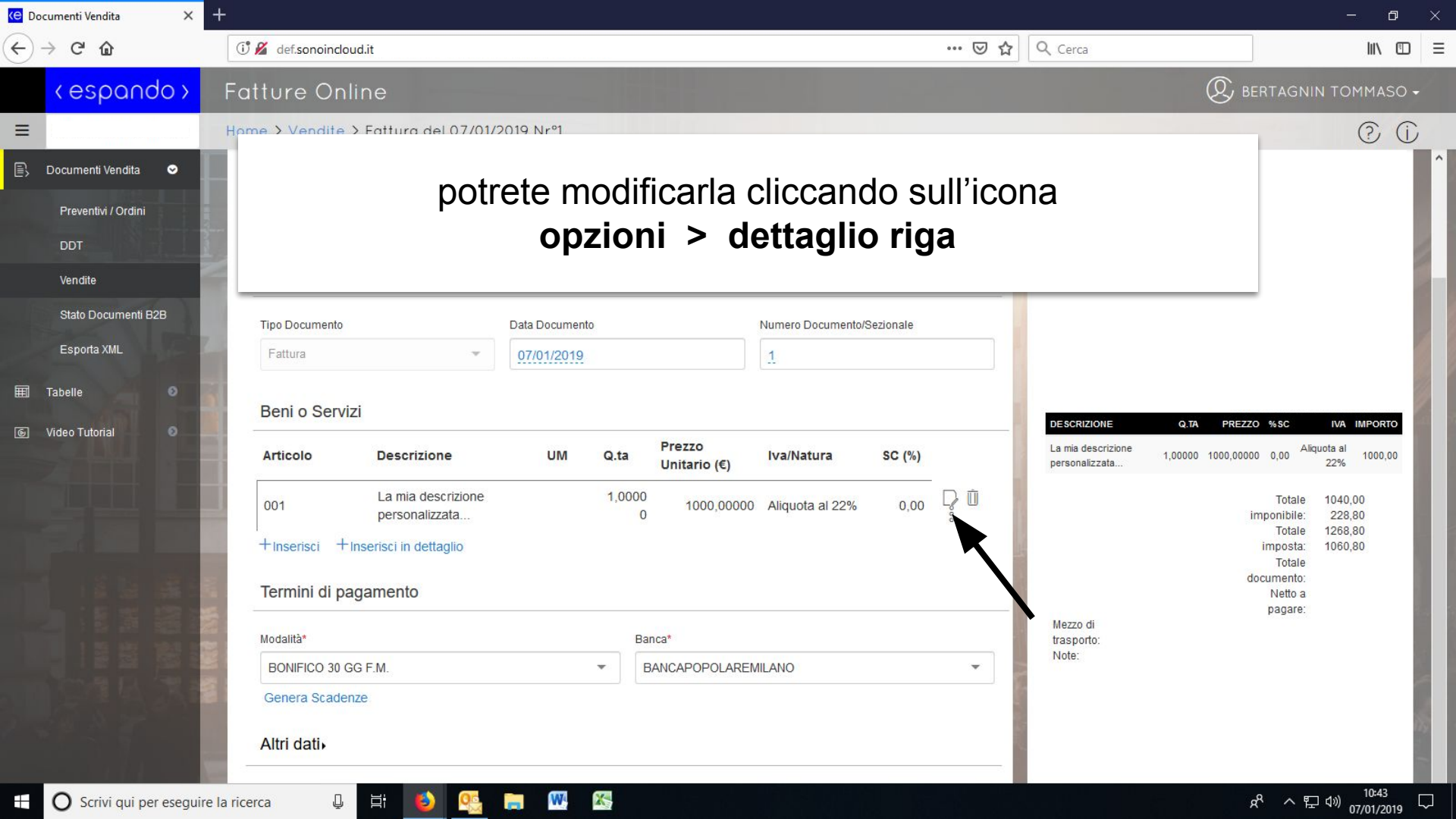

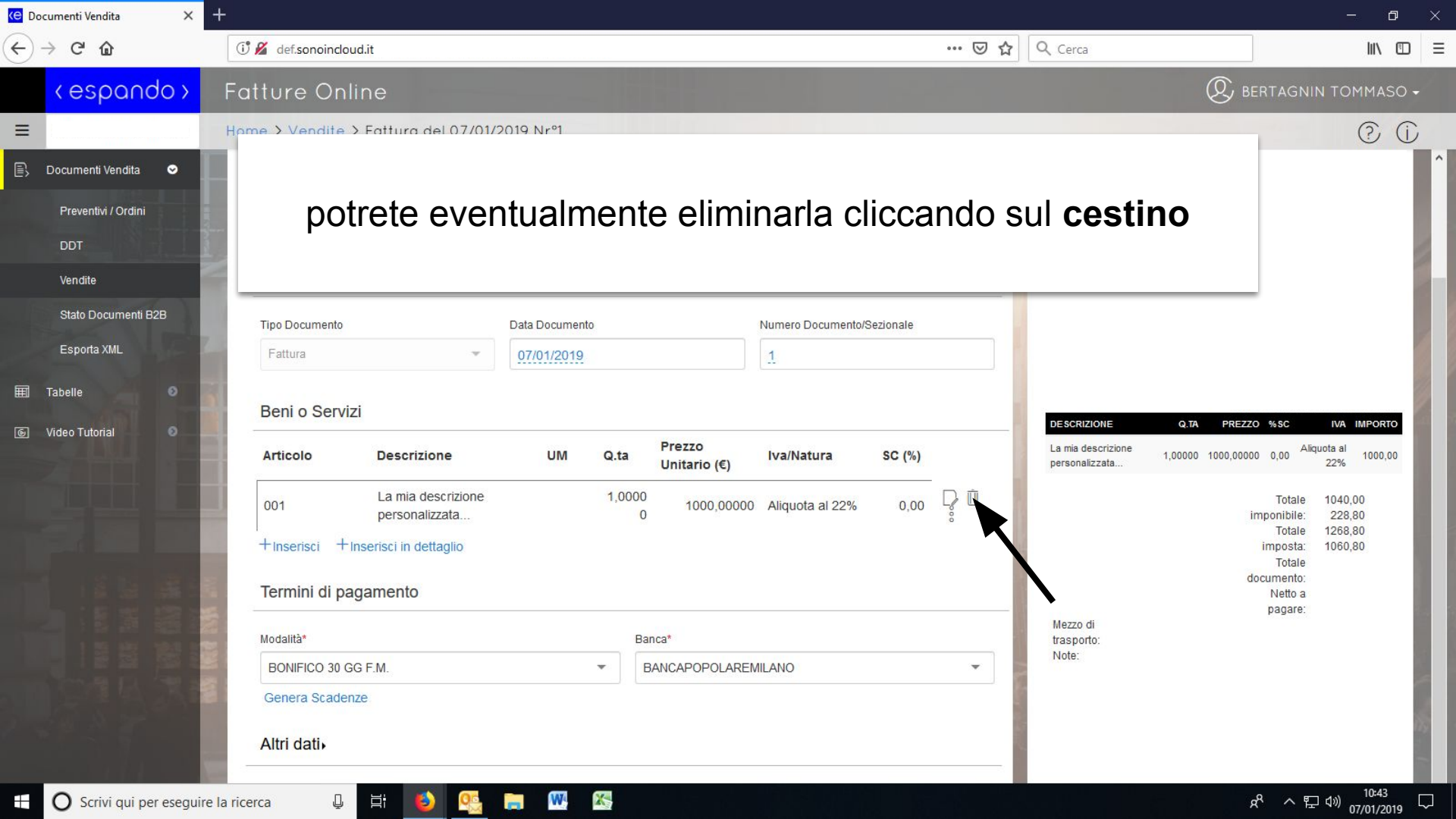

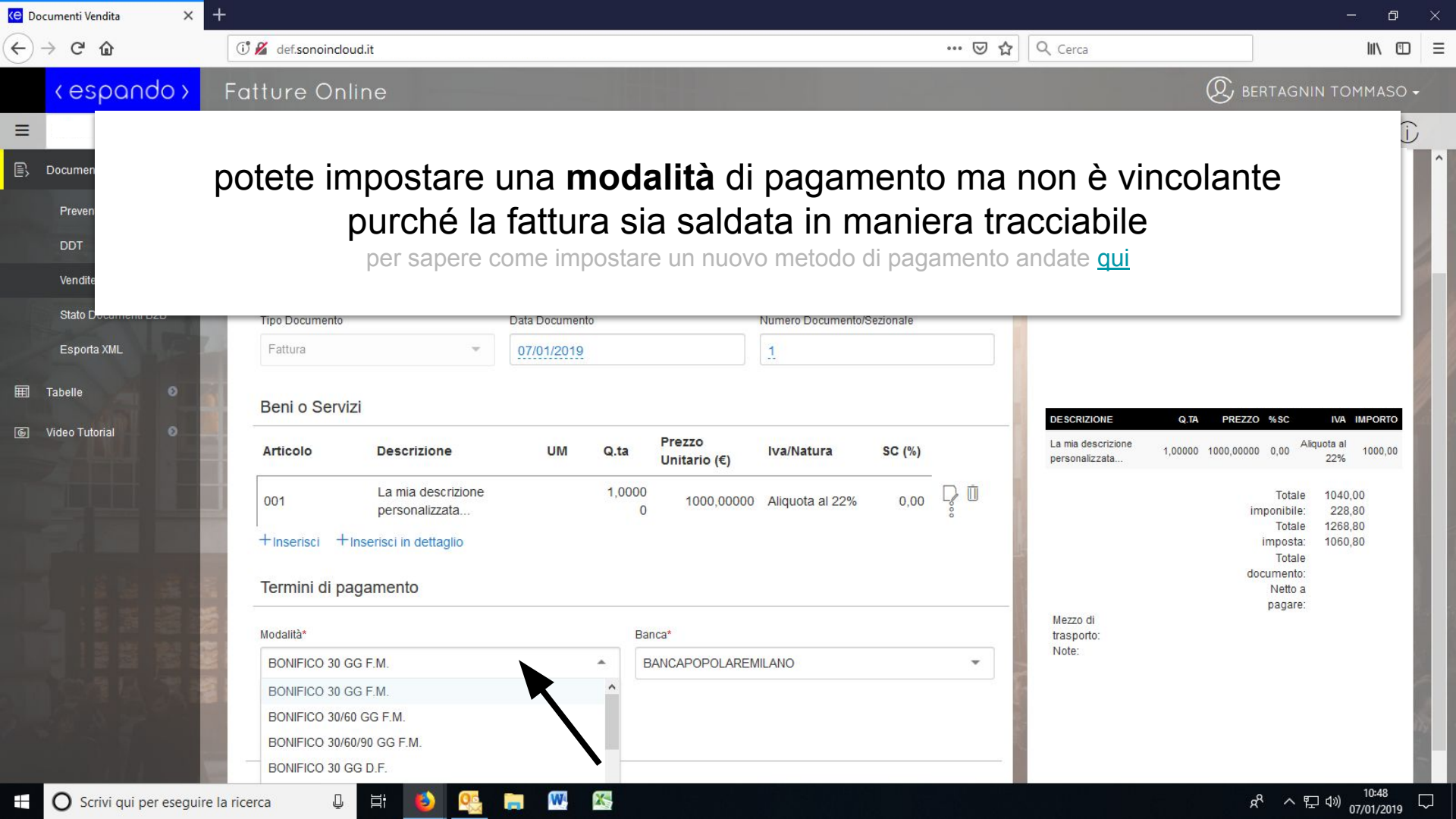

| 😢 Documenti Vendita 🛛 🗙 🕂                                                                                      |                                         |                                                     | – a ×                                                                                           |
|----------------------------------------------------------------------------------------------------|-----------------------------------------|-----------------------------------------------------|-------------------------------------------------------------------------------------------------|
| ← → ♂ ŵ                                                                                                    | 🛈 🔏 def.sonoincloud.it                  | ··· 🖂 🕁                                             | Q Cerca                                                                                         |
| <espando> F</espando>                                                                                          | Fatture Online                          |                                                     | 🛞 BERTAGNIN TOMMASO 🗸                                                                           |
| =                                                                                                    | Home > Vendite > Fattura del 07/01/2    | 019 Nrº1                                            |                                                                                                 |
| 🖹 Documenti Vendita 🗢                                                                                          |                                         |                                                     |                                                                                                 |
| Preventivi / Ordini                                                                                            |                                         | potete indicare la vostra <b>banca</b>              |                                                                                                 |
|                                                                                                    | pe                                      | r sapere come impostare una banca andate <u>qui</u> |                                                                                                 |
| Vandita                                                                                                    |                                         | · · · ·                                             | 8.                                                                                              |
| State Decumenti P2P                                                                                            |                                         |                                                     |                                                                                                 |
|                                                                                                    | Tipo Documento                          | Data Documento Numero Documento/Sezionale           |                                                                                                 |
| ESPORA XML                                                                                                    | Fattura                                 | 0//01/2019                                          |                                                                                                 |
| III Tabelle O                                                                                                  | Beni o Servizi                          |                                                     |                                                                                                 |
| 💿 Video Tutorial 💿                                                                                             | Articele                                | Prezzo haribieture SO(#)                            | DESCRIZIONE Q.TA PREZZO %SC IVA IMPORTO<br>La mia descrizione 4 0000 4000 0000 0 00 Aliquota al |
|                                                                                                    | Articolo Descrizione                    | UM Q.ta Unitario (€) IVa/Natura SC (%)              | personalizzata 1,00000 1000,00000 0,00 22%                                                      |
|                                                                                                    | 001 La mia descrizione personalizzata   | 1,0000<br>0 1000,00000 Aliquota al 22% 0,00 D       | Totale 1040,00<br>imponibile: 228,80                                                            |
|                                                                                                    | ⊢<br>Hinserisci +Inserisci in dettaglio |                                                     | Totale 1268,80<br>imposta: 1060,80                                                              |
|                                                                                                    | - · · · ·                               |                                                     | Totale<br>documento:                                                                            |
|                                                                                                    | Termini di pagamento                    |                                                     | Netto a<br>pagare:                                                                              |
|                                                                                                    | Modalità*                               | Banca*                                              | Mezzo di<br>trasporto:                                                                          |
|                                                                                                    | BONIFICO 30 GG F.M.                     | BANCAPOPOLAREMILANO                                 | Note:                                                                                           |
|                                                                                                    | BONIFICO 30 GG F.M.                     |                                                     |                                                                                                 |
| The state of the second second second second second second second second second second second second second se | BONIFICO 30/60 GG F.M.                  |                                                     |                                                                                                 |
|                                                                                                    | BONIFICO 30/60/90 GG F.M.               |                                                     |                                                                                                 |
|                                                                                                    | BONIEICO 30 GG D E                      |                                                     |                                                                                                 |

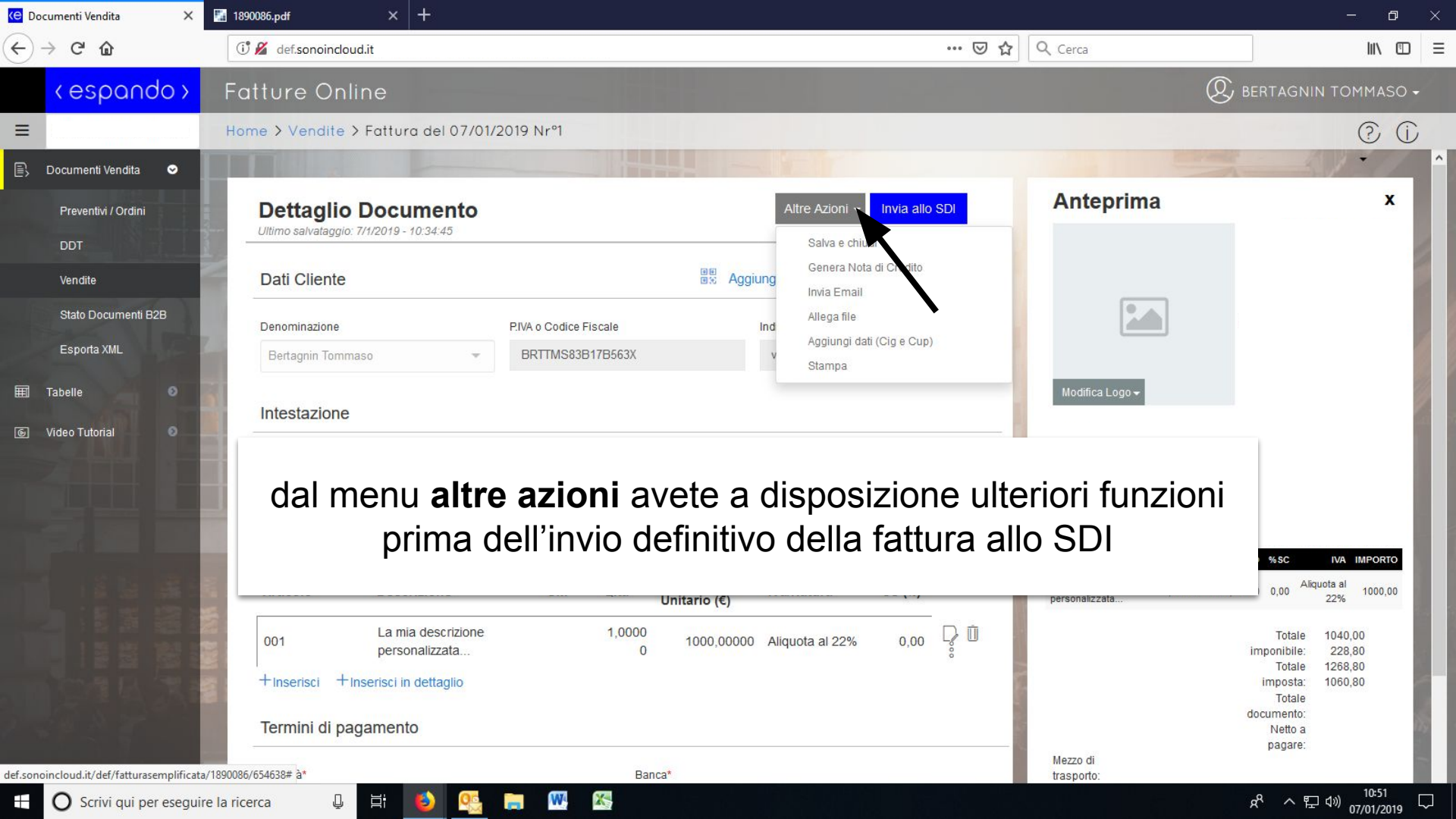

| 🤆 Documenti Vendita 🛛 🗙   | 🔛 1890086.pdf 🛛 🗙 🕂                                            |                                                                     |                            | - 0 ×                                                          |
|---------------------------|----------------------------------------------------------------|---------------------------------------------------------------------|----------------------------|----------------------------------------------------------------|
| ← → ⊂ ŵ                   | 🛈 💋 def.sonoincloud.it                                         |                                                                     | • 🛛 ✿ Cerca                |                                                                |
| <espando></espando>       | Fatture Online                                                 |                                                                     | (                          | 0 bertagnin tommaso -                                          |
| =                         | Home > Vendite > Fattura del 07/0                              | /2019 Nr°1                                                          |                            | ? (j                                                           |
| 🖹 🛛 Documenti Vendita 🛛 😒 |                                                                |                                                                     |                            |                                                                |
| Preventivi / Ordini       | Dettaglio Documento<br>Ultimo salvataggio: 7/1/2019 - 10:34:45 | Altre Azioni - Invia allo SDI                                       | Anteprima                  | x                                                              |
| Vendite                   | Dati Cliente                                                   | BE Aggiungi da Codice QR 🕞 Vedi dett                                | atio                       |                                                                |
| Stato Documenti B2B       | Denominazione                                                  | P.IVA o Codice Fiscale Indirizzo Cliente                            |                            |                                                                |
| Esporta XML               | Bertagnin Tommaso 👻                                            | BRTTMS83B17B563X via Roma , 22 ,PADOVA                              |                            |                                                                |
| 🗐 Tabelle 💿               | Intestazione                                                   |                                                                     | Modifica Logo <del>v</del> |                                                                |
| 💿 Video Tutorial 🛛 💿      | Intestazione                                                   |                                                                     |                            |                                                                |
|                           | importante: inv                                                | via allo SDI è l'ultimo passag<br>affinché la fattura sia definitiv | gio fondamenta<br>va       | C IVA IMPORTO<br>Aliquota al<br>22% 1000,00                    |
|                           | 001 La mia descrizione<br>personalizzata                       | 1,0000<br>0 1000,00000 Aliquota al 22% 0,00                         | 0                          | Totale 1040,00<br>imponibile: 228,80<br>Totale 1268,80         |
| NO SA PAR                 | +Inserisci +Inserisci in dettaglio<br>Termini di pagamento     |                                                                     |                            | imposta: 1060,80<br>Totale<br>documento:<br>Netto a<br>pagare: |
| The second second second  | Modalità*                                                      | Banca*                                                              | Mezzo di<br>trasporto:     |                                                                |
| 🗄 🔿 Scrivi qui per esegui | re la ricerca 🛛 📮 🧮 🍯 🕵                                        |                                                                     |                            | x <sup>Q</sup>                                                 |

### Stato Documenti

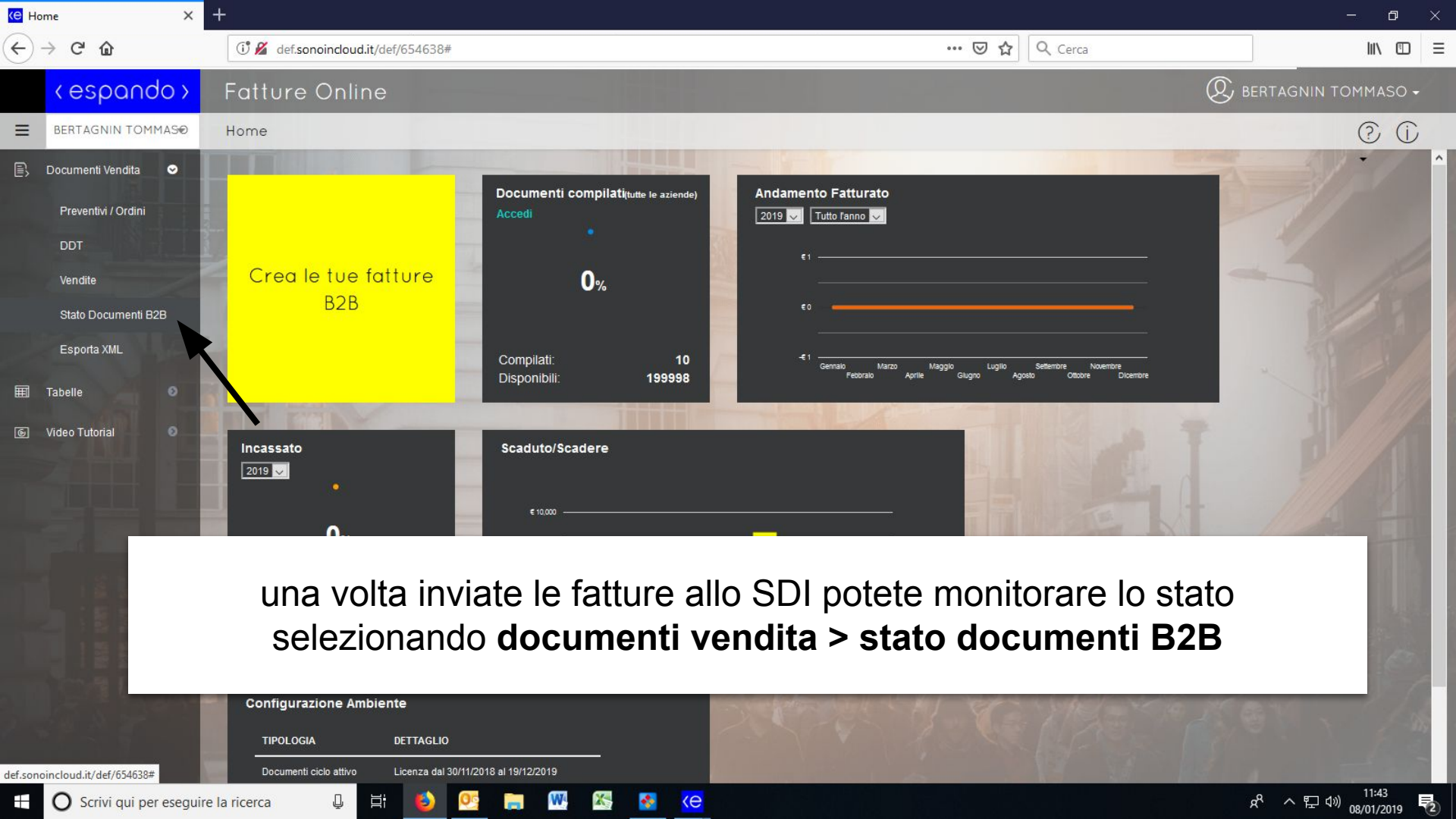

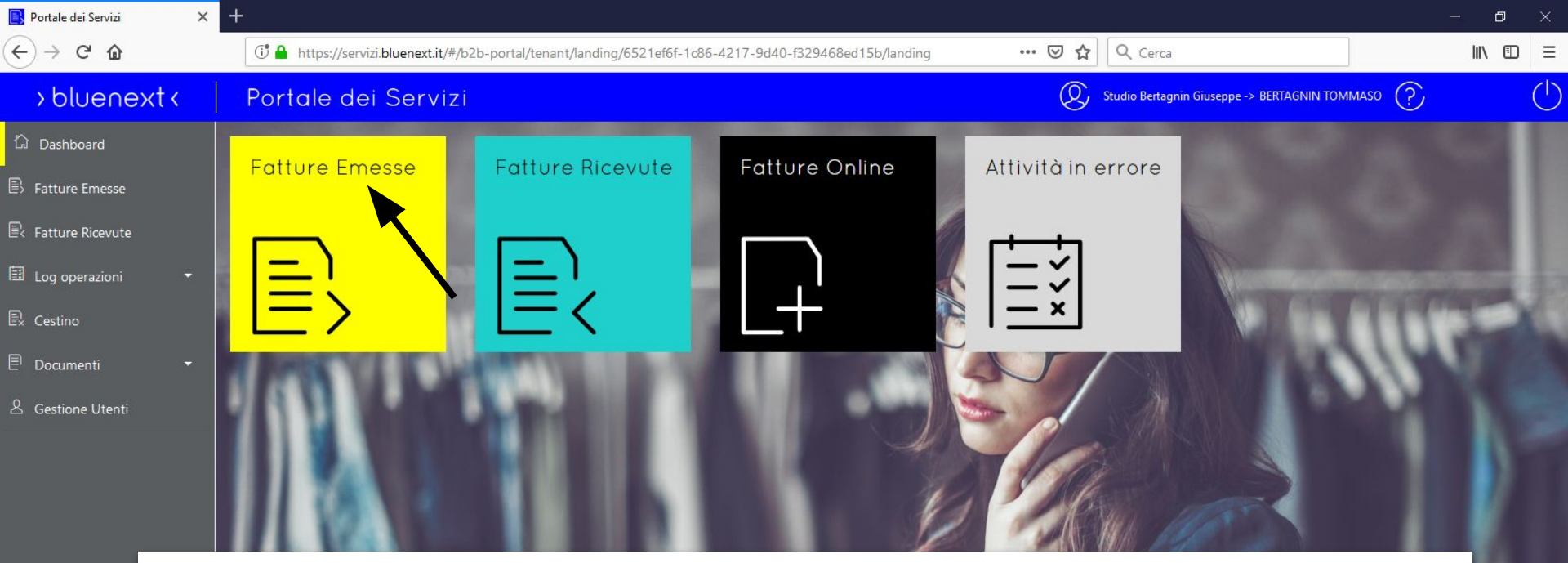

#### in fatture emesse troverete quelle da voi generate

nota: le fatture emesse non compaiono immediatamente dato che lo SDI impiega fino a 5gg per elaborarle

<e

© 2018 Bluenext Srl - PI 04228480408 - info@bluenext.it

へ 臣 🖤 <sub>08/01/2019</sub>

2

RR

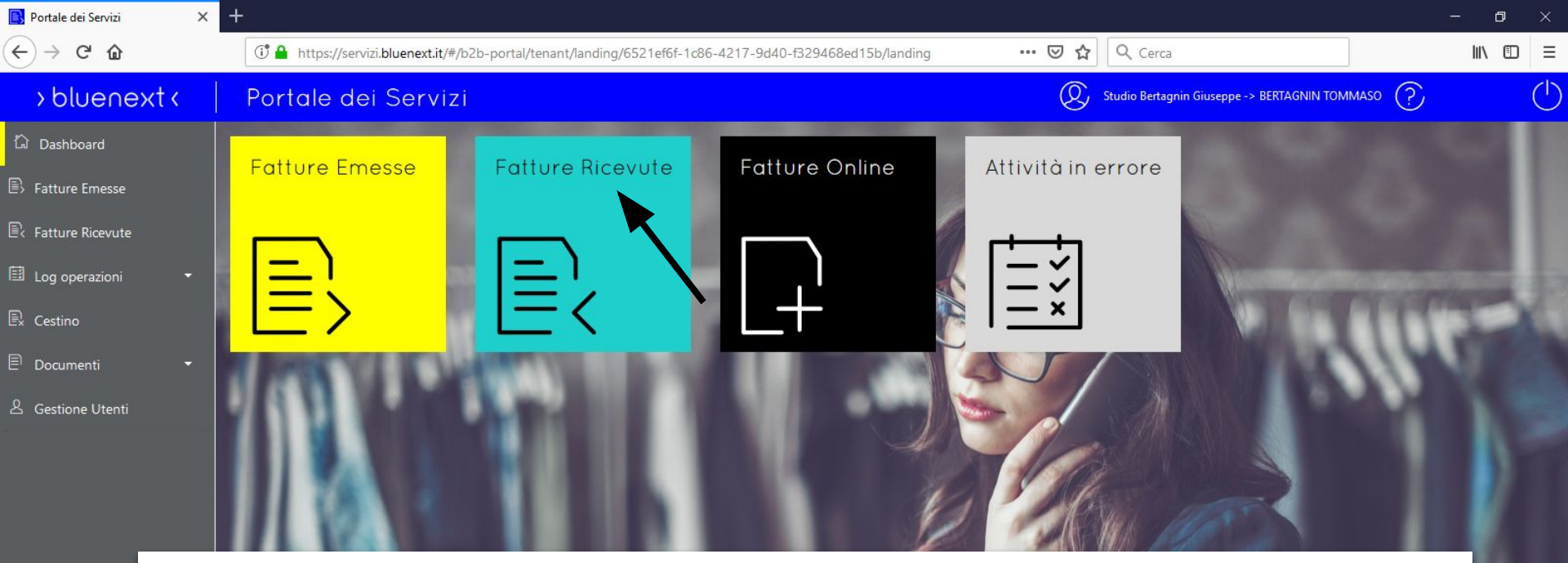

in **fatture ricevute** troverete quelle provenienti dai vostri fornitori <u>importante</u>: il portale B2B è in grado di recuperarle solo grazie al **codice destinatario** che dovete comunicare ai fornitori

<e

© 2018 Bluenext Srl - PI 04228480408 - info@bluenext.it

ヘ 臣 🖤 08/01/2019

RR

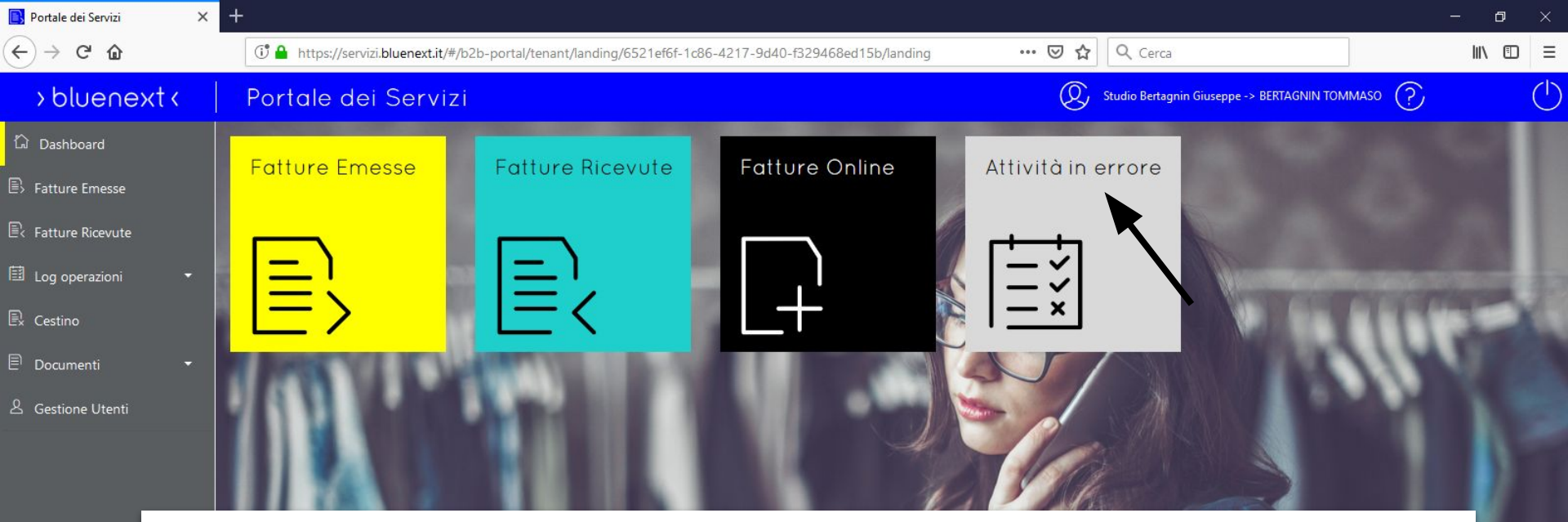

in **attività in errore** troverete i messaggi provenienti dallo SDI riguardo le fatture che non avete emesso correttamente <u>importante</u>: dovete provvedere a **riemettere la fattura** corretta entro 5gg usando lo stesso progressivo e stessa data

<e

© 2018 Bluenext Srl - PI 04228480408 - info@bluenext.it

^ 맏 ↔) 08/01/2019

RR

| Ke H | ome ×                                                                                                    |                                                                                      |                                                                                                    |                             |                                      |                       |                                      |                         | ð               |   |
|------|----------------------------------------------------------------------------------------------------|--------------------------------------------------------------------------------------|----------------------------------------------------------------------------------------------------|-----------------------------|--------------------------------------|-----------------------|--------------------------------------|-------------------------|-----------------|---|
| ¢    | → C' û                                                                                                    | 🛈 🗔 🔏 def.sonoincloud.it/def/6546                                                    | 88#                                                                                                   |                             | ••• (                                | 9 th (                | <b>Q</b> , Cerca                     |                         | \ ⊡             | ≡ |
| ٦    | Firefox ha impedito a questo sito di a                                                                                                    | prire una finestra pop-up.                                                           |                                                                                                    |                             |                                      |                       |                                      |                         | <u>O</u> pzioni | × |
|      | <espando></espando>                                                                                                    | Fatture Online                                                                       |                                                                                                    |                             |                                      |                       | Q                                    | BERTAGNIN TOP           | 1MASO 🗸         |   |
| Ξ    | BERTAGNIN TOMMAS®                                                                                                    | Home                                                                                 |                                                                                                    |                             |                                      |                       |                                      |                         | 0 ()            |   |
|      | <ul> <li>Documenti Vendita</li> <li>Preventivi / Ordini</li> <li>DDT</li> <li>Vendite</li> <li>Stato Documenti B2B</li> <li>Esporta XML</li> <li>Tabelle</li> </ul> |                                                                                      | Apertura Portale B2B<br>Impossibile aprire il portale: forse<br>Riprova<br>Compilati:<br>Disponibili: | il browser ha bloccate      | a il popup?<br>Close                 | Lugito s              | Setembre Novembre<br>Obdole Divembre |                         |                 | ~ |
|      | Video Tutorial                                                                                                    | Incassato<br>2019 V<br>per<br>potr<br>Configurazione Ambiente<br>TIPOLOGIA DETTAGLIO | scaduto/Scadere<br>aprire la pa<br>ebbe essere                                                        | gina <b>sta</b><br>e necess | <b>ito documer</b><br>ario abilitare | n <b>ti B</b><br>i pc | <b>32B</b><br>opup                   |                         |                 |   |
| T    | O Scrivi qui per eseguire                                                                                                    | la ricerca 📮 📑 😆                                                                     | 🤒 🔚 🗰 🕵 🖡                                                                                             | s (e                        |                                      |                       |                                      | x <sup>R</sup> ^ 맏 애) " | 11:41           | 0 |

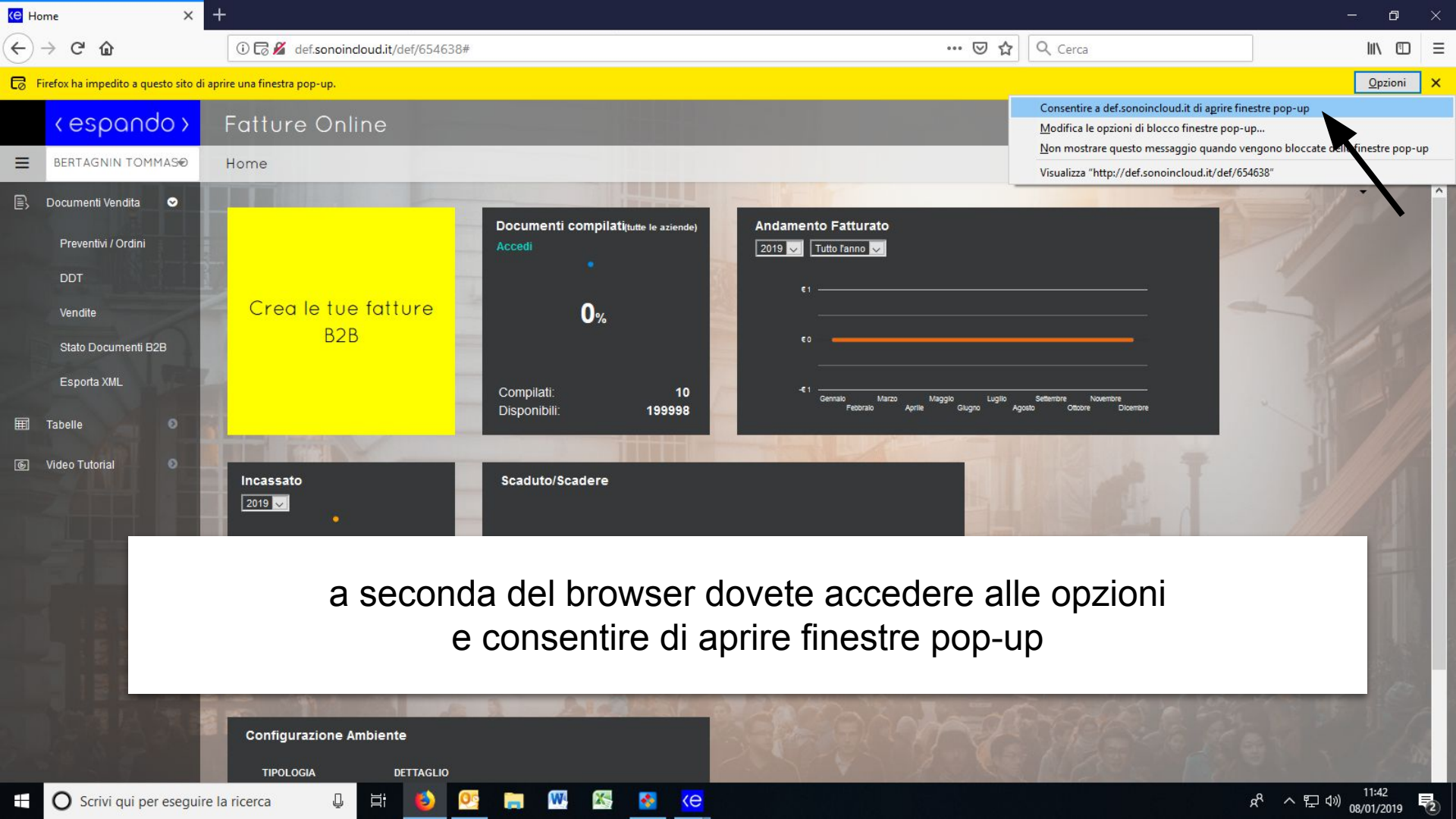

## Anagrafica Clienti

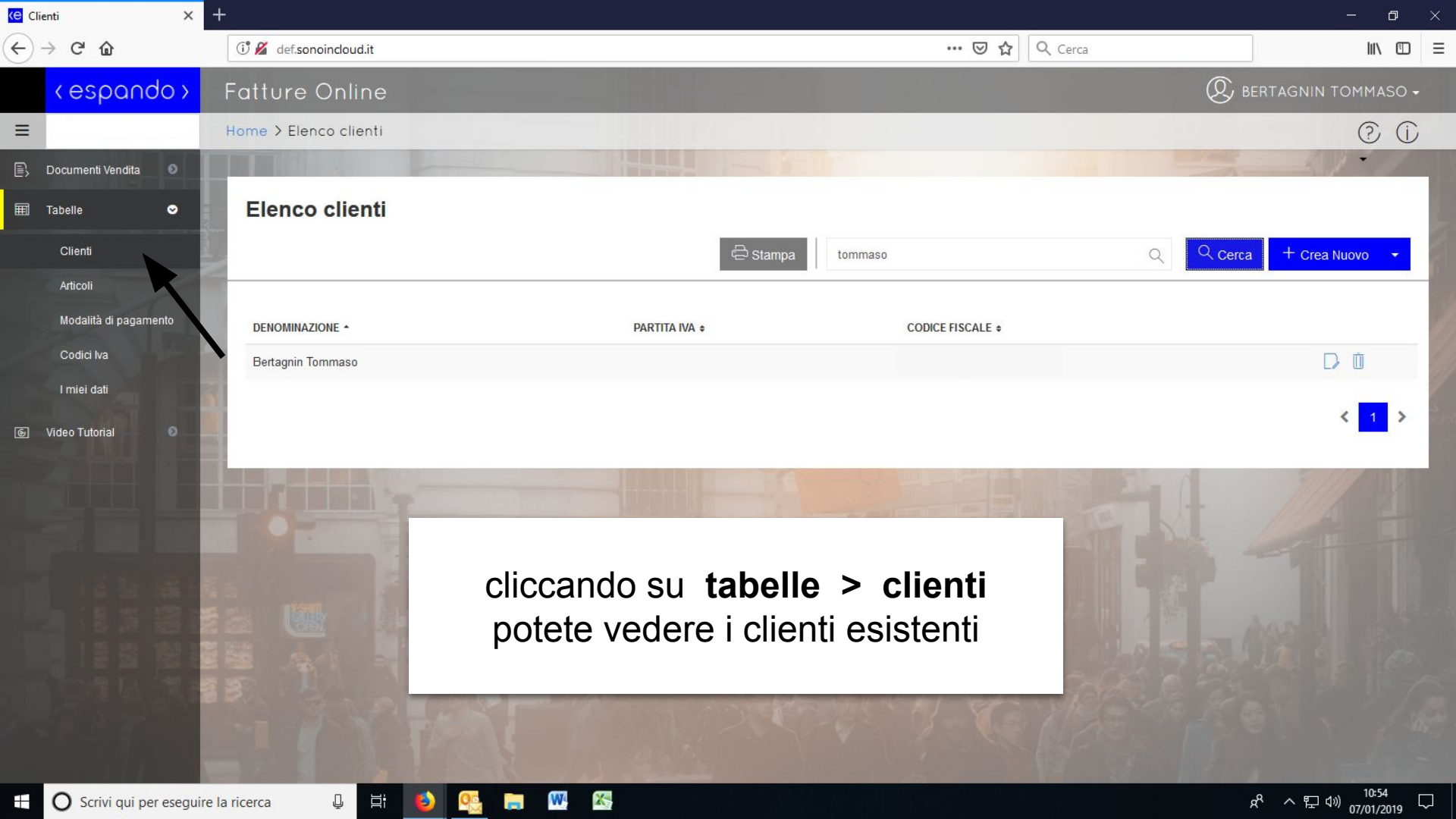
| Clienti X                 | +                          |                                                        |                                | - 0 ×                               |
|---------------------------|----------------------------|--------------------------------------------------------|--------------------------------|-------------------------------------|
| ← → ⊂ ŵ                   | 🛈 💋 def.sonoincloud.it     |                                                        | 🚥 🗵 🔓 🔍 Cerca                  | \ ① ≡                               |
| <espando></espando>       | Fatture Online             |                                                        |                                | 🛞 BERTAGNIN TOMMASO 🗸               |
| =                         | Home > Elenco clienti      |                                                        |                                | ? ()                                |
| 🖹 🛛 Documenti Vendita 🛛 💿 |                            |                                                        |                                | and the second second               |
| 🗐 Tabelle 🗢               | Elenco clienti             |                                                        |                                |                                     |
| Clienti                   | and a second               | 🛱 Stampa tomma                                         | 150                            | Q Cerca + Crea Nuovo -              |
| Articoli                  |                            |                                                        |                                |                                     |
| Modalità di pagamento     | DENOMINAZIONE *            | PARTITA IVA ¢                                          | CODICE FISCALE \$              |                                     |
| Codici Iva                | Bertagnin Tommaso          |                                                        |                                |                                     |
| I miei dati               |                            |                                                        |                                |                                     |
| lo los sectorial €        |                            |                                                        |                                |                                     |
|                           | cliccate s<br>di           | su <b>crea nuovo</b> per iniz<br>creazione di un nuovo | tiare il processo<br>o cliente |                                     |
|                           |                            | A start                                                |                                |                                     |
| 🗄 🔘 Scrivi qui per esegui | ire la ricerca 🛛 📮 🗮 🍯 🔮 🔚 | W. X.                                                  |                                | <sup>8</sup> ~ 탄 애 <sup>10:54</sup> |

| Clienti X                  | +                                |                         |             | - 0 ×                        |
|----------------------------|----------------------------------|-------------------------|-------------|------------------------------|
| ← → C' û                   | 🛈 💋 def.sonoincloud.it           |                         | 🛛 🕁 🔍 Cerca | III\ 🗊 🗉                     |
| <espando></espando>        | Fatture Online                   |                         | (           | 🞗 BERTAGNIN TOMMASO 🗸        |
| =                          | Home > Elenco clienti > Dati Ana | grafici                 |             | ()<br>()                     |
| 🖹 Dati Anagrafici          |                                  |                         |             |                              |
| 📞 Recapiti                 | Dati anagrafici cessio           | onario/committente      |             | 🗂 Salva                      |
| Documento                  | Denominazione                    |                         |             |                              |
| € Pagamenti                | Denominazione                    |                         |             |                              |
| 🖹 Stabile Organizzazione   | Cognome                          | Nome                    |             | 1                            |
|                            | Cognome                          | Nome                    |             |                              |
| IN ANT                     | Partita IVA                      | Codice Fiscale          |             |                              |
|                            | Partita IVA                      | Codice Fiscale          |             |                              |
|                            | Sede                             |                         |             |                              |
|                            | Indirizzo*                       |                         |             | N° Civico                    |
|                            | Indirizzo                        | compilato i campi poco  | ecori       | Nº Civico                    |
|                            | Nazione                          | compliate i campi neces | 55011       |                              |
|                            | IT - ITALIA                      |                         |             |                              |
| + O Scrivi qui per esequir | Destinatario B2B                 | 🤽 📻 🗰 🎇                 |             | 운 스 닫 네》 10:55<br>고마(cana) 모 |

| Clienti                  | × +                                 |                      |                 |               | - 0 ×                 |
|--------------------------|-------------------------------------|----------------------|-----------------|---------------|-----------------------|
| ← → ♂ ✿                  | 🗊 💋 def.sonoincloud.it              |                      | ♡ ☆             | Q Cerca       | \ ⊡ ≡                 |
| < espanda                | > Fatture Online                    |                      |                 | Q             | 🖁 BERTAGNIN TOMMASO 🗸 |
| =                        | Home > Elenco clienti > Dati Anagra | fici                 |                 |               | ()<br>()              |
| 🖳 Dati Anagrafici        | Denominazione                       |                      |                 |               | ÷ ^                   |
| 📞 Recapiti               | Cognome                             |                      | Nome            |               |                       |
| Documento                | Cognome                             |                      | Nome            |               |                       |
| € Pagamenti              | Partita IVA                         | Codice Fiscale       |                 |               |                       |
| E Stabile Organizzazione | Partita IVA                         | Codice Fiscale       |                 |               |                       |
| in                       | <u>nportante</u> : per inviare      | e correttamente la f | attura elettron | ica nell'anag | rafica                |

cliente deve essere impostato il codice destinatario o PEC

| Destinatario | R2R |  |
|--------------|-----|--|
|              |     |  |
| Codice       | PEC |  |
| Codice       | PEC |  |

## Articoli / Prestazioni

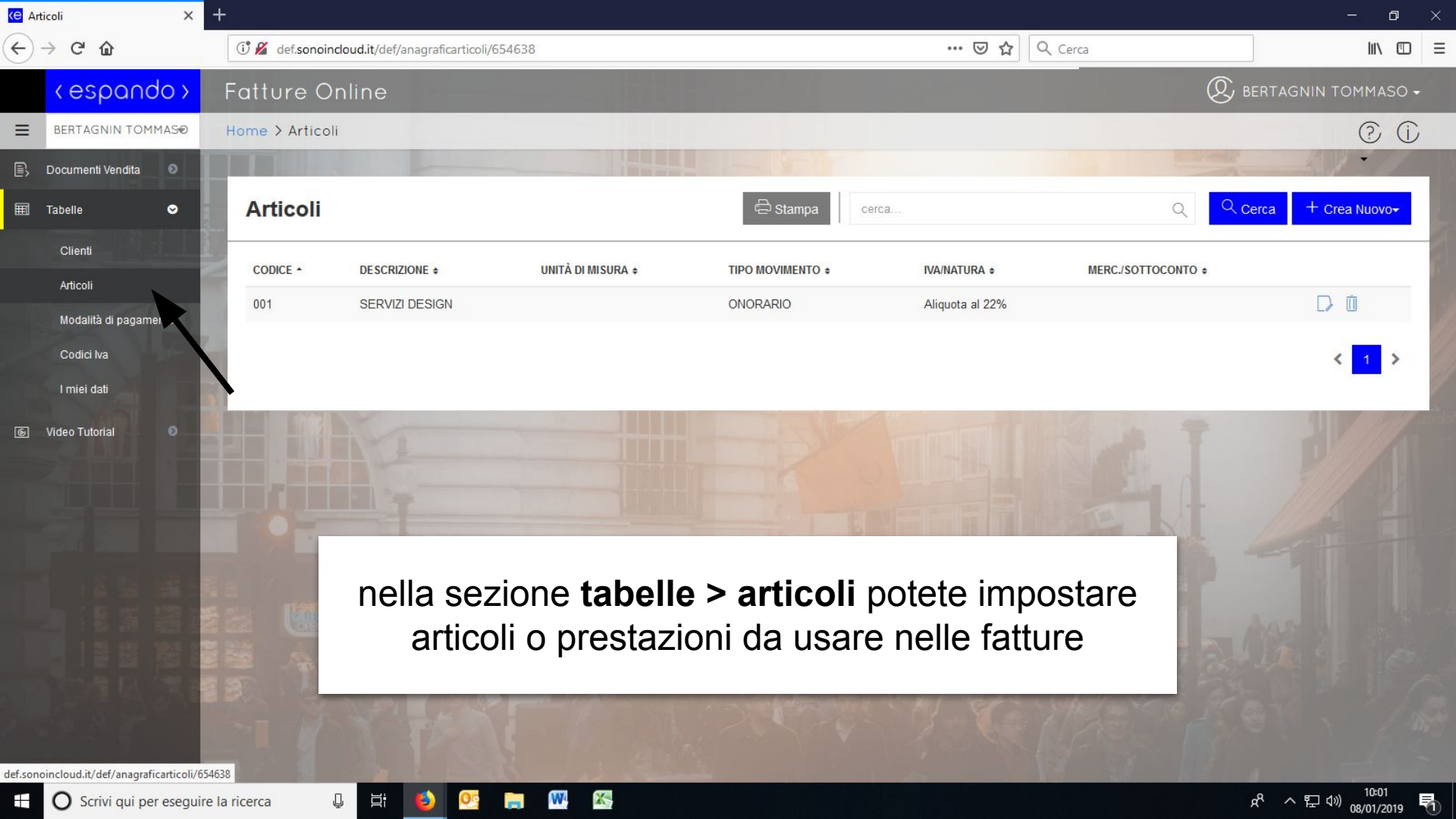

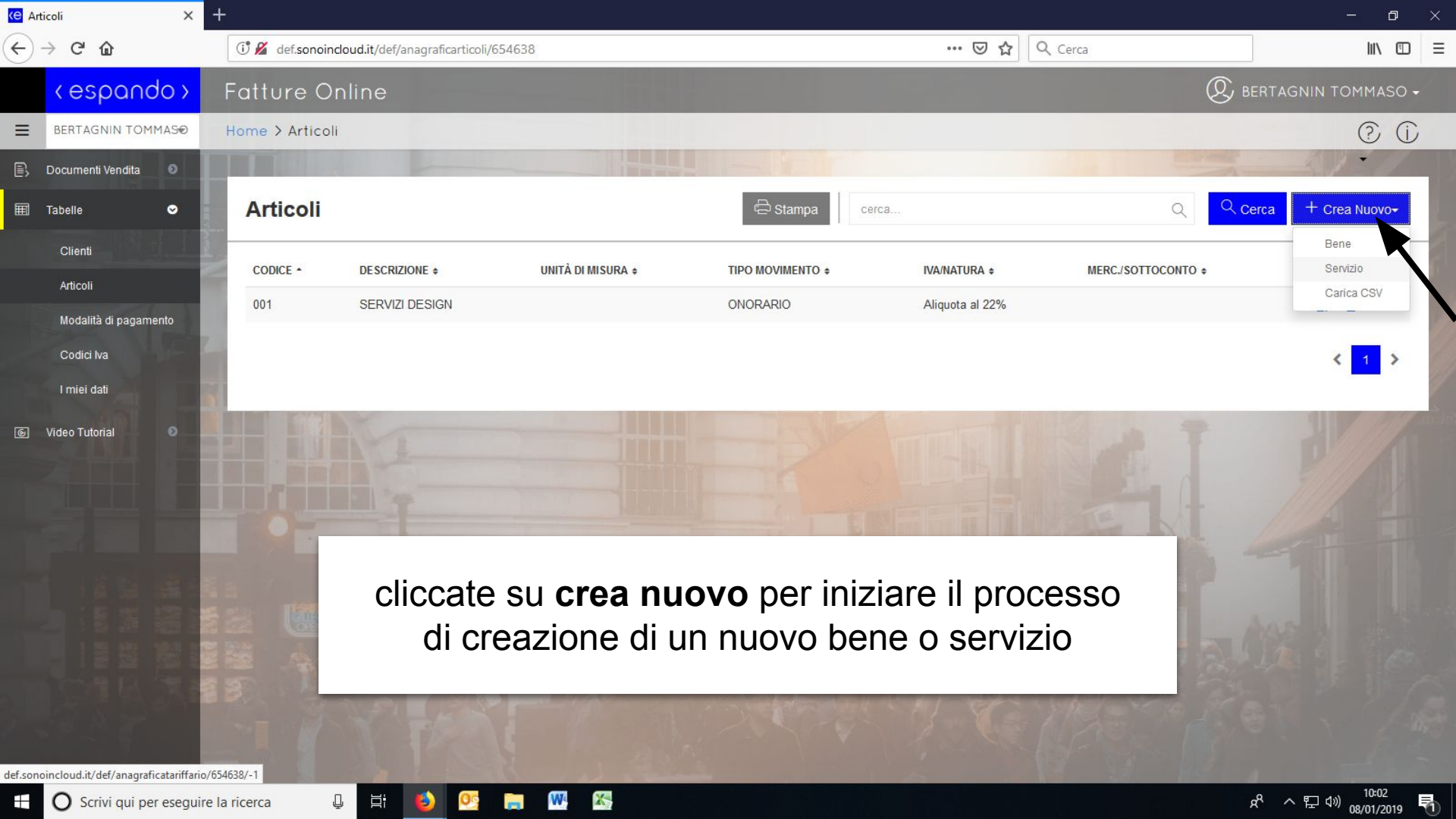

| 😋 Tariffa 🛛 🗙              | +                                 |                          |                                   |                                 | - 0 ×                                                 |
|----------------------------|-----------------------------------|--------------------------|-----------------------------------|---------------------------------|-------------------------------------------------------|
| ← → ♂ ✿                    | 🛈 💋 def.sonoincloud.it/def/anagra | ficatariffario/654638/-1 | ⊠ ☆                               | Q Cerca                         |                                                       |
| <espando></espando>        | Fatture Online                    |                          |                                   | Q                               | BERTAGNIN TOMMASO -                                   |
| BERTAGNIN TOMMAS®          | Home > Articoli > Servizio        |                          |                                   |                                 | © (j)                                                 |
| 🖹 Documenti Vendita 🛛 🔊    |                                   |                          |                                   | 1.1                             |                                                       |
| 🏛 Tabelle 🗢                | Servizio                          |                          |                                   |                                 | C Salva                                               |
| Clienti                    | Tipo Articolo                     |                          |                                   |                                 |                                                       |
| Articoli                   | Servizio                          | ~                        |                                   |                                 |                                                       |
| Modalità di pagamento      | Codice*                           | Descrizione*             |                                   |                                 |                                                       |
| Codici Iva                 | Codice                            | Descrizione              |                                   |                                 |                                                       |
| l miei dati                | Tipo movimento                    |                          | Prezzo                            | Tipo Cessione Prestazione (XML) | Spese Accessorie AssoSoftware                         |
| 💿 Video Tutorial 💿 🗌       | ON - ONORARIO                     | ~                        | 0 Non soggetto a ritenuta         | ~                               | (XML)                                                 |
|                            | Aliquota Iva/Natura<br>Iva/Natura |                          |                                   |                                 |                                                       |
|                            | Hara                              |                          |                                   |                                 |                                                       |
|                            |                                   | ilate i campi            | necessari per il bene o           | servizio                        |                                                       |
|                            |                                   | nota: il codi            | ce può essere scelto a piacere    |                                 |                                                       |
|                            |                                   |                          |                                   |                                 | 14 1 E C                                              |
| 0.04 19 24                 | B. Contraction                    |                          | and the surface share to find the | A MALE COL                      |                                                       |
| 2                          |                                   |                          |                                   |                                 |                                                       |
| and the second second      |                                   | S. 8.                    |                                   | 13 8 13                         |                                                       |
| 🗄 🔘 Scrivi qui per eseguir | re la ricerca 🛛 📮 🧮 赵             | 🥂 📑                      |                                   |                                 | x <sup>R</sup> ^ 도 애 <sup>10:03</sup><br>08/01/2019 💀 |

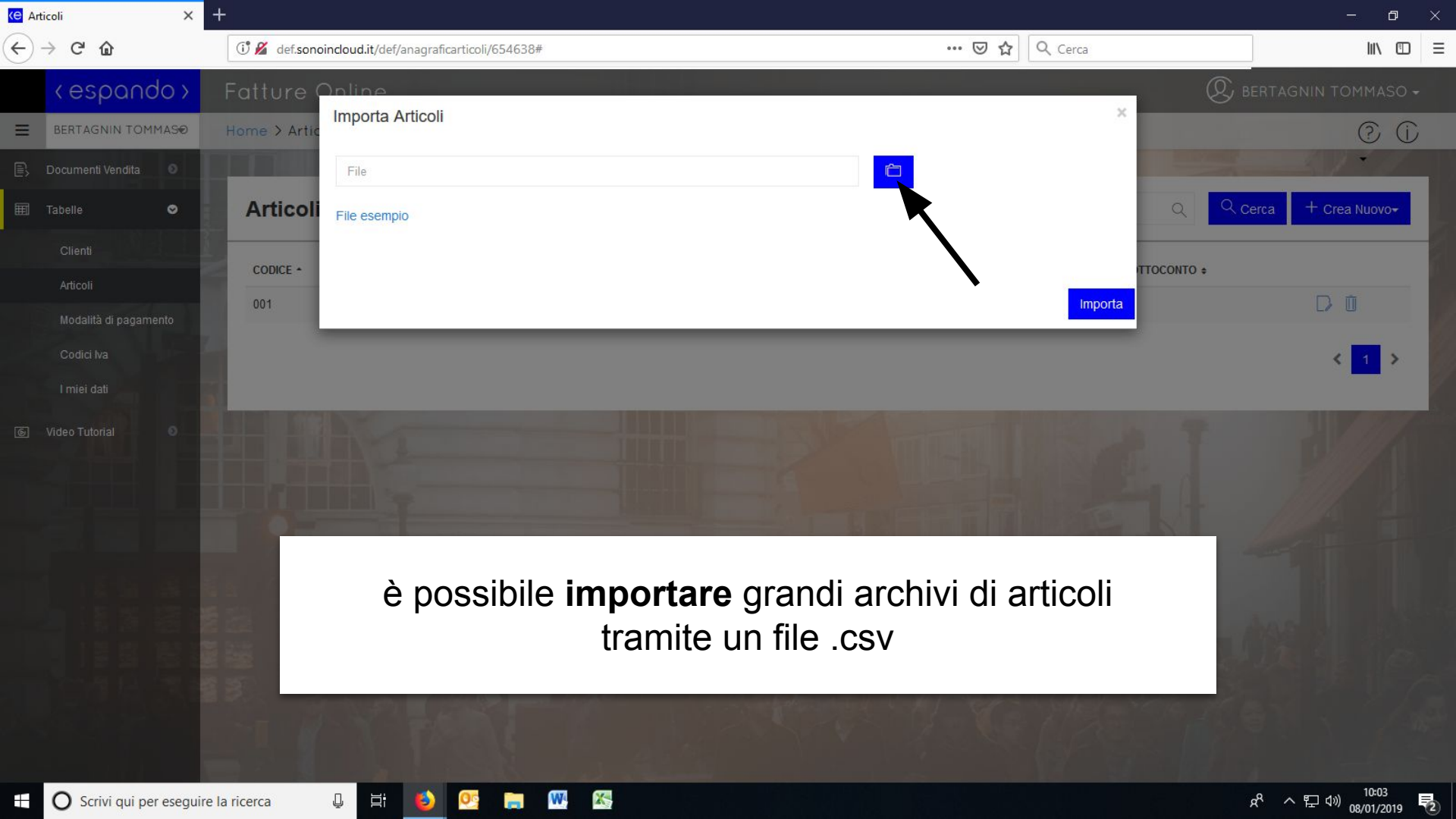

## Modalità di Pagamento

| (e M | Modalità di pagamento | ×    | +               |                              |                                          |             | - 0                         |    |
|------|-----------------------|------|-----------------|------------------------------|------------------------------------------|-------------|-----------------------------|----|
| E    | ) → C' 🏠              |      | 🛈 🔏 def.sonoind | loud.it                      | 🗵 🏠 🔍 Cerca                              |             | III\ 🗊                      | ≡  |
|      | < espand              | do > | Fatture Or      | nline                        |                                          | Ø BER       | TAGNIN TOMMASO <del>-</del> |    |
| Ξ    |                       |      | Home > Modalit  | à di pagamento               |                                          |             | © (j                        |    |
| e,   | Documenti Vendita     | 0    |                 |                              |                                          | a martine a |                             |    |
| Ħ    | Tabelle               | •    | Elenco m        | odalità di pagamento         | 🖨 Stampa 🛛 cerca                         | Q Q Cer     | ca 🕂 Crea Nuovo             | 1  |
|      | Clienti               |      |                 |                              |                                          |             |                             | -  |
|      | Articoli              | 1    | CODICE \$       | DESCRIZIONE +                | MODALITÀ PAGAMENTO +                     |             |                             |    |
|      | Modalità di pagam     | ento | ccc             | ADDEBITO SU CARTA DI CREDITO | CARTA DI CREDITO                         |             | Q []                        | Y/ |
|      | Codici Iva            |      | BN4             | BONIFICO 30 GG D.F.          | BONIFICO                                 |             | 20                          |    |
|      | I miei dati           |      | BN1             | BONIFICO 30 GG F.M.          | BONIFICO                                 |             | Q []                        | 1  |
| 6    | Video Tutorial        | 0    | BI2             | BONIFICO 30/60 GG F.M.       | BONIFICO                                 |             | Q []                        |    |
|      |                       |      | BN3             | BONIFICO 30/60/90 GG F.M.    | BONIFICO                                 |             | Q []                        |    |
|      |                       |      | BN5             | BONIFICO 60GG                | BONIFICO                                 |             |                             |    |
|      |                       |      | CON             | CONTANTI VISTA FATTURA       | CONTANTI                                 |             | 9 D                         | 2  |
|      |                       |      | RB93            |                              |                                          |             | Q []                        |    |
|      |                       |      | RB26            | nella sezione <b>tabel</b>   | le > modalità di pagamento               |             | Q []                        | 4  |
|      |                       |      | RB4             | potete impostare             | e un metodo a piacimento                 |             | Q []                        |    |
|      |                       |      |                 |                              |                                          | _           | < 1 2 >                     |    |
|      |                       |      |                 |                              |                                          |             |                             |    |
|      |                       |      |                 | ALL PROPERTY AND             | Martin Martin ( 19 martin for the second |             |                             |    |

赵 🥂 🥽 🍇 🚳

Ī

Q

x<sup>Q</sup> 수 脖 ∜》 <sup>10:59</sup> ▽

def.sonoincloud.it/def/anagraficamodalitapagamento/654638

| e Modalità di pagamento | × | +                |                              |                        | - o ×                              |
|-------------------------|---|------------------|------------------------------|------------------------|------------------------------------|
| ÷) → ሮ ŵ                |   | 🛈 🔏 def.sonoindo | oud.it                       | 😇 🔂 🔍 Cerca            | \ ⊡ ≡                              |
| < espando               | > | Fatture On       | line                         |                        | $\mathfrak{D}$ bertagnin tommaso - |
| =                       |   | Home > Modalità  | à di pagamento               |                        | ()<br>()                           |
| 🖹 Documenti Vendita 🛛 🛽 |   |                  |                              |                        |                                    |
| 🗐 Tabelle 🔮             |   | Elenco mo        | odalità di pagamento         | 🖨 Stampa 🛛 🤤           | Cerca + Crea Nuovo                 |
| Clienti                 |   |                  |                              |                        |                                    |
| Articoli                |   | CODICE \$        | DESCRIZIONE -                | MODALITÀ PAGAMENTO +   |                                    |
| Modalità di pagamento   |   | ccc              | ADDEBITO SU CARTA DI CREDITO | CARTA DI CREDITO       | Q []                               |
| Codici Iva              |   | BN4              | BONIFICO 30 GG D.F.          | BONIFICO               | Q []                               |
| I miei dati             |   | BN1              | BONIFICO 30 GG F.M.          | BONIFICO               | Q []                               |
| 🔄 Video Tutorial 🛛 🔞    |   | BN2              | BONIFICO 30/60 GG F.M.       | BONIFICO               | Q []                               |
|                         |   | BN3              | BONIFICO 30/60/90 GG F.M.    | BONIFICO               | Q 🖸                                |
|                         |   | BN5              | BONIFICO 60GG                | BONIFICO               |                                    |
|                         |   | CON              | CONTANTI VISTA FATTURA       | CONTANTI               | Q []                               |
|                         |   | RB93             |                              |                        | Q []                               |
|                         |   | RB26             | selezionate cre              | a nuovo per aggiungere | Q []                               |
|                         |   | RB4              | un meto                      | do di pagamento        | Q []                               |
|                         |   |                  |                              |                        |                                    |
|                         |   | -                |                              |                        | < 1 2 ≯                            |
|                         |   |                  |                              |                        | 1                                  |

H 🗳 🕵 🔚 🕨 🚳

Q

def.sonoincloud.it/def/anagraficamodalitapagamento/654638

| 🕒 Modalità di pagamento | × +                      |                                                    |                                                    | - 0 ×                                          |
|-------------------------|--------------------------|----------------------------------------------------|----------------------------------------------------|------------------------------------------------|
| ← → ♂ ✿                 | 🕕 🄏 def.sonoincloud.it   |                                                    | ••• 🔝 🔂 🔍 Cerca                                    | III\ 🖸 =                                       |
| < espanda               | >> Fatture Online        |                                                    |                                                    | $\bigcirc$ bertagnin tommaso -                 |
| =                       | Home > Modalità di pa    | igamento > Gestione modalità pagamento             |                                                    | 0 0                                            |
| 🖹 Documenti Vendita 🤅   | 0                        |                                                    |                                                    |                                                |
| I Tabelle               | Gestione mod             | alità pagamento                                    |                                                    | Salva                                          |
| Clienti                 | Codice*                  | Descrizione*                                       |                                                    |                                                |
| Articoli                | Codice                   | Descrizione                                        |                                                    |                                                |
| Modalità di pagamento   | Modalità di nanamento*   | k                                                  | Modalità di nanamento AssoSoftware                 | Spece incasso                                  |
| Codici Iva              | inounita di pagaritorito |                                                    |                                                    |                                                |
| l miei dati             |                          |                                                    |                                                    |                                                |
| le Video Tutorial       | Sestione IVA prima rata  |                                                    | Saldo Immediato                                    | Fine Mese                                      |
|                         |                          |                                                    |                                                    | -                                              |
|                         | Numero Rate*             | Giorno fisso                                       |                                                    |                                                |
|                         | Numero Rate              | Giorno fisso                                       |                                                    |                                                |
|                         | compil                   | ate i campi necessari p<br>nota: il codice può ess | er la modalità di pagamer<br>sere scelto a piacere | nto                                            |
|                         | ☐ Sposta scadenze paga   | menti al prossimo giorno lavorativo                |                                                    |                                                |
| E O Scrivi qui per es   | seguire la ricerca 🛛 📮 🧮 |                                                    |                                                    | x <sup>®</sup> 수 토 <sup>(1)</sup> 07/01/2019 두 |

## Dati Personali

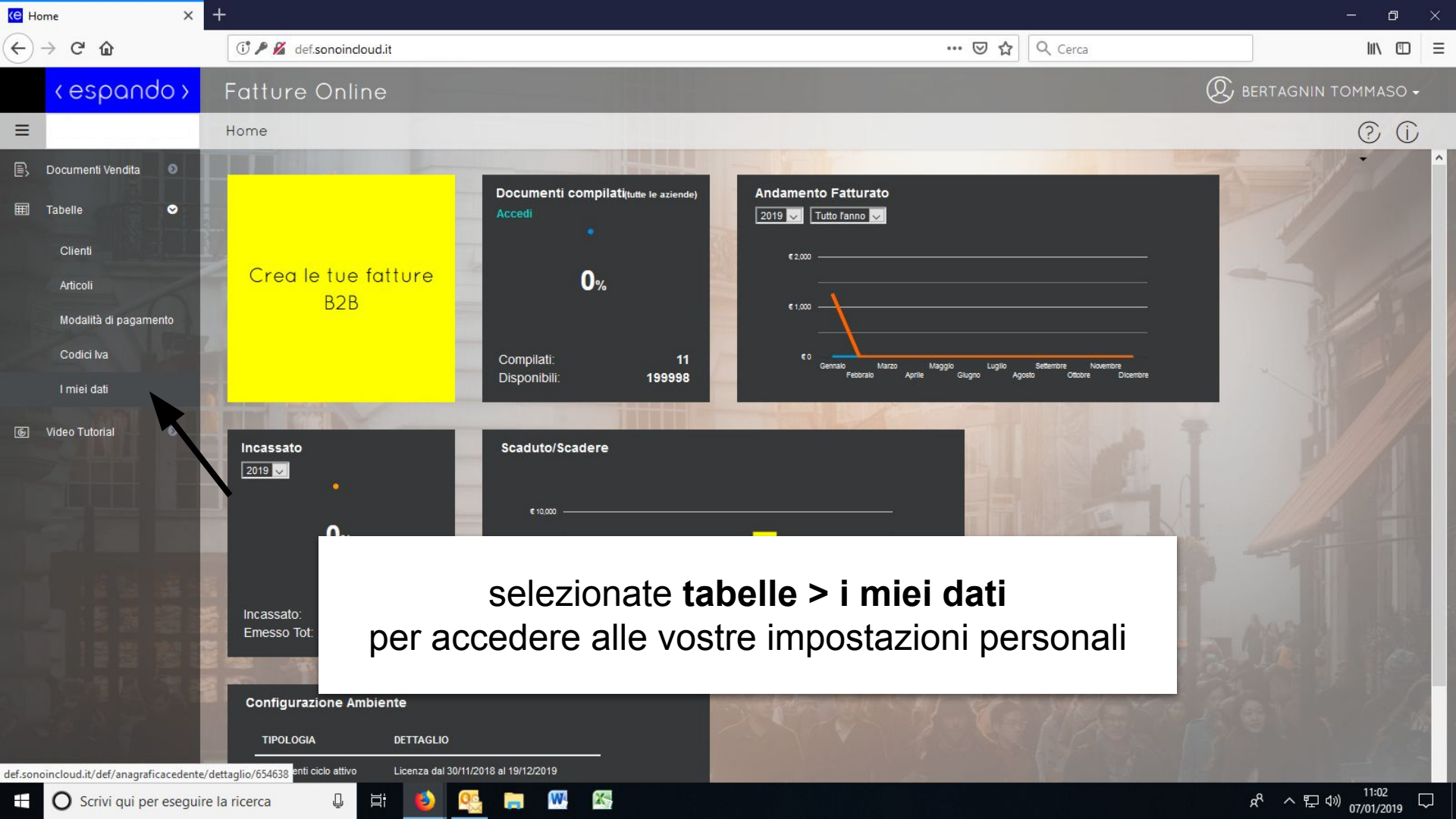

| <mark>e</mark> c | edenti X                              | ÷                        |                            |                |                                | — c              | ) ×             |
|------------------|---------------------------------------|--------------------------|----------------------------|----------------|--------------------------------|------------------|-----------------|
| €                | → C' û                                | i 🖉 def.sonoincloud.it   |                            | ⊡ ☆            | Q Cerca                        | lui\             |                 |
|                  | <espando></espando>                   | Fatture Online           |                            |                | Q e                            | BERTAGNIN TOMMAS | 60 <del>-</del> |
| ≡                | · · · · · · · · · · · · · · · · · · · | Home > Dati anagrafici > | Dati Anagrafici            |                |                                | ?                | (j)             |
| P.               | Dati Anagrafici                       |                          |                            |                | - Standing                     | - 1º /           | ^               |
| ß                | Stabile organizzazione                | Dati anagrafici          |                            |                |                                | 🗋 Salva          |                 |
| Ç                | Recapiti e Banche                     | Tipo coggotto            |                            |                |                                |                  | 2               |
| e                | Documento                             | PF - PERSONE FISICHE     | v                          |                |                                |                  |                 |
| Ŋ                | Email                                 | Denominazione            |                            |                |                                |                  | 1               |
| ŝ                | Personalizzazione                     |                          |                            |                |                                |                  |                 |
| B2B              | в2в                                   | Titolo                   | Cognome                    | Nome           |                                |                  |                 |
|                  |                                       | Titolo                   |                            |                |                                |                  |                 |
|                  |                                       | Identificativo fis       | cale                       |                |                                |                  | I               |
|                  |                                       | Paese<br>IT - ITALIA     | potete aggiornare i vostri | dati anagra    | fici                           |                  | I               |
|                  |                                       | Altri da                 |                            |                |                                |                  |                 |
|                  | 10 A 22                               | Albo professionale       |                            | Provincia Albo | Numero iscrizione albo Data is | scrizione albo   | 15              |
|                  |                                       | Albo professionale       |                            | Provincia      | Numero Albo                    |                  |                 |
|                  | O Scrivi qui per eseguire             | la ricerca               | o) 👊 📻 🗰 🕾                 |                |                                | 옷 <              |                 |

| <mark>ke</mark> c | edenti ×                              |                             |                 |                              |                 | – o ×                                 |
|-------------------|---------------------------------------|-----------------------------|-----------------|------------------------------|-----------------|---------------------------------------|
| €                 | $ ightarrow$ C' $\mathbf{\hat{G}}$    | 🕕 🔏 def.sonoincloud.it      |                 |                              | ••• 🗵 🔂 🔍 Cerca | \\ □ =                                |
|                   | <espando></espando>                   | Fatture Online              |                 |                              |                 | 🛞 BERTAGNIN TOMMASO 🗸                 |
| Ξ                 | · · · · · · · · · · · · · · · · · · · | Home > Dati anagrafici > Re | capiti e Banche |                              |                 |                                       |
| Ę,                | Dati Anagrafici                       |                             |                 |                              |                 | · · · · · · · · · · · · · · · · · · · |
| R                 | Stabile organizzazione                | Sede                        |                 |                              |                 | Salva                                 |
| S                 | Recapiti e Banche                     | Indirizzo*                  |                 |                              |                 | Numero civico                         |
| Ð                 | Documento                             |                             |                 |                              |                 |                                       |
| ß                 | Email                                 | lazione                     |                 | Comune*                      |                 | CAP*                                  |
| ŝ                 | Personalizzazione                     | IT - ITALIA                 | ~               | PADOVA                       |                 |                                       |
| B28               | 828                                   | Contatti                    |                 |                              |                 |                                       |
|                   |                                       | Telefono                    | Fax<br>Fax      |                              |                 |                                       |
|                   |                                       | Email                       |                 |                              |                 |                                       |
|                   |                                       | ind                         | icate la vost   | tra banca in <b>recapi</b> t | ti e banche     |                                       |
|                   |                                       | Sito web                    |                 |                              |                 |                                       |
|                   | 1040 St.                              | Sito web                    |                 |                              |                 |                                       |
|                   |                                       | Banche                      |                 |                              |                 | + Aggiungi                            |
|                   | O Scrivi qui per eseguire             | la ricerca 🛛 📮 🛱            | 🤐 📻 👯 🔀         | 신. 그것 소. 변경 위법이 그것           |                 | x <sup>8</sup> ヘ                      |

| Cedenti X                               | +                                                                   |                                 |                 | – 0 ×                                     |  |  |  |  |
|-----------------------------------------|---------------------------------------------------------------------|---------------------------------|-----------------|-------------------------------------------|--|--|--|--|
| $\leftrightarrow$ > C $\textcircled{a}$ | () def.sonoindoud.it/def/anagraficacedente/dettaglio/654638         |                                 | ••• 🖻 🟠 🔍 Cerca |                                           |  |  |  |  |
| <pre> &lt; espando &gt;</pre>           | Fatture Online                                                      |                                 |                 | $\bigcirc$ bertagnin tommaso -            |  |  |  |  |
| BERTAGNIN TOMMASO                       | Home > Dati anagrafici > Documento                                  |                                 |                 |                                           |  |  |  |  |
| 🖳 Dati Anagrafici                       |                                                                     |                                 |                 |                                           |  |  |  |  |
| 🔁 Stabile organizzazione                | Documento                                                           |                                 |                 | 🗋 Salva                                   |  |  |  |  |
| 📞 Recapiti e Banche                     | Bogimo focolo                                                       | Tipo risputa                    |                 |                                           |  |  |  |  |
| Documento                               | RF01 - ORDINARIO                                                    | RT01 - Ritenuta persone fisiche | ~               |                                           |  |  |  |  |
| 🖾 Email                                 | Spese Incasso Codice IVA Natura                                     | Aliquota Ritenuta               |                 | Base imponibile ritenuta(se diversa 100%) |  |  |  |  |
| ن Personalizzazione                     | 22 - Aliquota al 22%                                                | ~                               | 20,00 %         | %                                         |  |  |  |  |
| B2B B2B                                 | Causale Pagamento (Mod. 770)                                        |                                 |                 |                                           |  |  |  |  |
|                                         | A - prestazioni di lavoro autonomo rientranti nell'esercizio di art | e o professione abituale        |                 | ~                                         |  |  |  |  |
|                                         | Maggiorazione Prof. (Spese studio)                                  |                                 |                 |                                           |  |  |  |  |
|                                         | % Calcolo                                                           | automatico imposta di bollo     |                 |                                           |  |  |  |  |
|                                         | Cassa                                                               |                                 |                 | + Aggiungi                                |  |  |  |  |
|                                         | regime fiscale,                                                     | iva, aliquote ritenute,         | , sono defini   |                                           |  |  |  |  |
|                                         | TIPO CASSA NEI                                                      | a sezione <b>documen</b> t      | to              | URA                                       |  |  |  |  |
|                                         | INPS                                                                |                                 |                 | DÓ                                        |  |  |  |  |
|                                         |                                                                     |                                 |                 | < 1 >                                     |  |  |  |  |
|                                         |                                                                     |                                 |                 |                                           |  |  |  |  |
| 🗄 🔿 Scrivi qui per esegu                | ire la ricerca 🛛 📮 📕                                                |                                 |                 | 유 < 맏 (1) 10:11                           |  |  |  |  |

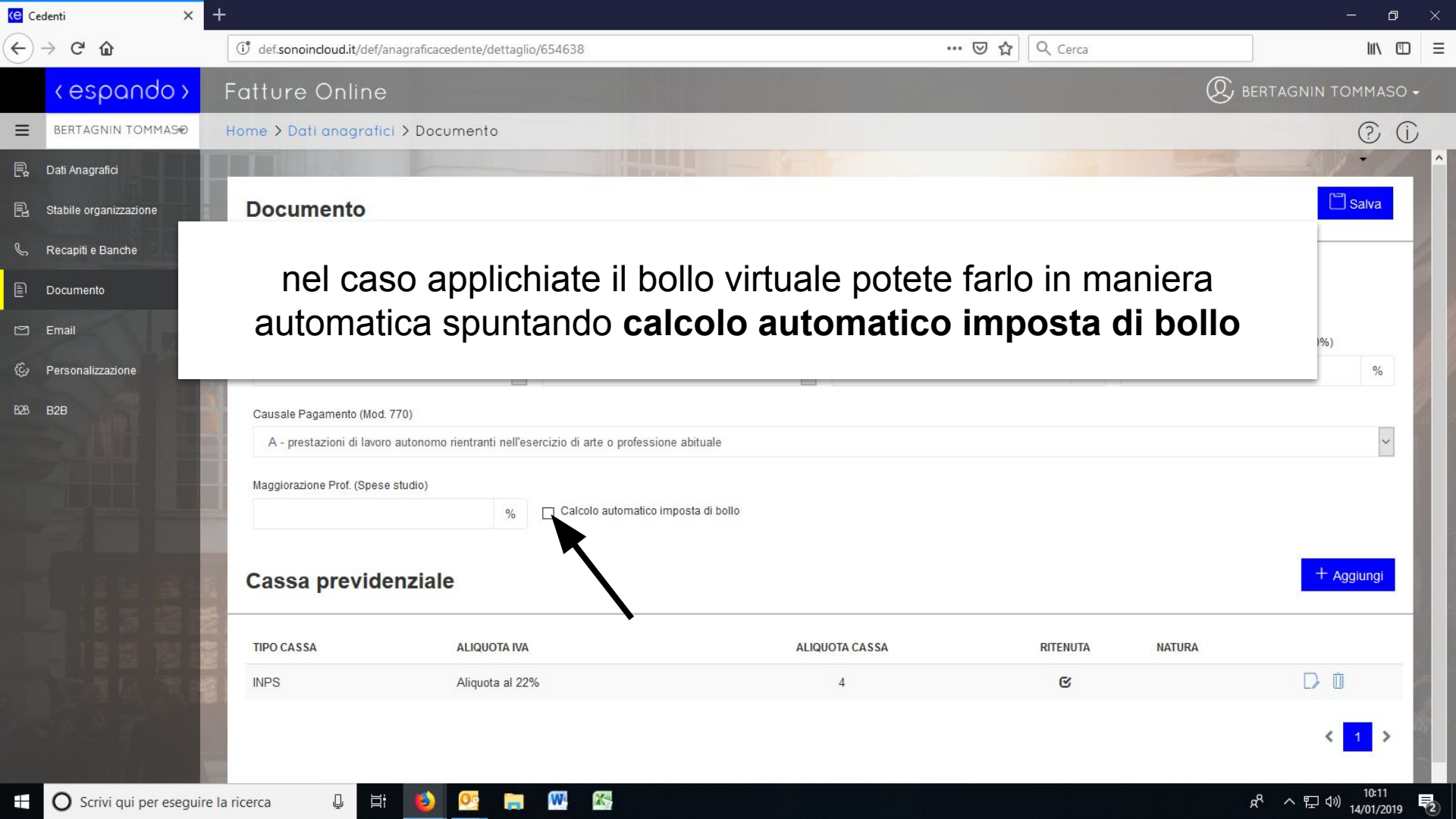

| Cedenti X                            | +                                           |                                                     |                                                                                            | – o ×                                 |
|--------------------------------------|---------------------------------------------|-----------------------------------------------------|--------------------------------------------------------------------------------------------|---------------------------------------|
| $$ $\rightarrow$ C $\textcircled{a}$ | 🗊 💋 def.sonoindoud.it                       |                                                     | 🚥 🗵 🔂 🔍 Cerca                                                                              | III\ 🗊 =                              |
| <pre> &lt; espando &gt;</pre>        | Fatture Online                              |                                                     |                                                                                            | 🛞 BERTAGNIN TOMMASO 🗸                 |
| =                                    | Home > Dati anagrafici > Personalizzazione  |                                                     |                                                                                            | © (j)                                 |
| 🖳 Dati Anagrafici                    |                                             |                                                     |                                                                                            | · · · · · · · · · · · · · · · · · · · |
| 🔁 Stabile organizzazione             | Personalizzazione                           |                                                     |                                                                                            | Salva                                 |
| Recapiti e Banche Documento          | Logo                                        |                                                     |                                                                                            |                                       |
| 🗂 Email                              | Logo                                        | Ċ Ü                                                 |                                                                                            |                                       |
| 😳 Personalizzazione                  | Template (Profili) di Stampa                |                                                     |                                                                                            |                                       |
| 828 828                              | Modello documenti fiscali<br>5 - Template 5 | Piè di pagina                                       |                                                                                            |                                       |
|                                      | Modello DDT                                 | Piè di pagina                                       |                                                                                            |                                       |
|                                      | potete selezio<br>cambiare stile            | onare un <b>logo</b> da in<br>della fattura selezio | cludere in fattura (<br>nando altri <b>templa</b><br>getto<br>e email invio estratto conto | e<br>ate                              |
|                                      | Lorpo messaggio                             |                                                     | rpo messaggio                                                                              |                                       |
| Scrivi qui per esegu                 |                                             |                                                     |                                                                                            |                                       |

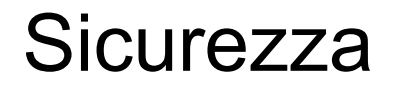

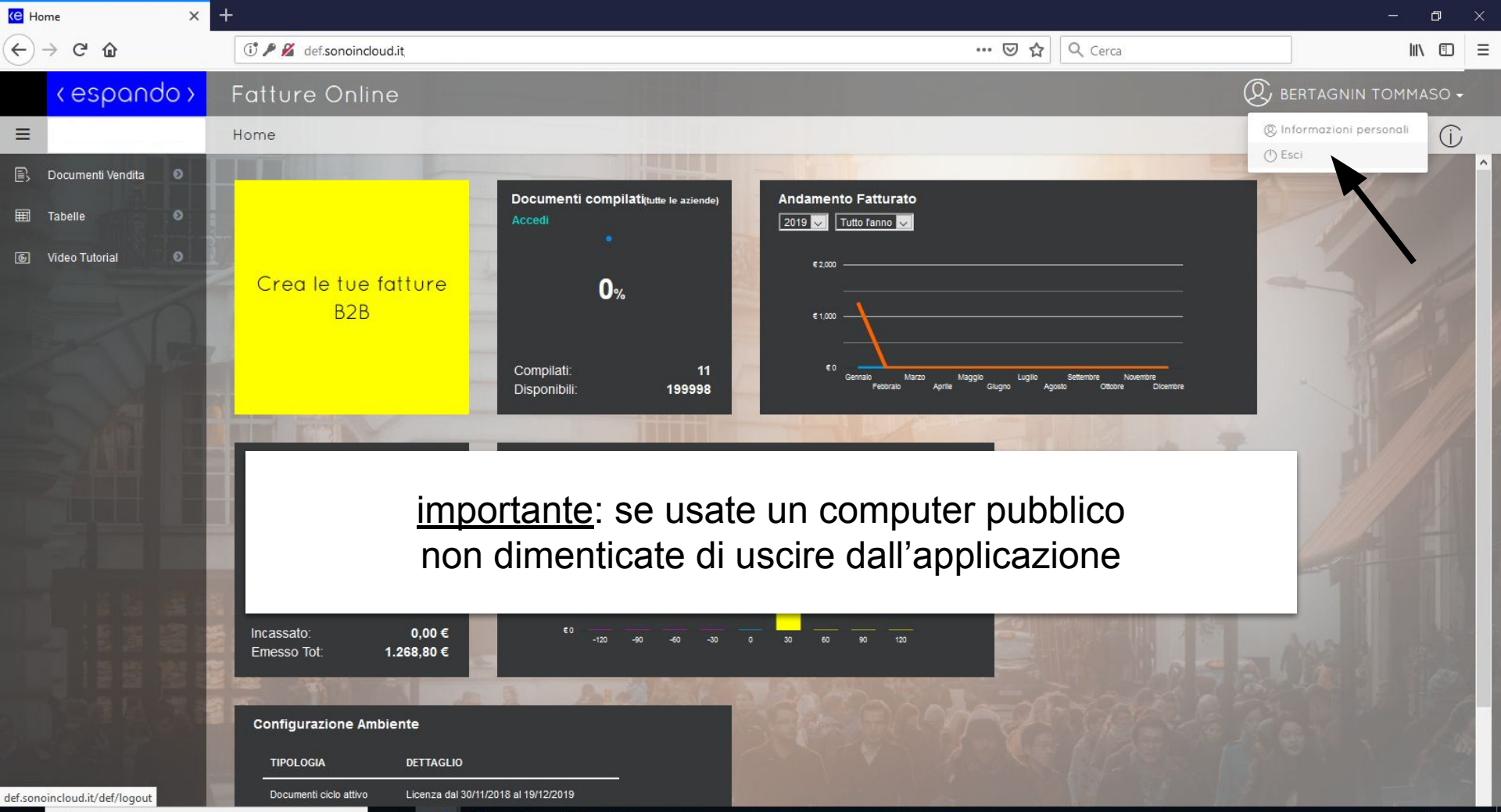

X

-

W

넙

3

Q

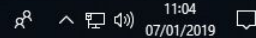

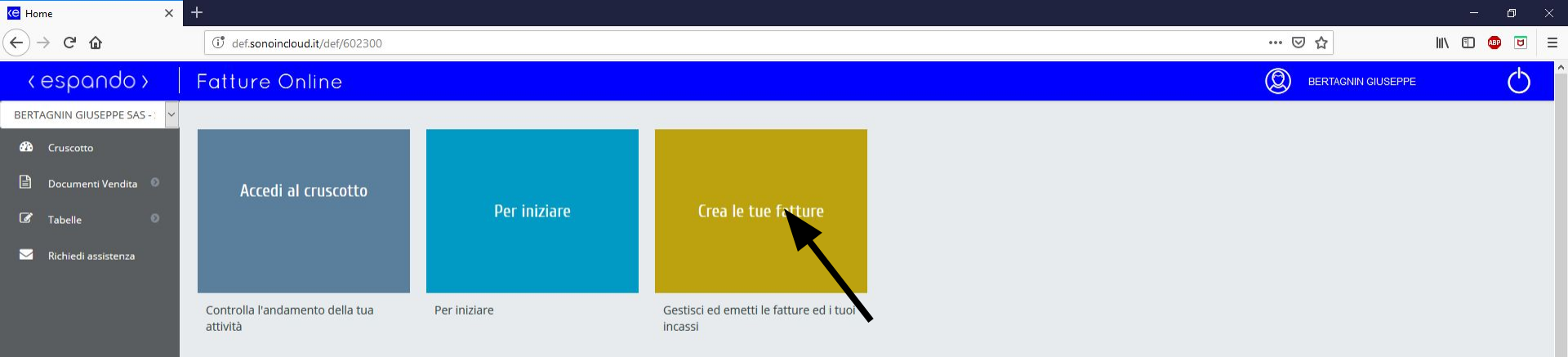

clicca qui per accedere all'area documenti sarà possibile vedere le fatture emesse ed iniziare la creazione di nuove fatture...

X

\* W 9

09:44

Ę

x<sup>R</sup> ^ 哈 단 아 <u>09.44</u>

Ū

-3 00

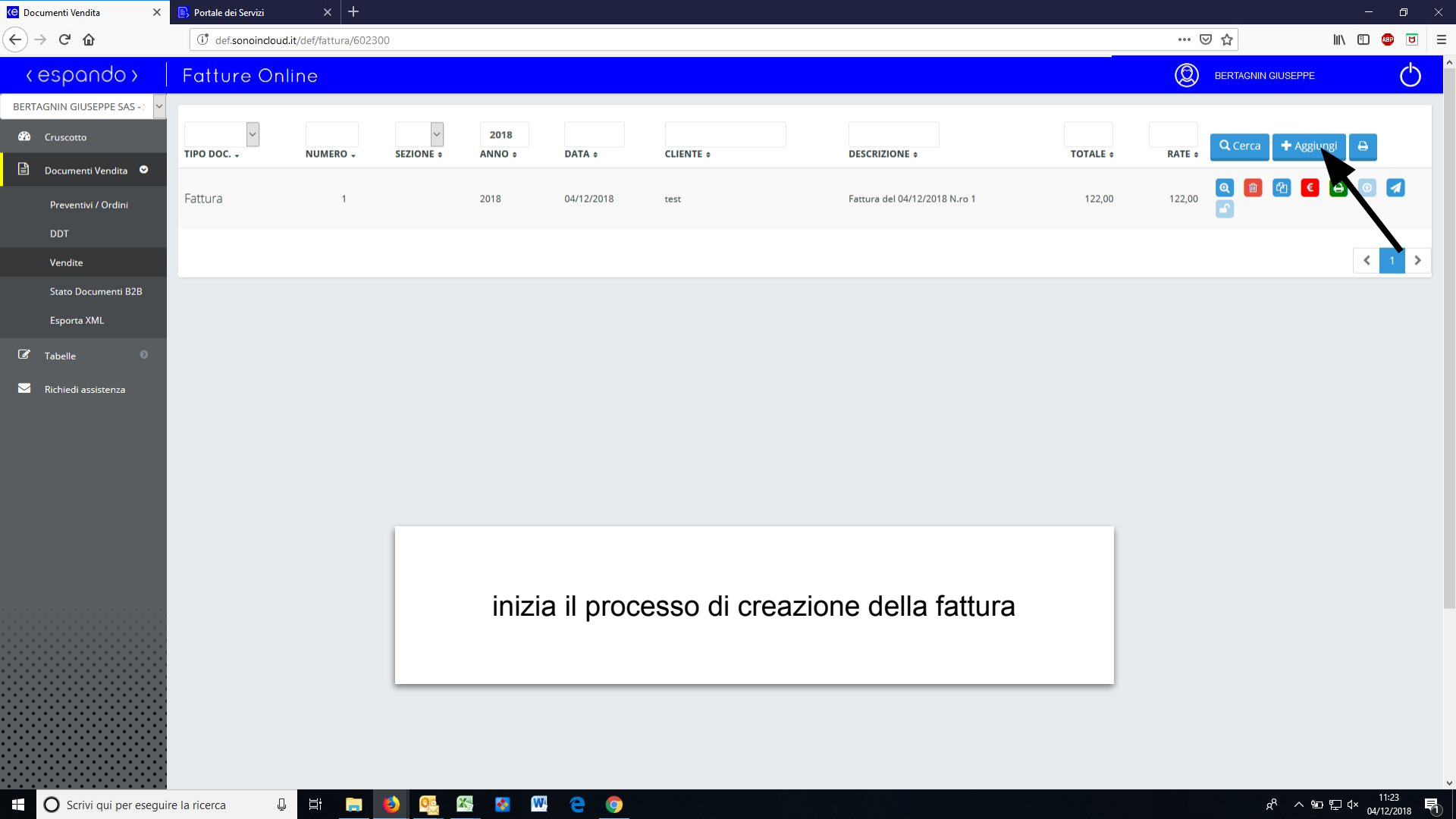

| umenti Vendita 🛛 🗙       | 🖹 Portale dei Servizi 🛛 🗙 🕂                          |                    |                    |            |            |                         | - 0           |
|--------------------------|------------------------------------------------------|--------------------|--------------------|------------|------------|-------------------------|---------------|
| → C' ûn                  | (i) def.sonoincloud.it/def/fattura/60230             |                    |                    |            |            | ☑ ☆                     | III\ 🗊 🐠 🖻    |
| espando >                | Fatture Online                                       |                    |                    |            |            | BERTAGNIN GIUSEPPE      | (             |
| GNIN GIUSEPPE SAS - 🗸 👻  | - Indietro                                           | Elenco clienti     |                    |            | ×          |                         |               |
| ruscotto                 |                                                      |                    |                    |            | - Aggiungi |                         |               |
| ocumenti Vendita 오       |                                                      | Cliente            |                    | Q Querta   | Aggiungi   |                         |               |
| reventivi / Ordini       |                                                      | DENOMINAZIONE -    | PARTITA IVA ¢      |            |            |                         |               |
| DT                       | BERTAGNIN GIUSEPPE SAS                               | test               |                    |            |            |                         |               |
| endite                   | VIALE F. CAVALLOTTI 10 - 35100 PAL<br>Tel.0498810918 |                    |                    |            |            |                         |               |
| ato Documenti B2B        | P.IVA 03400740282                                    |                    |                    |            |            |                         |               |
| sporta XML               |                                                      |                    |                    |            |            |                         |               |
| abelle                   | DEL NRO (                                            |                    |                    | Spott lo   |            |                         |               |
| June                     | PAGAMENTO                                            |                    |                    |            |            |                         |               |
| hiedi assistenza         | BANCA                                                |                    |                    |            |            |                         |               |
|                          | ABI CAB IBAN<br>CAUSALE                              |                    |                    |            |            |                         |               |
|                          |                                                      |                    |                    |            |            |                         | Q Cerca       |
|                          |                                                      |                    |                    |            |            |                         |               |
|                          |                                                      |                    |                    |            | 1          | otale dettaglio         |               |
|                          |                                                      |                    |                    |            |            |                         |               |
|                          | Note                                                 | Seleziona il clien | ite già inte       | stato oppu | ire clicca |                         |               |
|                          | RIEPILOGO IVA                                        | "oggiupgi" r       | or intentor        |            |            | ARROT.                  |               |
|                          |                                                      | aggiungi p         | ermestar           | ne uno nu  | 1000       |                         |               |
|                          | SCADENZA +                                           |                    |                    |            |            | getto a ritenuta        |               |
|                          | Nessun dato presente nella tabe                      | a                  |                    |            | 1          | Ritenuta d'acconto(%)   |               |
|                          | < >                                                  |                    | Genera 🎦 Inserisci |            |            | Totale acconti          |               |
|                          |                                                      |                    |                    |            |            | Totale imponibile       |               |
|                          |                                                      |                    |                    |            |            | Importo IVA             |               |
| ) Scrivi qui per esequir | e la ricerca 🛛 📮                                     | a) 💽 🕾 💀 🞹 😑 🌍     |                    |            |            | secondicipate<br>of a m | 11:28<br>⊡ ⊄× |

| C 🛈                            | (i) def.sonoincloud.it/def/fattura/602300                                                                        | 8                  |                            |                     |                 |                                                                                 |                                             | ⊠ ☆                                                                   |                 | III\ 🗉 🐠                                                                        |
|--------------------------------|----------------------------------------------------------------------------------------------------|--------------------|----------------------------|---------------------|-----------------|---------------------------------------------------------------------------------|---------------------------------------------|-----------------------------------------------------------------------|-----------------|---------------------------------------------------------------------------------|
| spando >                       | Fatture Online                                                                                                   |                    |                            |                     |                 |                                                                                 |                                             |                                                                       | GNIN GIUSEPPE   |                                                                                 |
| IN GIUSEPPE SAS - : 🗸          | 🖛 Indietro                                                                                                    |                    |                            |                     |                 |                                                                                 |                                             |                                                                       |                 |                                                                                 |
| cotto                          | 1 Cliente 2 Estremi 3 Ber                                                                                        | ni/Servizi 🔪 🕢 Sca | idenze <b>5</b> Altri dati | 6 Allegati 7 Stan   | mpa 🛛 🚯 Em      | ail 9 Genera 10 Controll                                                        | a 11 Invia                                  |                                                                       |                 |                                                                                 |
| umenti Vendita  오              |                                                                                                    |                    |                            | / _                 |                 | /- /-                                                                           | /                                           |                                                                       |                 |                                                                                 |
| ventivi / Ordini<br>r<br>idite | BERTAGNIN GIUSEPPE SAS -<br>VIALE F. CAVALLOTTI 10 - 35100 PADO<br>Tel.0498810918<br>P.IVA 03400740282           | STP<br>WA PD       | Da qui<br>fattura,         | inizia il<br>compre | l pero<br>esa a | corso guida<br>i data, il nu                                                    | ato di com<br>mero del                      | pilazior<br>docum                                                     | ne de<br>ento e | lla<br>e le                                                                     |
| Docume MODIFICA                |                                                                                                    |                    | ,                          | •                   | mo              | dalità di na                                                                    | azmento                                     |                                                                       |                 |                                                                                 |
|                                |                                                                                                    |                    |                            |                     | mo              | uanta ul pa                                                                     | iyamento                                    |                                                                       |                 |                                                                                 |
| le 💿                           | PAGAMENTO                                                                                                    |                    |                            |                     |                 | test                                                                            |                                             |                                                                       |                 |                                                                                 |
| 11                             |                                                                                                    |                    |                            |                     |                 | cooc                                                                            |                                             |                                                                       |                 |                                                                                 |
| ai assistenza                  | BANCA                                                                                                    |                    |                            |                     |                 | viale felice cavallotti 10 - 35124                                              | PADOVA PD                                   |                                                                       |                 |                                                                                 |
| ai assistenza                  | BANCA<br>ABI CAB IBAN<br>CAUSALE                                                                                 |                    |                            |                     |                 | viale felice cavallotti 10 - 35124<br>C.F. BRTJCP88H09B563W                     | PADOVA PD                                   |                                                                       |                 | Q Cer                                                                           |
| ji assistenza                  | BANCA<br>ABI CAB IBAN<br>CAUSALE<br>DESCRIZIONE #                                                                | UM ¢               | Q.TA \$                    | PREZZO ¢            | %SC \$          | viale felice cavallotti 10 - 35124<br>C.F. BRTJCP88H09B563W<br>IMPORTO SC/MG •  | PADOVA PD<br>IMPORTO ÷ C.IVA ÷              | RIGA ¢                                                                |                 | <b>Q</b> Cer                                                                    |
| ji assistenza                  | BANCA<br>ABI CAB IBAN<br>CAUSALE<br>DESCRIZIONE •<br>Nessun dato presente nella tabella                          | UM ¢               | Q.TA \$                    | PREZZO \$           | %SC \$          | viale felice cavallotti 10 - 35124<br>C.F. BRTJCP88H09B563W<br>IMPORTO SC/MG \$ | PADOVA PD<br>IMPORTO ÷ C.IVA ÷              | RIGA ¢                                                                |                 | Q Cer                                                                           |
| o assistenza                   | BANCA<br>ABI CAB IBAN<br>CAUSALE<br>DESCRIZIONE •<br>Nessun dato presente nella tabella                          | UM ¢               | Q.TA \$                    | PREZZO ©            | %SC \$          | viale felice cavallotti 10 - 35124<br>C.F. BRTJCP88H09B563W                     | IMPORTO ÷ C.IVA ÷                           | RIGA ¢                                                                |                 | Q Cer                                                                           |
| di assistenza                  | BANCA<br>ABI CAB IBAN<br>CAUSALE<br>DESCRIZIONE •<br>Nessun dato presente nella tabella                          | UM e               | Q.TA +                     | PREZZO o            | %SC ¢           | viale felice cavallotti 10 - 35124<br>C.F. BRTJCP88H09B563W                     | PADOVA PD<br>IMPORTO + C.IVA +              | RIGA e<br>tale dettaglio                                              |                 | Q Cer                                                                           |
| oi assistenza                  | BANCA<br>ABI CAB IBAN<br>CAUSALE<br>DESCRIZIONE •<br>Nessun dato presente nella tabella                          | UM ¢               | Q.TA *                     | PREZZO \$           | %SC \$          | viale felice cavallotti 10 - 35124<br>C.F. BRTJCP88H09B563W                     | PADOVA PD<br>IMPORTO • C.IVA •<br>To<br>Spi | RIGA #                                                                |                 | Q Cer                                                                           |
| DI ASSISTENZA                  | BANCA<br>ABI CAB IBAN<br>CAUSALE<br>DESCRIZIONE •<br>Nessun dato presente nella tabella                          | UM o               | Q.TA ©                     | PREZZO o            | %SC +           | viale felice cavallotti 10 - 35124<br>C.F. BRTJCP88H09B563W<br>IMPORTO SC/MG •  | PADOVA PD<br>IMPORTO • C.IVA •<br>To<br>Spo | RIGA e<br>tale dettaglio<br>ese di incasso                            | ARROT.          | Q Cer                                                                           |
| GI ASSISTENZA                  | BANCA<br>ABI CAB IBAN<br>CAUSALE<br>DESCRIZIONE •<br>Nessun dato presente nella tabella<br>Note<br>RIEPILOGO IVA | UM 0               | Q.TA \$                    | PREZZO 0            | %SC ÷           | viale felice cavallotti 10 - 35124<br>C.F. BRTJCP88H09B563W<br>IMPORTO SC/MG •  | PADOVA PD<br>IMPORTO ÷ C.IVA ÷<br>To<br>Spr | RIGA +<br>tale dettaglio<br>ese di incasso<br>sp.Access.<br>Totale do | ARROT.          | Q Cen<br>Inser<br>0<br>0<br>0<br>0<br>0<br>0<br>0<br>0<br>0<br>0<br>0<br>0<br>0 |

| ita 🗙 💽 Po    | ortale dei Servizi × +                                                      |                     |                  |                   |            |                                            |                    |                   | -          |
|---------------|-----------------------------------------------------------------------------|---------------------|------------------|-------------------|------------|--------------------------------------------|--------------------|-------------------|------------|
| 1             | 🖞 def.sonoincloud.it/def/fattura/6023                                       | 300                 |                  |                   |            |                                            |                    | ⊠ ☆               | III\ 🗊     |
| ndo>   Fa     | atture Online                                                               |                     |                  |                   |            |                                            |                    |                   | N GIUSEPPE |
| EPPE SAS -: 👻 | 🗕 Indietro                                                                  |                     |                  |                   |            |                                            |                    |                   |            |
|               | 1 Cliente 2 Estremi 3                                                       | Beni/Servizi        | ize 5 Altri dati | 6 Allegati 7 Stam | ipa 🛛 🖪 En | nail 9 Genera 10 Controll                  | a 11 Invia         |                   |            |
| i Vendita 오   |                                                                             |                     |                  |                   |            | / _ / _                                    | / _ /              |                   |            |
| i / Ordini    | BERTAGNIN GIUSEPPE SA<br>VIALE F. CAVALLOTTI 10 - 35100 PA<br>Tel 049810918 | S - STP<br>adova pd | N                | B: Per a          | bilita     | are/disabilit                              | are il <u>sezi</u> | <u>onale</u> ar   | ndare s    |
| 1000          | P.IVA 03400740282<br>Sezionale                                              |                     | l                |                   | , i m      | iei dati -> p                              | ersonalizz         | azione            | -> 6       |
| umenti B2B    | es: 1.2 PA B                                                                |                     | SI               | ountare           | "utili     | zza sezion                                 | ale"               |                   |            |
| ML            |                                                                             |                     |                  |                   |            |                                            |                    |                   |            |
| 0             | FATTURA DEL 04/12/2018 N.RO                                                 | 21                  |                  |                   |            | Spett.le                                   |                    |                   |            |
| sistenza      | BANCA                                                                       | •                   |                  |                   |            | test<br>viale felice cavallotti 10 - 35124 | PADOVA PD          |                   |            |
|               | ABI CAB IBAN                                                                |                     |                  |                   |            | C.F. BRTJCP88H09B563W                      |                    |                   |            |
|               | CAUSALE Fattura del 04/12/2018 N                                            | 1.ro 2              |                  |                   |            |                                            |                    |                   | QC         |
|               | DESCRIZIONE ¢                                                               | UM ¢                | Q.TA ¢           | PREZZO \$         | %SC \$     | IMPORTO SC/MG ¢                            | IMPORTO + C.IVA +  | RIGA ¢            |            |
| 1             | Nessun dato presente nella tabe                                             | ella                |                  |                   |            |                                            |                    |                   |            |
|               | < >                                                                         |                     |                  |                   |            |                                            |                    |                   | 📔 Ins      |
|               |                                                                             |                     |                  |                   |            |                                            | Tot                | ale dettaglio     |            |
|               |                                                                             |                     |                  |                   |            |                                            | Spes               | e di incasso      |            |
|               | Note                                                                        |                     |                  |                   |            | Mezzo Trasporto                            |                    |                   |            |
|               | RIEPILOGO IVA                                                               |                     |                  |                   |            |                                            | S                  | P.ACCESS.         | ARROT.     |
|               |                                                                             |                     |                  | RATA              |            |                                            |                    | Totale docur      | nento 0    |
|               | JCADENZA                                                                    |                     |                  |                   |            |                                            |                    |                   |            |
|               | Nessun dato presente nella tab                                              | pella               |                  |                   |            |                                            |                    | Sconto o maggiora | azione 0   |

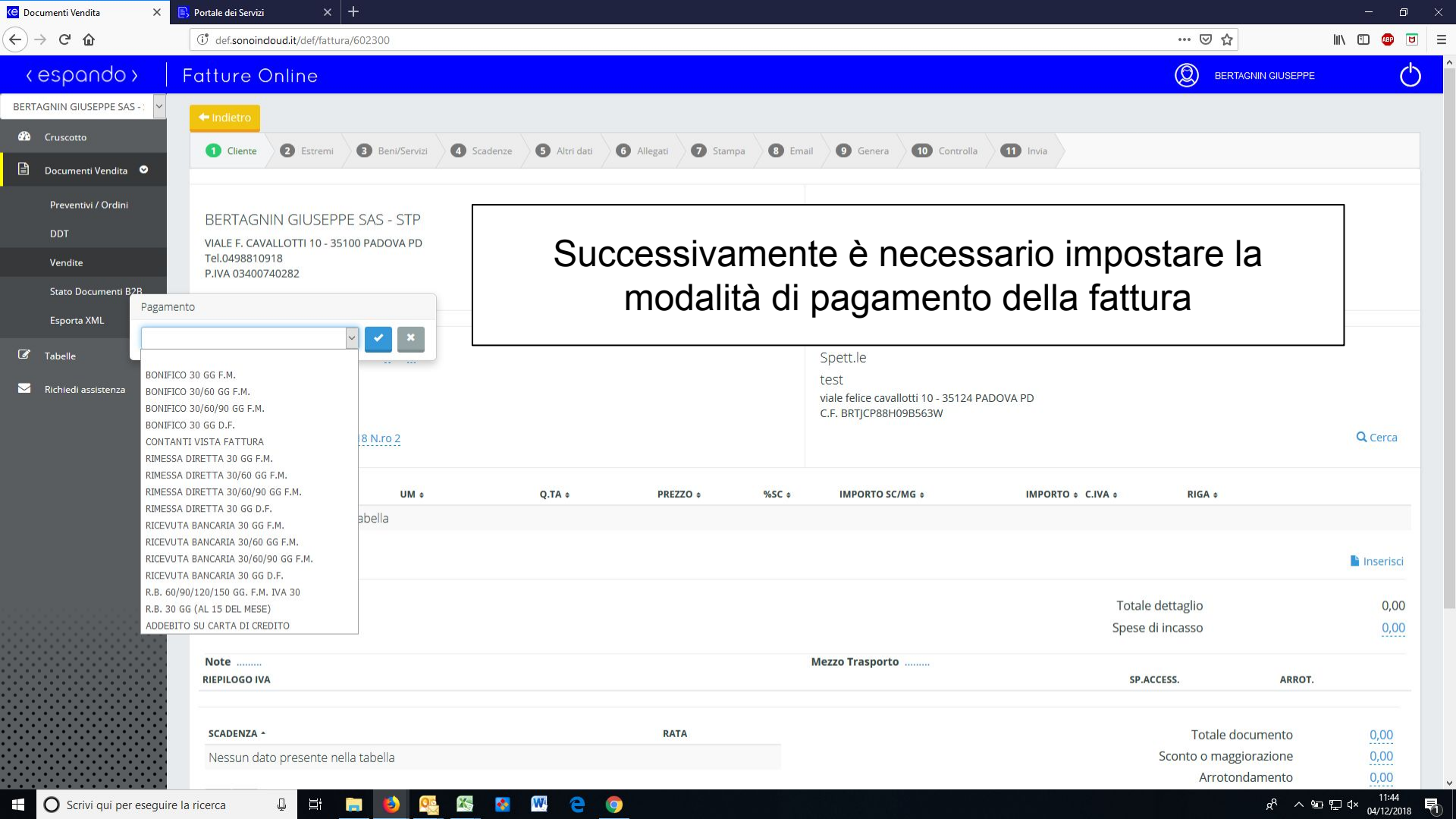

| 😋 Modalità di pagamento 🛛 🗙             | Portale dei Servizi       | × +                                     |                                  |                    | - 0 ×   |
|-----------------------------------------|---------------------------|-----------------------------------------|----------------------------------|--------------------|---------|
| ← → ⊂ 奋                                 | ( def.sonoincloud.it/def/ | /anagrafica modalita pagamento / 602300 |                                  | ⊠ ເ                | • ● ■ = |
| < espando >                             | Fatture Online            |                                         | ٩                                | BERTAGNIN GIUSEPPE | Ċ       |
| BERTAGNIN GIUSEPPE SAS - : 🗸            |                           |                                         |                                  |                    |         |
| 🕉 Cruscotto                             | Elenco modalità           | di pagamento                            | cerca                            | Q Q Cerca 🕇 Ag     | giungi  |
| 🖹 Documenti Vendita 🔍                   |                           |                                         |                                  |                    |         |
| 🗭 Tabelle 🛛 🗢                           |                           |                                         |                                  |                    |         |
| Clienti                                 | CODICE ¢                  | DESCRIZIONE 1                           | MODALITÀ PAGAMENTO \$            | 8                  |         |
| Prestazioni / Spese                     | ССС                       | ADDEBITO SU CARTA DI CREDITO            | CARTA DI CREDITO                 | Q 4                | 3       |
| Articoli                                | BN4                       | BONIFICO 30 GG D.F.                     | BONIFICO                         | Q 4                | ו       |
| Modalità di pagamento<br>Codici Iva     | BN1                       | BONIFICO 30 GG F.M.                     | BONIFICO                         | Q @                | ם       |
| l miei dati                             | BN2                       | BONIFICO 30/60 GG F.M.                  | BONIFICO                         | Q @                | 2       |
| Anagrafiche abilitate                   | BN3                       | BONIFICO 30/60/90 GG F.M.               | BONIFICO                         | Q @                | 3       |
| ☑ Richiedi assistenza                   | CON                       | CONTANTI VISTA FATTURA                  | CONTANTI                         | ۹ و                | 3       |
|                                         | RB93                      | R.B. 30 GG (AL 15 DEL MESE)             | RIBA                             | Q @                | 2       |
|                                         | RB26                      | R.B. 60/90/120/150 GG. F.M. IVA 30      | RIBA                             | Q @                | 3       |
|                                         | RB4                       | RICEVUTA BANCARIA 30 GG D.F.            | RIBA                             | Q @                | ם       |
|                                         | RB1                       | Qui è possibile cre                     | eare nuove modalità di pagamento | Q (4               | 3       |
|                                         |                           | con                                     | n scadenze differenti            | K 1                | 2 >     |
|                                         |                           |                                         |                                  |                    |         |
|                                         |                           |                                         |                                  |                    |         |
| • • • • • • • • • • • • • • • • • • • • |                           |                                         |                                  |                    | ,       |

📮 🛱 📮 赵 🕾 🐼 🖤 🤤 🥥

| Image: Contract of the reaction of the reaction of                                                                                                    | 🖯 Documenti Vendita                                  | × 🖪 Portale dei Servizi ×          | +               |                       |                     |                        | - 0 ×        |
|----------------------------------------------------------------------------------------------------|------------------------------------------------------|------------------------------------|-----------------|-----------------------|---------------------|------------------------|--------------|
| Ceppendo I felt treo Onlono<br>Pipe documento<br>Pipe documento<br>P                                                                                                    | $\leftrightarrow$ $\rightarrow$ C' $\textcircled{a}$ | () def.sonoincloud.it/def/fatt     | tura/602300     |                       |                     | ⊌ ☆                    | III\ 🗊 🐵 🖻 😑 |
| Big documono     I go documono     I doc Peersof Serse     I doc Peersof Serse     I doc Pe                                                                                                    | < espando                                            | > Fatture Online                   |                 |                       |                     |                        | ± 0          |
| <ul> <li>Contraction</li> <li>Contraction</li> <li>Contract</li></ul>                                                                                                    | BERTAGNIN GIUSEPP                                    | Rigo documento                     |                 |                       |                     | 3                      | 1            |
| <ul> <li>Recent of the respect to a reference of the respect to a reference of the respect to a reference of the respect to a reference of the reference of the reference of</li></ul>                                                                                                    | 🚳 Cruscotto Co                                       | odice Prest./Spesa                 | Tipo movimento  | Codice Articolo       |                     |                        |              |
| Nextended   Of   Of    Of   Of <t< td=""><td>🖹 Documenti Ver</td><td></td><td>*</td><td></td><td>· •</td><td></td><td></td></t<>                                                                                                    | 🖹 Documenti Ver                                      |                                    | *               |                       | · •                 |                        |              |
| Of   Vacia   Vacia                                                                                                    | Preventivi / O                                       | VARIO - VARIO                      |                 |                       |                     |                        |              |
| Verder<br>Quererità<br>Quererità<br>Quererità<br>Quererità<br>Quererità<br>Resure tremus di access<br>Nessun dato presente nella tabella<br>Nets<br>Nets<br>Ne | DDT                                                  |                                    |                 |                       |                     |                        |              |
| Quentià       Preze unitario       Bala di minura       Sonte       Preprio sonto         Experta AN       Allowers MA       Preprio sonto       Preprio di che intervisione       Preprio di che intervisione         Note de serie       Note segenta a menura di acconto       Preprio sonto       Preprio di che è neccessario selezionare un articolo fra quelli già predisposti o inseerirne uno nuovoi       Preprio di che è neccessario selezionare un articolo fra quelli già predisposti o inseerirne uno nuovoi       Quentia         Externa-       Rote de serie       Totale documento       Quentia       Quentia         Note di che       Anta       Sonte       Antor.         Resun dato presente nella tabella       Crea un altro depe questo       Crea di lincasso       Quentia         Note       Sonte       Antor.       Crea di lincasso       Quentia         Scatera-       Rata       Sonte de serie       Crea di lincasso       Quentia         Scatera-       Rata       Sonte de serie       Quentia       Quentia         Scatera-       Rata       Sonte de serie       Quentia       Quentia         Scatera-       Rata       Sonte de serie       Quentia       Quentia         Scatera-       Rata       Sonte de serie       Quentia       Quentia         Scatera de serie                                                                                                    | Vendite                                              |                                    |                 |                       |                     |                        |              |
|                                                                                                    | Stato Docume                                         | Quantità F                         | Prezzo unitario | Unità di misura       | Sconto              | Importo sconto         |              |
| I heade IN   I heade IN India IN     I heade IN     I heade IN                                                                                                    | Esporta XML                                          | liqueta IVA                        |                 | Natura                | 1/4                 | Importo                |              |
| Retente exert       Reference to normation         Image: Construct of accores       Image: Construct of accores         Image: Construct of accores       Image: Construct of accores         Image: Construct of accores                                                                                                    | I Tabelle                                            |                                    | ~               |                       | ~                   | 0 0                    |              |
| More segates a ritenute di acconto     Nessun dato presente nella tabella     Insertisci     Oppo di che è necessario selezionare un articolo fra quelli già predisposti o inserirne uno nuovo     Insertisci di incasso     Insertisci di incasso     Scaterza-   Nessun dato presente nella tabella     Insertisci di incasso     Scaterza-   Nessun dato presente nella tabella     Note   Nessun dato presente nella tabella     Insertisci di incasso   Note   Nessun dato presente nella tabella     Insertisci di incasso   Insertisci di incasso                                                                                                    | 🔀 Richiedi assiste                                   |                                    |                 | Riferimento normativo |                     |                        |              |
| Nessun dato presente nella tabella          Image: Cree un altro depo questo:       Image: Cree un altro depo questo:         Image: Materia depo questo:       Image: Cree un altro depo questo:         Image: Materia depo questo:       Image: Cree un altro depo questo:     <                                                                                                    |                                                      | Non soggetta a ritenuta di acconto |                 | Riferimento           |                     |                        | Q Cerca      |
| Nessun dato presente nella tabella         Image: Creo un altro dopo questo:         Mote         Image: Mote         Image: Mote <td< td=""><td></td><td></td><td></td><td></td><td></td><td></td><td></td></td<>                                                                                                    |                                                      |                                    |                 |                       |                     |                        |              |
| Image: Crea un altra dopa questo       Image: Crea un altra dopa questo         Image: Note                                                                                                    | Ne                                                   | lessun dato presente nella tabella |                 |                       |                     |                        |              |
| Creo un altro dopo questo:<br>Note                                                                                                    |                                                      |                                    |                 |                       |                     |                        |              |
| Note       Main dopo di che è necessario selezionare un articolo fra quelli già predisposti o inserirne uno nuovo              uncasso             uncasso             unca                                                                                                    |                                                      |                                    |                 |                       |                     | 🖺 Salva                | 🔓 Inserisci  |
| Note       Incasso       0.00         fra quelli già predisposti o inserirne uno nuovo       Incasso       0.00         scadenza -       Rata       Totale documento       0.00         Nessun dato presente nella tabella       Sconto o maggiorazione       0.00                                                                                                    |                                                      |                                    | dono di cl      | na à nacassario       | selezionare un arti |                        | 0.00         |
| Intra quelli gia predisposti o inserirne uno nuovo         rccss. arrot.         scadenza -       Rata         Note                                                                                                    |                                                      |                                    |                 |                       |                     | di incasso             | 0,00         |
| RIEPILOGO IVA     ACCESS.     ARROT.       SCADENZA -     RATA     Totale documento     0,00       Nessun dato presente nella tabella     Sconto o maggiorazione     0,00       Arrotondamento     11/2     11/2                                                                                                    |                                                      | Note                               | fra quelli      | gia predisposti       | o inserirne uno nuc | 0V0                    |              |
| SCADENZA -     RATA       Nessun dato presente nella tabella     Totale documento     0,00       Arrotondamento     0,00       11/0                                                                                                    |                                                      | RIEPILOGO IVA                      |                 |                       |                     | ACCESS. ARRO           | f            |
| Nessun dato presente nella tabella         Sconto o maggiorazione         0.00           Arrotondamento         0.00         11/2                                                                                                    |                                                      | SCADENZA *                         |                 | RATA                  |                     | Totale documento       | 0.00         |
| Arrotondamento 0,00                                                                                                    |                                                      | Nessun dato presente i             | nella tabella   |                       |                     | Sconto o maggiorazione | 0,00         |
|                                                                                                    |                                                      |                                    |                 |                       |                     | Arrotondamento         | 0,00         |

|             | () def.sonoincloud.it/def/fattu                                          | ura/602300    |         |                       |                        |                                                           |                       | ⊠ ☆                                                                                              | III\ 🗊 🧯                                             |
|-------------|--------------------------------------------------------------------------|---------------|---------|-----------------------|------------------------|-----------------------------------------------------------|-----------------------|--------------------------------------------------------------------------------------------------|------------------------------------------------------|
| 0>          | Fatture Online                                                           |               |         |                       |                        |                                                           |                       | D BERTAGNIN GIUSEPP                                                                              | E                                                    |
| E SAS - : 🗸 |                                                                          |               |         |                       |                        |                                                           |                       |                                                                                                  |                                                      |
|             | FATTURA DEL 04/12/201                                                    | 8 N.RO 2 /    |         |                       |                        | Spett.le                                                  |                       |                                                                                                  |                                                      |
| dita 오      | PAGAMENTO BONIFICO 3                                                     | 0/60 GG F.M.  |         |                       |                        | test                                                      |                       |                                                                                                  |                                                      |
| diat        | ABI CAB IBAN                                                             |               |         |                       |                        | viale felice cavallotti 10 - 351<br>C.F. BRTJCP88H09B563W | 24 PADOVA PD          |                                                                                                  |                                                      |
| aini        | CAUSALE Fattura del 04/12                                                | 2/2018 N.ro 2 |         |                       |                        |                                                           |                       |                                                                                                  | Q Cer                                                |
|             |                                                                          |               |         |                       |                        |                                                           |                       |                                                                                                  |                                                      |
|             | DESCRIZIONE +                                                            | UM ¢          | Q.TA ¢  | PREZZO ¢              | %SC \$                 | IMPORTO SC/MG ¢                                           | IMPORTO + C.IVA +     | RIGA ¢                                                                                           |                                                      |
| nti B2B     | VARIO                                                                    |               | 1,00000 | 100,00000             | 0,00                   | 0,00                                                      | 100,00 Aliquota al 22 | % 🕜 💼 💽                                                                                          |                                                      |
|             | _                                                                        |               |         |                       |                        |                                                           |                       |                                                                                                  |                                                      |
| Ø           | < 1 >                                                                    |               |         |                       |                        |                                                           |                       |                                                                                                  | La Inser                                             |
| nza         |                                                                          |               | La fa   | attura è              | com                    | pleta!                                                    |                       | otale dettaglio                                                                                  | 100                                                  |
|             |                                                                          |               |         |                       | ••••                   |                                                           |                       | pese di incasso                                                                                  | (                                                    |
|             | Note                                                                     |               |         |                       |                        | Mezzo Trasporto                                           |                       |                                                                                                  |                                                      |
|             |                                                                          |               |         |                       |                        |                                                           |                       | SP.ACCESS.                                                                                       | ARROT.                                               |
|             | RIEPILOGO IVA                                                            |               |         |                       |                        |                                                           |                       | 100000 10000                                                                                     |                                                      |
|             | Aliquota al 22%                                                          |               |         |                       |                        |                                                           | 100,00                | 22.00 22,00                                                                                      |                                                      |
|             | RIEPILOGO IVA<br>Aliquota al 22%                                         |               |         | RATA                  |                        |                                                           | 100,00                | Z2.00 22,00 Totale imponibile                                                                    | 100,0                                                |
|             | RIEPILOGO IVA<br>Aliquota al 22%<br>SCADENZA ~<br>Nessun dato presente n | iella tabella |         | RATA                  |                        |                                                           | 100,00                | Totale imponibile<br>Importo IVA                                                                 | 100,0<br>22,0                                        |
| l           | RIEPILOGO IVA<br>Aliquota al 22%<br>SCADENZA ~<br>Nessun dato presente n | iella tabella |         | RATA                  |                        |                                                           | 100,00                | Totale imponibile<br>Importo IVA<br>Totale documento                                             | 100,0<br>22,0<br>122,0                               |
|             | Aliquota al 22% SCADENZA - Nessun dato presente n                        | iella tabella |         | RATA<br>Genera        | <sup>1</sup> Inserisci |                                                           | 100,00                | Totale imponibile<br>Importo IVA<br>Totale documento<br>Sconto o maggiorazione                   | 100,0<br>22,0<br><u>122,0</u><br><u>0,0</u>          |
|             | Aliquota al 22%  SCADENZA ~  Nessun dato presente n                      | iella tabella |         | <b>RATA</b><br>Genera | Inserisci              |                                                           | 100,00                | Totale imponibile<br>Importo IVA<br>Totale documento<br>Sconto o maggiorazione<br>Arrotondamento | 100,0<br>22,0<br><u>122,0</u><br><u>0,0</u><br>122,0 |

| C D                   | () def.sonoincloud.it/def/fatt                                                   | tura/602300   |                    |                    |                  |                                  |                        | … ⊠ ☆                                                                                                    | III\ 🗊 🤷                                                                                  |
|-----------------------|----------------------------------------------------------------------------------|---------------|--------------------|--------------------|------------------|----------------------------------|------------------------|----------------------------------------------------------------------------------------------------|-------------------------------------------------------------------------------------------|
| spando > 🛛 🗍          | Fatture Online                                                                   |               |                    |                    |                  |                                  |                        | BERTAGNIN GIUSEPPE                                                                                                    |                                                                                           |
| IN GIUSEPPE SAS - : 🗸 |                                                                                  |               |                    |                    |                  |                                  |                        |                                                                                                    |                                                                                           |
| uscotto               | FATTURA DEL 04/12/201                                                            | 18 N.RO 2 /   |                    |                    |                  | Spettile                         |                        |                                                                                                    |                                                                                           |
| rumenti Vendita 🛇     | PAGAMENTO BONIFICO                                                               | 30/60 GG F.M. |                    |                    |                  | test                             |                        |                                                                                                    |                                                                                           |
|                       | BANCA                                                                            |               |                    |                    |                  | viale felice cavallotti 10 - 351 | 124 PADOVA PD          |                                                                                                    |                                                                                           |
| ventivi / Ordini      | ABI CAB IBAN                                                                     | 2/2018 N ro 2 |                    |                    |                  | e.r. bitijer obnosososw          |                        |                                                                                                    | Q Cerc                                                                                    |
| т                     |                                                                                  | 2/2010 11/0 2 |                    |                    |                  |                                  |                        |                                                                                                    | a second and a second                                                                     |
| hdite                 | DESCRIZIONE +                                                                    | UM \$         | Q.TA ¢             | PREZZO \$          | %SC ¢            | IMPORTO SC/MG ¢                  | IMPORTO + C.IVA +      | RIGA ≑                                                                                                    |                                                                                           |
| to Documenti B2B      | VARIO                                                                            |               | 1,00000            | 100,00000          | 0,00             | 0,00                             | 100,00 Aliquota al 22% |                                                                                                    |                                                                                           |
| orta XML              |                                                                                  | <b></b>       |                    |                    |                  |                                  |                        | 1                                                                                                    |                                                                                           |
| le O                  | < 1 >                                                                            |               |                    |                    |                  |                                  |                        |                                                                                                    | 🕒 Inser                                                                                   |
|                       |                                                                                  |               |                    |                    | -                | _                                |                        |                                                                                                    |                                                                                           |
| iodi accistonza       |                                                                                  |               |                    |                    |                  |                                  |                        |                                                                                                    |                                                                                           |
| ieur assisteriza      |                                                                                  | qui e p       | ossibile           | genera             | ire la           | scadenza                         | i, in modo             | e dettaglio                                                                                                    | 100,                                                                                      |
|                       |                                                                                  | qui e p       | ossibile           | genera             | ire la           | scadenza                         | i, in modo             | e dettaglio<br>di incasso                                                                                                    | 100<br>0                                                                                  |
|                       | Note                                                                             | qui e p       | ossibile<br>da ten | genera<br>ere trac | ire la<br>ccia d | scadenza<br>legli incas          | ı, in modo<br>si       | e dettaglio<br>di incasso                                                                                                    | 100,<br><u>0</u>                                                                          |
|                       | Note<br>RIEPILOGO IVA                                                            | qui e p       | da ten             | genera<br>ere trac | re la<br>cia d   | scadenza<br>legli incas          | ı, in modo<br>si       | e dettaglio<br>di incasso<br>sp.access.                                                                                                    | 100,<br><u>0</u> ,<br>Arrot.                                                              |
|                       | Note<br>RIEPILOGO IVA<br>Aliquota al 22%                                         | qui e p       | da ten             | genera<br>ere trac | ire la<br>ccia d | scadenza<br>legli incas          | i, in modo<br>si       | di incasso sp.Access. 00 22,00                                                                                                    | 100,<br><u>0</u> ,<br>arrot.                                                              |
|                       | Note<br>RIEPILOGO IVA<br>Aliquota al 22%                                         | qui e p       | da ten             | genera<br>ere trac | ire la<br>ccia d | scadenza<br>legli incas          | i, in modo<br>si       | e dettaglio<br>di incasso<br>sp.Access.                                                                                                    | 100,<br><u>0,</u><br>arrot.                                                               |
|                       | Note<br>RIEPILOGO IVA<br>Aliquota al 22%                                         | qui e p       | da ten             | genera<br>ere trac | ire la<br>ccia d | scadenza<br>legli incas          | i, in modo<br>si       | e dettaglio<br>di incasso<br>sp.access.<br>00 22,00<br>Totale imponibile                                                                                                    | 100,<br><u>0,</u><br><b>ARROT.</b><br>100,000                                             |
|                       | Note<br>RIEPILOGO IVA<br>Aliquota al 22%<br>SCADENZA ~<br>Nessun dato presente r | nella tabella | da ten             | genera<br>ere trac | ire la<br>cia d  | scadenza<br>legli incas          | i, in modo<br>si       | di incasso<br>sp.Access.<br>00 22,00<br>Totale imponibile<br>Importo IVA                                                                                                    | 100,<br><u>0</u> ,<br>ARROT.<br>100,00<br>22,00                                           |
|                       | Note<br>RIEPILOGO IVA<br>Aliquota al 22%<br>SCADENZA -<br>Nessun dato presente r | qui e p       | da ten             | genera<br>ere trac | ire la<br>ccia d | scadenza<br>legli incas          | i, in modo<br>si       | di incasso<br>sp.Access.<br>00 22,00<br>Totale imponibile<br>Importo IVA<br>Totale documento                                                                                      | 100,<br>0,<br>ARROT.<br>100,00<br>22,00<br>122,00                                         |
|                       | Note<br>RIEPILOGO IVA<br>Aliquota al 22%<br>scadenza -<br>Nessun dato presente r | nella tabella | da ten             | genera<br>ere trac | cia d            | scadenza                         | i, in modo<br>si       | e dettaglio<br>di incasso<br>sp.Access.<br>22,00<br>Z2,00<br>Totale imponibile<br>Importo IVA<br>Totale documento<br>Sconto o maggiorazione                                       | 100,<br>0,<br>ARROT.<br>100,00<br>22,00<br>122,00<br>0,00                                 |
|                       | Note<br>RIEPILOGO IVA<br>Aliquota al 22%<br>scadenza -<br>Nessun dato presente r | nella tabella | da ten             | genera<br>ere trac | cia d            | scadenza                         | i, in modo<br>si       | e dettaglio<br>di incasso<br>sp.Access.<br>22,00<br>22,00<br>Totale imponibile<br>Importo IVA<br>Totale documento<br>Sconto o maggiorazione<br>Arrotondamento                     | 100,<br>0,<br>ARROT.<br>100,00<br>22,00<br>122,00<br>0,00<br>0,00                         |
|                       | Note<br>RIEPILOGO IVA<br>Aliquota al 22%<br>SCADENZA -<br>Nessun dato presente r | nella tabella | da ten             | genera<br>ere trac | ire la<br>ccia d | scadenza                         | i, in modo<br>si       | e dettaglio<br>di incasso<br>sp.access.<br>00 22,00<br>Totale imponibile<br>Importo IVA<br>Totale documento<br>Sconto o maggiorazione<br>Arrotondamento<br>NETTO DA PAGARE        | 100,<br><u>0</u><br>ARROT.<br>100,00<br>22,00<br>122,00<br>0,00<br>0,00<br>0,00<br>0,00   |
|                       | Note<br>RIEPILOGO IVA<br>Aliquota al 22%<br>SCADENZA -<br>Nessun dato presente r | nella tabella | da ten             | genera<br>ere trac | ire la<br>ccia d | scadenza                         | i, in modo<br>si       | e dettaglio<br>di incasso<br>sp.access.<br>.00 22,00<br>Totale imponibile<br>Importo IVA<br>Totale documento<br>Sconto o maggiorazione<br>Arrotondamento<br>NETTO DA PAGARE       | 100,<br><u>0</u> ,<br>ARROT.<br>100,00<br>22,00<br>122,00<br>0,00<br>0,00<br>0,00<br>0,00 |
|                       | Note<br>RIEPILOGO IVA<br>Aliquota al 22%<br>SCADENZA -<br>Nessun dato presente r | nella tabella | da ten             |                    | ire la<br>ccia d | scadenza                         | i, in modo<br>si       | e dettaglio<br>di incasso<br>sP.ACCESS.<br>00 22,00<br>Totale imponibile<br>Importo IVA<br>Totale documento<br>Sconto o maggiorazione<br>Arrotondamento<br>NETTO DA PAGARE        | 100,<br><u>0</u><br>ARROT.<br>100,00<br>22,00<br>122,00<br>0,00<br>0,00<br>0,00<br>0,00   |
|                       | Note<br>RIEPILOGO IVA<br>Aliquota al 22%<br>SCADENZA -<br>Nessun dato presente r | qui e p       | da ten             | genera<br>ere trac | ire la<br>ccia d | scadenza<br>legli incas          | i, in modo<br>si       | e dettaglio<br>di incasso<br>sP.ACCESS.<br>00 22,00<br>Totale imponibile<br>Importo IVA<br>Totale documento<br>Sconto o maggiorazione<br>Arrotondamento<br><b>NETTO DA PAGARE</b> | 100,<br><u>0</u> ,<br>ARROT.<br>100,00<br>22,00<br>122,00<br>0,00<br>0,00<br>0,00<br>0,00 |
|                       | Note<br>RIEPILOGO IVA<br>Aliquota al 22%<br>SCADENZA -<br>Nessun dato presente r | qui e p       | da ten             | genera<br>ere trac | Inserisci        | scadenza<br>legli incas          | i, in modo<br>si       | e dettaglio<br>di incasso<br>sP.ACCESS.<br>00 22,00<br>Totale imponibile<br>Importo IVA<br>Totale documento<br>Sconto o maggiorazione<br>Arrotondamento<br>NETTO DA PAGARE        | 100,<br><u>0</u> ,<br>ARROT.<br>100,00<br>22,00<br>122,00<br>0,00<br>0,00<br>0,00<br>0,00 |

| -                                                                                                    |                 |         |                                           |            |                                                |                                                                                                    | 14400 C-14                                                                |
|----------------------------------------------------------------------------------------------------|-----------------|---------|-------------------------------------------|------------|------------------------------------------------|----------------------------------------------------------------------------------------------------|---------------------------------------------------------------------------|
| def.sonoincloud.it/def/f                                                                                                    | attura/602300   |         |                                           |            |                                                | ⊘ ☆                                                                                                    |                                                                           |
| a∩do> Fatture Online                                                                                                    |                 |         |                                           |            |                                                | D BERTAGNIN GIUSEPI                                                                                                    | PE                                                                        |
| SIUSEPPE SAS - : 👻                                                                                                    |                 |         |                                           |            |                                                |                                                                                                    |                                                                           |
| tto FATTURA DEL 04/12/2                                                                                                    | 018 N.RO 2 /    |         |                                           | Spett.le   |                                                |                                                                                                    |                                                                           |
| enti Vendita 오 PAGAMENTO BONIFICO                                                                                            | ) 30/60 GG F.M. |         |                                           | test       |                                                |                                                                                                    |                                                                           |
| ABI CAB IBAN                                                                                                    |                 |         |                                           | C.F. BRTJC | cavallotti 10 - 35124 PADOVA PD<br>P88H09B563W |                                                                                                    |                                                                           |
| CAUSALE Fattura del 04                                                                                                    | /12/2018 N.ro 2 |         |                                           |            |                                                |                                                                                                    | Q Ce                                                                      |
| te                                                                                                    |                 |         |                                           |            |                                                |                                                                                                    |                                                                           |
| Documenti B2B                                                                                                    | UM ¢            | Q.TA ¢  | PREZZO ¢                                  | %SC ¢      | IMPORTO SC/MG ¢                                | IMPORTO ¢ C.IVA ¢                                                                                                    | RIGA ¢                                                                    |
| ta XML                                                                                                    |                 | 1,00000 | 100,00000                                 | 0,00       | 0,00                                           | 100,00 Aliquota al 22%                                                                                                    |                                                                           |
| 0 < 1 >                                                                                                    |                 |         |                                           |            |                                                |                                                                                                    | 🕒 Inse                                                                    |
| i assistenza                                                                                                    | <b>F</b>        |         |                                           |            |                                                | Totale dettaglio                                                                                                    | 10                                                                        |
|                                                                                                    |                 |         |                                           |            |                                                | e di incasso                                                                                                    | 19                                                                        |
|                                                                                                    |                 | -       |                                           |            |                                                |                                                                                                    |                                                                           |
| Note<br>RIEPILOGO IVA                                                                                                    |                 | ecco l  | e scade                                   | nze gen    | erate                                          | SP.ACCESS.                                                                                                    | ARROT.                                                                    |
| Note<br>RIEPILOGO IVA<br>Aliquota al 22%                                                                                     |                 | ecco l  | e scade                                   | nze gen    | erate                                          | <b>SP.ACCESS.</b><br>2.00 22,00                                                                                                    | ARROT.                                                                    |
| Note<br>RIEPILOGO IVA<br>Aliquota al 22%                                                                                     |                 | ecco lo | e scade                                   | nze gen    | erate                                          | sp.ACCESS.<br>2.00 22,00<br>Totale imponibile                                                                                                    | <b>ARROT.</b>                                                             |
| Note<br>RIEPILOGO IVA<br>Aliquota al 22%<br>SCADENZA -<br>31/01/2019                                                         |                 | ecco le |                                           | nze gen    | erate                                          | 2.00 22,00<br>Totale imponibile<br>Importo IVA                                                                                                    | <b>ARROT.</b><br>100,0<br>22,0                                            |
| Note                                                                                                    |                 | ecco le |                                           | nze gen    | erate                                          | sP.ACCESS.<br>2.00 22,00<br>Totale imponibile<br>Importo IVA<br>Totale documento                                                                       | ARROT.                                                                    |
| Note                                                                                                    |                 |         | e scade<br>RATA<br>61,00 2 6<br>61,00 2 6 | nze gen    | erate                                          | 2.00 22,00<br>Totale imponibile<br>Importo IVA<br>Totale documento<br>Sconto o maggiorazione                                                           | ARROT.                                                                    |
| Note         RIEPILOGO IVA           Aliquota al 22%         SCADENZA -           31/01/2019         28/02/2019            1 |                 |         | e scade                                   | nze gen    | erate                                          | 2.00 22,00<br>Totale imponibile<br>Importo IVA<br>Totale documento<br>Sconto o maggiorazione<br>Arrotondamento                                         | ARROT.                                                                    |
| Note                                                                                                    |                 |         | e scade                                   | nze gen    | erate                                          | 2.00 22,00<br>2.00 Imporibile<br>Importo IVA<br>Totale documento<br>Sconto o maggiorazione<br>Arrotondamento<br>NETTO DA PAGARE                        | ARROT.<br>100/,<br>22,<br>122,<br>0,<br>0,<br>122,(                       |
| Note                                                                                                    |                 |         | e scade                                   | nze gen    | erate                                          | sP.ACCESS.<br>2.00 22,00<br>Totale imponibile<br>Importo IVA<br>Totale documento<br>Sconto o maggiorazione<br>Arrotondamento<br><b>NETTO DA PAGARE</b> | ARROT.<br>100,(<br>22,(<br>122,(<br>0,(<br>0,(<br>0,(<br>122,0)<br>122,0) |
| Note         RIEPILOGO IVA           Aliquota al 22%         SCADENZA -           31/01/2019         28/02/2019           <  |                 | ecco l  | e scade                                   | nze gen    | erate                                          | 2.00 22.00<br>Totale imponibile<br>Importo IVA<br>Totale documento<br>Sconto o maggiorazione<br>Arrotondamento<br>NETTO DA PAGARE                      | ARROT.<br>100,(<br>22,(<br>122,(<br>0,(<br>0,(<br>0,(<br>122,0            |

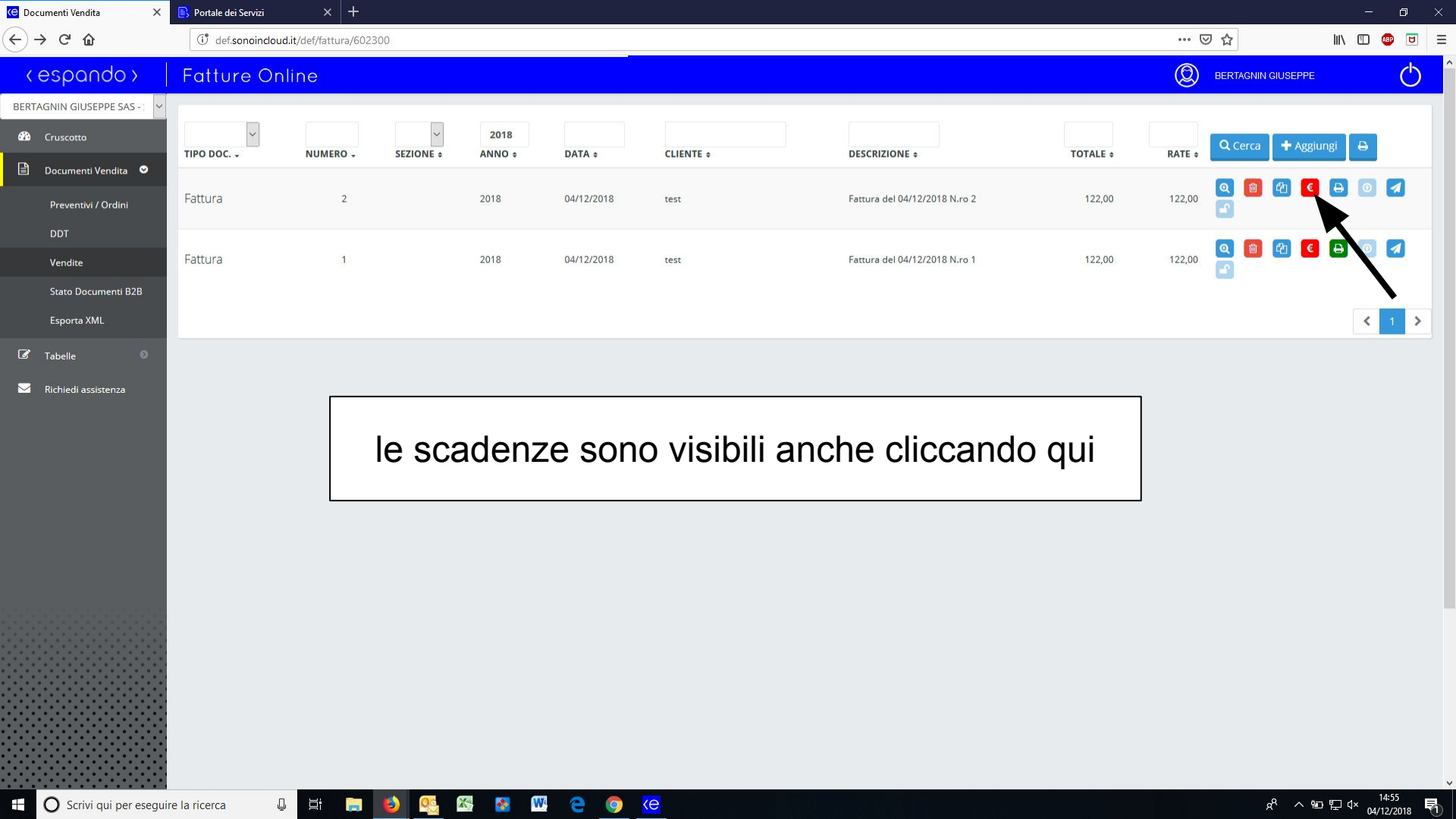

| C Dettaglio incassi X                   | Portale dei Servizi          | × +                           |                 |                 |                                              | =        | o ×           |
|-----------------------------------------|------------------------------|-------------------------------|-----------------|-----------------|----------------------------------------------|----------|---------------|
| $\leftrightarrow$ > C $\textcircled{a}$ | () def.sonoincloud.it/def/fa | attura/incassi/602300/1587485 |                 |                 | ⊠ ☆                                          | lii\ 🗊 🧯 | 🗈 🗉 😑         |
| < espando >                             | Fatture Online               |                               |                 |                 | BERTAGNIN GIUSEPPE                           |          | Ċ             |
| BERTAGNIN GIUSEPPE SAS - 🗧 🗸            | ← Indietro                   |                               |                 |                 |                                              |          |               |
| 🚯 Cruscotto                             | Cliente: test                |                               |                 |                 |                                              |          |               |
| 🖹 Documenti Vendita 오                   | Cattura pr 2 del 04/12/20    | 010                           |                 |                 |                                              |          |               |
| Preventivi / Ordini                     |                              | 118                           |                 |                 |                                              |          |               |
| DDT                                     | DATA SCADENZA ~              | TIPO PAGAMENTO 🗸              | IMPORTO ¢       | DATA INCASSO \$ | STATO ¢                                      |          |               |
| Vendite<br>Stato Documenti R2R          | 28/02/19                     | BONIFICO 30/60 GG F.M.        | 61,00           |                 | •                                            | •        |               |
| Esporta XML                             | 31/01/19                     | BONIFICO 30/60 GG F.M.        | 61,00           |                 | •                                            |          |               |
| 🐼 Tabelle 🛛 🔍                           |                              |                               |                 |                 |                                              |          |               |
| Sichiedi assistenza                     |                              |                               |                 |                 |                                              | <        |               |
|                                         |                              | ed è possibile re             | egistrare il pa | igamento qui    | Netto da pagare<br>Incassato<br>Da incassare | 5:       | 0,0<br>122,00 |
| Series put our energy                   | in la ricora 🕕 🛏             |                               |                 |                 |                                              |          | 454           |

| C Dashboard X                | 🚯 Portale dei Servizi X +                                                                           | - o ×                                                    |
|------------------------------|----------------------------------------------------------------------------------------------------|----------------------------------------------------------|
| ↔ ∀ ↔                        | () def. <b>sonoindoud.i</b> t/def/dashboard/602300                                                  | 🗉 🚥 🖾 🏠 💷 🖃                                              |
| <espando></espando>          | Fatture Online                                                                                      | (D) BERTACNIN GIUSEPPE (D)                               |
| BERTAGNIN GIUSEPPE SAS - 🗸 🗸 | Cruscotto                                                                                           |                                                          |
| 🚳 Cruscotto                  | Indicatori per account                                                                              |                                                          |
| Documenti Vendita O          | Hai compilato 3 documenti su 99999                                                                  |                                                          |
| 🖉 Tabelle 🛛 🔍                | disponibili Cliccando su "cruscotto                                                                 | o" si possono vedere gli                                 |
| 🖂 Richiedi assistenza        | Licenza dal 12/10/2018 al 11/10/2019 incassi effettuati                                             | e il totale fatturato                                    |
|                              |                                                                                                    |                                                          |
|                              | Indicatori per cedente: BERTAGNIN GIUSEPPE SAS - STP - 2018 ~                                       |                                                          |
|                              |                                                                                                    |                                                          |
|                              | 244,00 € (I) 101ALE FATTURATO                                                                       |                                                          |
|                              | di cui Imponibile: 200.00 €<br>di cui IVA: 44,00 € Incassato relativo al fatturato corrente: 0,00 € |                                                          |
|                              | Andamento Fatturato Tutto l'anno ~                                                                  | $\mathbf{\Lambda}$                                       |
|                              | 300                                                                                                 | •                                                        |
|                              | 225                                                                                                 |                                                          |
|                              |                                                                                                    |                                                          |
|                              | 150 Dicembre<br>Faturato: 24.00 €                                                                   |                                                          |
|                              | 75                                                                                                  |                                                          |
|                              |                                                                                                    |                                                          |
|                              | 0<br>                                                                                               |                                                          |
| <u></u>                      |                                                                                                    |                                                          |
| O Scrivi qui per eseguir     | re la ricerca 🛛 📮 📑 📑 🚺 🥸 🥵 🥵 🚱 🧐 🧿 🧑                                                               | x <sup>R</sup> ^ 勉 뛽 d× <sup>14:54</sup><br>04/12/2018 ♥ |

ma... non stiamo dimenticando qualcosa?
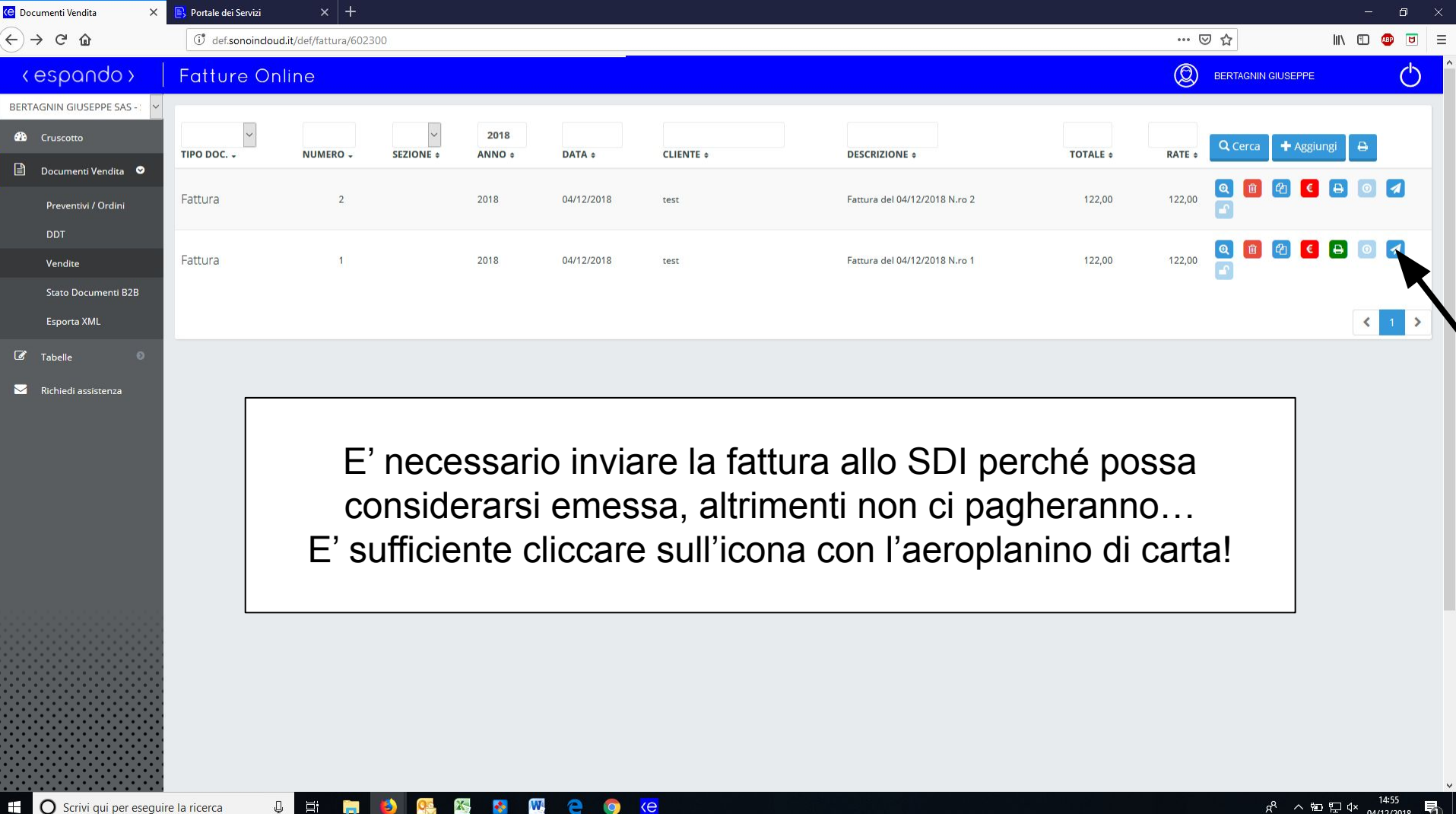

|                          |                                                |                                                                                                   |                                                    | 40 S                                 |
|--------------------------|------------------------------------------------|---------------------------------------------------------------------------------------------------|----------------------------------------------------|--------------------------------------|
| C 🕜                      | (i) def.sonoincloud.it/def/fatt                | tura/602300                                                                                       | … ⊠ ☆                                              | III\ 🗉 🐠                             |
| spando >                 | Fatture Online                                 |                                                                                                   | D BERTAGNIN GIUSEPP                                | E                                    |
| IN GIUSEPPE SAS - : 🗸    | ← Indietro                                     |                                                                                                   |                                                    |                                      |
| uscotto                  | 1 Cliente 2 Estremi                            | B Benl/Servizi A Scadenze B Altri dati G Allegati 7 Stampa B Email 9 Genera 10 Controlla 11 Invia |                                                    |                                      |
| cumenti Vendita 🛛 오      |                                                |                                                                                                   |                                                    |                                      |
| reventivi / Ordini<br>DT | BERTAGNIN GIUSEF                               | PPE SAS - STP                                                                                     |                                                    |                                      |
| endite                   | VIALE F. CAVALLOTTI 10 - 3<br>Tel.0498810918   | 35100 PADOVA PD                                                                                   |                                                    |                                      |
| ato Documenti B2B        | P.IVA 03400740282                              |                                                                                                   |                                                    |                                      |
| sporta XML               |                                                |                                                                                                   |                                                    |                                      |
| oelle 0                  | FATTURA DEL 04/12/20'                          | 18 N.RO 2 / Spettle                                                                               |                                                    |                                      |
|                          | PAGAMENTO BONIFICO                             | 30/60 GG F.M. test                                                                                |                                                    |                                      |
|                          | BANCA<br>ABI CAB IBAN                          |                                                                                                   |                                                    |                                      |
|                          | CAUSALE Fattura del 04/                        |                                                                                                   | _                                                  | <b>Q</b> Cerca                       |
|                          |                                                | Se vogliamo mandare via email una copia PD                                                        | F                                                  |                                      |
|                          | DESCRIZIONE ¢                                  | della fattura al cliente basta cliccare qui                                                       | IMPORTO ¢ C.IVA ¢                                  | RIGA ¢                               |
|                          | VARIO                                          |                                                                                                   | 100,00 Aliquota al 22%                             | 2 💼 🕒                                |
|                          |                                                |                                                                                                   |                                                    |                                      |
|                          | < 1 >                                          |                                                                                                   |                                                    | 🖹 Inseriso                           |
|                          | < 1 > L                                        |                                                                                                   | Totale dettaglio                                   | Inseriso                             |
|                          | < 1 > L                                        |                                                                                                   | Totale dettaglio<br>Spese di incasso               | Inseris 100,0 0,0                    |
|                          | < 1 >                                          | Mezzo Trasporto                                                                                   | Totale dettaglio<br>Spese di incasso<br>SP.ACCESS. | Inseriso<br>100,0<br>0,0             |
|                          | Note       RIEPILOGO IVA       Aliquota al 22% | Mezzo Trasporto                                                                                   | Totale dettaglio<br>Spese di incasso<br>sp.access. | Inserisi<br>100,0<br>0,0<br>ARROT.   |
|                          | Note                                           | Mezzo Trasporto<br>100                                                                            | Totale dettaglio<br>Spese di incasso<br>sp.Access. | Inseriso<br>100,00<br>0,00<br>ARROT. |

| Clienti X                                             | Portale dei Servizi                   | × +                                     |                                     |                                                      |                                              |                                         |                                                                                            | - 0 >                                           |
|-------------------------------------------------------|---------------------------------------|-----------------------------------------|-------------------------------------|------------------------------------------------------|----------------------------------------------|-----------------------------------------|--------------------------------------------------------------------------------------------|-------------------------------------------------|
| $\leftrightarrow$ > C $\textcircled{a}$               | ( def.sonoincloud.it/d                | ef/anagraficacliente/602300             |                                     |                                                      |                                              |                                         | … ⊠ ☆                                                                                      | III\ 🗊 💷 🗾                                      |
| < espando >                                           | Fatture Onlin                         | e                                       |                                     |                                                      |                                              |                                         |                                                                                            | Q                                               |
| <ul> <li>Dati Anagrafici</li> <li>Recapiti</li> </ul> | ← Indietro 🗈 Salva<br>Recapiti        | 1                                       |                                     |                                                      |                                              |                                         | Anagrafica già utilizzata nei<br>La modifica dell'anagrafica<br>solo sui documenti non anc | X<br>documenti.<br>avrà effetto<br>cora inviati |
| Documento                                             | Telefono                              |                                         |                                     | Cellulare                                            |                                              | Fax                                     |                                                                                            |                                                 |
| Pagamenti                                             | Telefono                              |                                         |                                     | Cellulare                                            |                                              | Fax                                     |                                                                                            |                                                 |
| C Stabile Organizzazione                              | Referente                             |                                         |                                     |                                                      |                                              |                                         |                                                                                            |                                                 |
|                                                       | Referente                             |                                         |                                     |                                                      |                                              |                                         |                                                                                            |                                                 |
|                                                       | Email                                 |                                         |                                     | Sito web                                             |                                              |                                         |                                                                                            |                                                 |
|                                                       | jacopo@bertagningi                    | useppestudio.com                        |                                     | Sito web                                             |                                              |                                         |                                                                                            |                                                 |
|                                                       | Note                                  |                                         |                                     |                                                      |                                              |                                         |                                                                                            |                                                 |
|                                                       |                                       |                                         |                                     |                                                      |                                              |                                         |                                                                                            |                                                 |
|                                                       | · · · · · · · · · · · · · · · · · · · |                                         |                                     |                                                      |                                              |                                         |                                                                                            |                                                 |
|                                                       |                                       |                                         |                                     |                                                      |                                              |                                         |                                                                                            |                                                 |
|                                                       |                                       |                                         |                                     |                                                      |                                              |                                         |                                                                                            |                                                 |
|                                                       |                                       |                                         |                                     |                                                      |                                              |                                         |                                                                                            |                                                 |
|                                                       | E<br>ar                               | i però nece<br>ndando su "<br>cliente p | essario a<br>'tabelle'<br>er il qua | averla inserita<br>', cliccando su<br>ale desideriar | a prima nell<br>u "clienti" e<br>no inserire | a anagrafi<br>modificano<br>l'indirizzo | ca,<br>do il                                                                               |                                                 |
|                                                       |                                       |                                         |                                     |                                                      |                                              |                                         |                                                                                            |                                                 |

📮 🛱 関 💁 🕾 🐼 🖤 🤤 🥥

O Scrivi qui per eseguire la ricerca

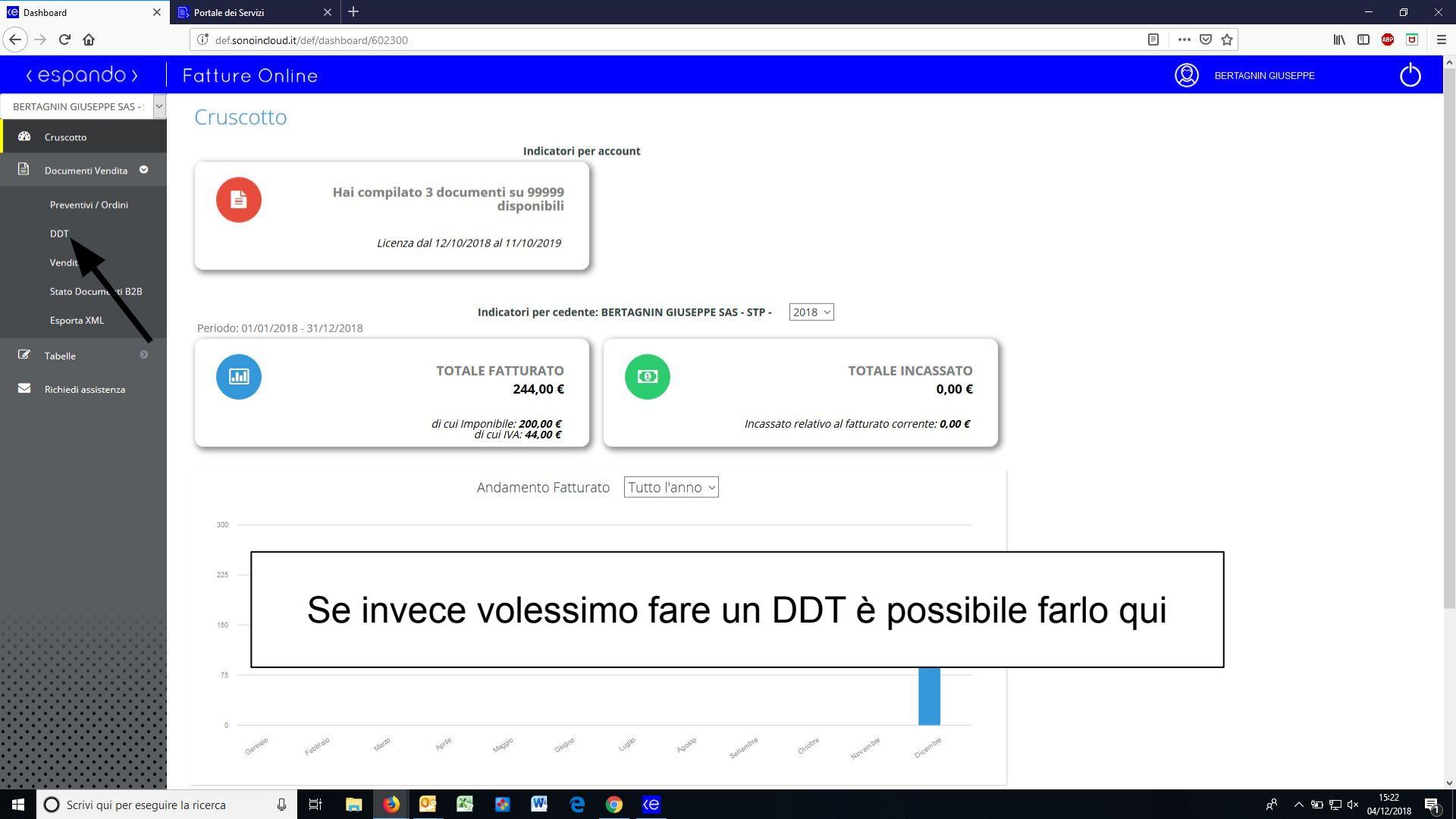

| 🤆 Documenti Vendita 🛛 🗙 [    | 🛐 Portale dei Servizi | × +                                   |                |           |               |                |           |                                        |                         | o ×          |
|------------------------------|-----------------------|---------------------------------------|----------------|-----------|---------------|----------------|-----------|----------------------------------------|-------------------------|--------------|
| ← → ♂ ✿                      | ( def.sonoind         | loud.it/def/ddt/602300                |                |           |               |                | ⊍ ☆       | lii N                                  | 🗊 🐠                     | ∎ Ξ          |
| <pre></pre>                  | Fatture C             | Inline                                |                |           |               |                | Ø BER     | AGNIN GIUSEPPE                         |                         | Ċ            |
| BERTAGNIN GIUSEPPE SAS - : 🗸 |                       | · · · · · · · · · · · · · · · · · · · |                |           |               |                |           |                                        |                         |              |
| 🚯 Cruscotto                  | NUMERO +              | SEZIONE -                             | 2018<br>ANNO ÷ | DATA ÷    | CLIENTE ÷     | DESCRIZIONE +  | TOTALE #  | Q Cerca 🕇 Ag                           | giungi 🔒                | 9            |
| 🖹 Documenti Vendita 오        | Nessun dato pre       | esente nella tabella                  |                |           |               |                |           |                                        | R                       | _            |
| Preventivi / Ordini          |                       |                                       |                |           |               |                |           |                                        |                         |              |
| DDT                          |                       |                                       |                |           |               |                |           |                                        | <                       | $\mathbf{v}$ |
| Vendite                      |                       |                                       |                |           |               |                |           |                                        |                         |              |
| Stato Documenti B2B          |                       |                                       |                |           |               |                |           |                                        |                         |              |
|                              |                       |                                       |                |           |               |                |           |                                        |                         |              |
| I Tabelle                    |                       |                                       |                |           |               |                |           |                                        |                         |              |
| 🖂 Richiedi assistenza        |                       |                                       |                |           |               |                |           |                                        |                         |              |
|                              |                       |                                       |                |           |               |                |           |                                        |                         |              |
|                              |                       |                                       |                |           |               |                |           |                                        |                         |              |
|                              | [                     |                                       |                | "         |               |                | 11 .      |                                        |                         |              |
|                              |                       | Clicc                                 | ando si        | ı "aggiun | igi" iniziera | a una proced   | ura molto |                                        |                         |              |
|                              |                       |                                       | sim            | ile a que | ella per cre  | are la fattura |           |                                        |                         |              |
|                              | l                     |                                       | -              |           | - 1           |                |           |                                        |                         |              |
|                              |                       |                                       |                |           |               |                |           |                                        |                         |              |
|                              |                       |                                       |                |           |               |                |           |                                        |                         |              |
|                              |                       |                                       |                |           |               |                |           |                                        |                         |              |
|                              |                       |                                       |                |           |               |                |           |                                        |                         |              |
|                              |                       |                                       |                |           |               |                |           |                                        |                         |              |
|                              |                       |                                       |                |           |               |                |           | 0                                      | , 15:24                 | 1            |
| Scrivi qui per eseguire      | a ricerca             | ¥ 🗏 🗖 😢                               |                |           |               |                |           | ~~~~~~~~~~~~~~~~~~~~~~~~~~~~~~~~~~~~~~ | <sup>1</sup> × 04/12/20 | 018 1        |

|               |                                                |                       |                   |                  |                                 |                                             |                                 | 8.9         |
|---------------|------------------------------------------------|-----------------------|-------------------|------------------|---------------------------------|---------------------------------------------|---------------------------------|-------------|
|               | () def.sonoincloud.it/def/ddt                  | /602300               |                   |                  |                                 |                                             | ⊌ ☆                             | III\ 🗊 🕻    |
| do >          | Fatture Online                                 |                       |                   |                  |                                 |                                             | BERTAGNIN GIUSE                 | PPE         |
| PPE SAS - 🗸 🗸 | 🗕 Indietro                                     |                       |                   |                  |                                 |                                             |                                 |             |
|               | 1 Cliente 2 Estremi                            | 3 Beni/Servizi 4 Stam | npa 👌 Email 🌀 G   | enera            |                                 |                                             |                                 |             |
| ′endita 오     |                                                |                       |                   |                  |                                 |                                             |                                 |             |
| Ordini        | BERTAGNIN GIUSEF                               | PPE SAS - STP         | $\langle \rangle$ |                  |                                 |                                             |                                 |             |
|               | VIALE F. CAVALLOTTI 10 - 3                     | 35100 PADOVA PD       |                   |                  |                                 |                                             |                                 |             |
| monti P2P     | P.IVA 03400740282                              |                       | •                 | •                |                                 |                                             |                                 |             |
| L             |                                                |                       |                   |                  |                                 |                                             |                                 |             |
| 0             | DDT DEL 04/12/2018 N.                          | RO 1 /                |                   |                  | Snett le                        |                                             |                                 |             |
|               | PAGAMENTO BONIFICO                             | 30 GG D.F.            |                   |                  | Jacopo                          |                                             |                                 |             |
| stenza        | BANCA MONTEPASCHI                              | 010301210700006110953 | 38                |                  | viale felice ca<br>C.F. BRTJCP8 | avallotti 10 - 35124 PADOVA PD<br>8H09B563W |                                 |             |
|               | CAUSALE DDT del 04/12/2                        | 018 N.ro 1            |                   |                  |                                 |                                             |                                 | Q Cer       |
|               | DESCRIZIONE \$                                 | UM ¢                  | Q.TA ¢            | PREZZO \$        | %SC \$                          | IMPORTO SC/MG ¢                             | IMPORTO + C.IVA +               | RIGA ¢      |
|               | VARIO                                          |                       | 1,00000           | 50,00000         | 0,00                            | 0,00                                        | 50,00 Aliquota al 22%           | 🕗 💼 📘       |
|               |                                                |                       |                   |                  |                                 |                                             |                                 |             |
|               | < 1 >                                          |                       |                   |                  |                                 |                                             |                                 | 🕒 Inse      |
|               | < 1 >                                          |                       |                   |                  |                                 |                                             | Totale dettaglio                | Linser      |
|               | < 1 >                                          |                       |                   |                  |                                 |                                             | Totale dettaglio                | Inser<br>50 |
|               | < 1 >                                          | Una volta             | a compila         | ato potre        | emo deci                        | idere di inviarl                            | Totale dettaglio<br>O via email | Inser<br>50 |
|               | < 1 > Note RIEPILOGO IVA Aliguota al 22%       | Una volta             | a compila         | ato potre<br>e/c | emo deci<br>o stampa            | idere di inviarl<br>rlo                     | o via email                     | ARROT.      |
|               | Note       RIEPILOGO IVA       Aliquota al 22% | Una volta             | a compila         | ato potro<br>e/c | emo deci<br>o stampa            | idere di inviarl<br>rlo                     | o via email                     | ARROT.      |

|                     | U def.sonoincloud.it/def/ddt/602                                                                                                    |                                                                                                    |                                      |                                  |                                                |                                                         |                                                              |                                                                     |
|---------------------|----------------------------------------------------------------------------------------------------|----------------------------------------------------------------------------------------------------|--------------------------------------|----------------------------------|------------------------------------------------|---------------------------------------------------------|--------------------------------------------------------------|---------------------------------------------------------------------|
| ndo>                | Fatture Online                                                                                                    |                                                                                                    |                                      |                                  |                                                |                                                         |                                                              | EPPE                                                                |
| EPPE SAS - : 🗸      | - Indietro                                                                                                    |                                                                                                    |                                      |                                  |                                                |                                                         |                                                              |                                                                     |
|                     | 1 Cliente 2 Estremi                                                                                                    | 3 Beni/Servizi 4 Sta                                                                                                    | ampa 🕒 Email 6 G                     | enera                            |                                                |                                                         |                                                              |                                                                     |
| Vendita 오           |                                                                                                    |                                                                                                    |                                      |                                  |                                                |                                                         |                                                              |                                                                     |
| / Ordini            |                                                                                                    | CAC CTD                                                                                                    |                                      | <b>\</b>                         |                                                |                                                         |                                                              |                                                                     |
|                     | VIALE F. CAVALLOTTI 10 - 35100                                                                                                    | SAS - STP<br>0 PADOVA PD                                                                                                    |                                      |                                  |                                                |                                                         |                                                              |                                                                     |
|                     | Tel.0498810918<br>P.IVA 03400740282                                                                                                    |                                                                                                    |                                      |                                  |                                                |                                                         |                                                              |                                                                     |
| imenti B2B          |                                                                                                    |                                                                                                    |                                      |                                  |                                                |                                                         |                                                              |                                                                     |
| ЛL                  |                                                                                                    |                                                                                                    |                                      |                                  |                                                |                                                         |                                                              |                                                                     |
| ©<br>istenza        | ddt del 04/12/2018 n.ro<br>Pagamento <u>Bonifico 30 gc</u><br>banca <u>Montepaschi</u><br>abi cab iban 1T44D0103                                             | e cli                                                                                                    | ccando s                             | su "gene                         | era" sarà                                      | possibile tras                                          | formarlo in f                                                | attura                                                              |
| ۵<br>istenza        | DDT DEL 04/12/2018 N.RO<br>PAGAMENTO BONIFICO 30 GC<br>BANCA MONTEPASCHI<br>ABI CAB IBAN IT44D0103<br>CAUSALE DDT del 04/12/2018 I                           | and the cline of the cline of t | ccando s                             | su "gene                         | era" sarà                                      | possibile tras                                          | formarlo in f                                                | attura                                                              |
| <b>●</b><br>istenza | DDT DEL 04/12/2018 N.RO<br>PAGAMENTO BONIFICO 30 GO<br>BANCA MONTEPASCHI<br>ABI CAB IBAN IT44D0103<br>CAUSALE DDT del 04/12/2018 I<br>DESCRIZIONE \$         | 1 / e cli<br>301210<br><u>Nr01</u><br>UM •                                                                                                    | ccando s                             | SU "gene                         | era" sarà                                      | possibile tras                                          | Sformarlo in f                                               | attura<br>Q Ce<br>RIGA +                                            |
| <b>●</b><br>istenza | DDT DEL 04/12/2018 N.RO<br>PAGAMENTO BONIFICO 30 GO<br>BANCA MONTEPASCHI<br>ABI CAB IBAN IT44D0103<br>CAUSALE DDT del 04/12/2018 I<br>DESCRIZIONE :<br>VARIO | 1 / e cli<br>301210<br>Nr0.1<br>UM •                                                                                                    | ccando s<br>                         | Su "gene<br>PREZZO :<br>50,00000 | era" sarà  <br>%sc ៖                           | DOSSIBILE tras                                          | SFORMARIO IN F                                               | attura<br>Q.Ce<br>RIGA #                                            |
| •<br>istenza        | DDT DEL 04/12/2018 N.RO<br>PAGAMENTO BONIFICO 30 GO<br>BANCA MONTEPASCHI<br>ABI CAB IBAN IT44D0103<br>CAUSALE DDT del 04/12/2018 I<br>DESCRIZIONE •<br>VARIO | 1./<br>GD.F.<br>301210<br>Nr0.1<br>UM •                                                                                                    | ccando s<br>                         | Su "gene<br>PREZZO :<br>50,00000 | era" sarà  <br>%sc ៖<br>0,00                   | DOSSIBILE tras                                          | Sformario in f                                               | attura<br>Q. Ce<br>RIGA •<br>2 🗐 🚺                                  |
| <b>o</b><br>istenza | DDT DEL 04/12/2018 N.RO<br>PAGAMENTO BONIFICO 30 GO<br>BANCA MONTEPASCHI<br>ABI CAB IBAN IT44D0103<br>CAUSALE DDT del 04/12/2018 I<br>DESCRIZIONE +<br>VARIO | 1/<br>GD.F.<br>301210<br><u>Nro1</u><br>UM •                                                                                                    | ccando s<br>                         | <b>PREZZO •</b><br>50,0000       | era" sarà  <br>%sc •<br>0,00                   | DOSSIBILE tras                                          | IMPORTO : C.IVA :<br>50,00 Aliquota al 22%                   | attura<br>Q Ce<br>RIGA •<br>2 1 1 1 1 1 1 1 1 1 1 1 1 1 1 1 1 1 1 1 |
| 0<br>istenza        | DDT DEL 04/12/2018 N.RO<br>PAGAMENTO BONIFICO 30 GO<br>BANCA MONTEPASCHI<br>ABI CAB IBAN IT44D0103<br>CAUSALE DDT del 04/12/2018 I<br>DESCRIZIONE =<br>VARIO | 1./<br>GD.F.<br>301210<br>N.ro.1<br>uм е                                                                                                    | ccando s<br>                         | SU "Gene<br>PREZZO :<br>50,00000 | era" sarà  <br>%sc *<br>0,00                   | DOSSIBILE tras                                          | Sformarlo in f<br>IMPORTO : C.IVA :<br>50,00 Aliquota al 22% | attura<br>Q. Ce<br>RIGA +<br>2 (1)<br>1 Inse<br>5                   |
| Istenza             | DDT DEL 04/12/2018 N.RO<br>PAGAMENTO BONIFICO 30 GC<br>BANCA MONTEPASCHI<br>ABI CAB IBAN IT44D0103<br>CAUSALE DDT del 04/12/2018 I<br>DESCRIZIONE •<br>VARIO | 1./<br>GD.F.<br>301210<br>Nro.1<br>им •                                                                                                    | ccando s<br>                         | <b>PREZZO :</b><br>50,00000      | era" sarà  <br>%sc +<br>0,00                   | oossibile tras           IMPORTO SC/MG •           0,00 | Sformarlo in f                                               | attura<br>Q ce<br>RIGA •<br>2 (1)<br>1 Inse<br>5<br>ARROT.          |
| 0<br>istenza        | DDT DEL 04/12/2018 N.RO<br>PAGAMENTO BONIFICO 30 GO<br>BANCA MONTEPASCHI<br>ABI CAB IBAN IT44D0103<br>CAUSALE DDT del 04/12/2018 I<br>DESCRIZIONE •<br>VARIO | 1./<br>GD.F.<br>301210<br>Nrro1<br>UM *                                                                                                    | <b>ccando s</b><br>q.tA •<br>1,00000 | Su "gene<br>PREZZO •<br>50,00000 | era" sarà  <br>%sc :<br>0,00<br>Mezzo Trasport | IMPORTO SC/MG •           0,00                          | Totale dettaglio<br>Spese di incasso<br>22.00 11,00          | attura<br>Q Ce<br>RIGA +<br>MIGA +<br>Inse<br>5<br>ARROT.           |

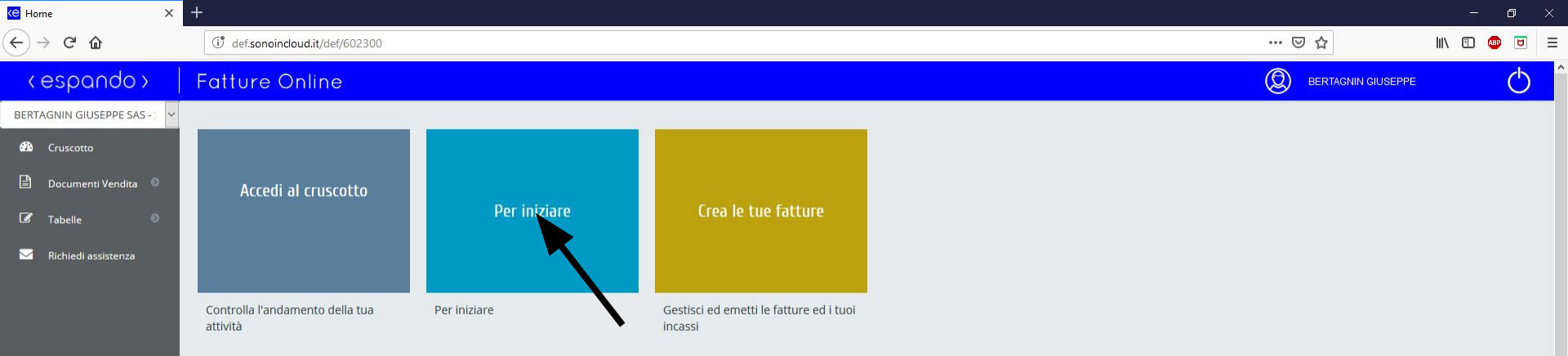

seleziona "Per iniziare" per accedere al manuale integrato nell'applicazione

۲

00

-

Ū

🖄 😵 🚾 🤤 🌍